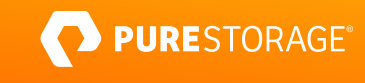

## TECHNICAL WHITE PAPER

# Highly Available Jenkins at Scale with Portworx Enterprise and AWS EKS

Gain an enterprise-grade CI/CD platform in the cloud.

## Contents

| About Jenkins                                           | 3  |
|---------------------------------------------------------|----|
| Introduction                                            | 3  |
| Reference Architecture Diagram                          | 4  |
| Prerequisites                                           | 4  |
| AWS EC2 Instance Sizing                                 |    |
| Utilities                                               |    |
| Configuring AWS EKS and Portworx                        | 5  |
| Installing and Configuring Portworx on Amazon EKS       | 9  |
| Install the Portworx Operator                           |    |
| Prepare Cluster for Installing Jenkins                  | 14 |
| Controller StorageClass                                 |    |
| Agent StorageClass                                      |    |
| AutoPilot Rules (Optional)                              |    |
| Recommended AutoPilot Rule                              | 17 |
| Deploy Jenkins to Your Portworx-enabled EKS Cluster     |    |
| Deploy and Configure a Disaster Recovery Site           |    |
| Prepare Your AWS Cloud for Disaster Recovery            |    |
| Create a Cluster Pair and Admin Namespace               |    |
| Install and Configure PX-Backup                         |    |
| Installation                                            |    |
| Configure PX-Backup                                     |    |
| Configure Your First Backup Job                         |    |
| Solution Testing and Validation                         | 33 |
| Functional Testing: Jenkins Controller HA Failover Test |    |
| Jenkins HA Failover                                     |    |
| Portworx Backup and Recovery UI                         |    |
| Backup and Restore Jenkins                              |    |
| Validate DR Replication Failover Preparedness           |    |
| Conclusion                                              |    |
| Appendix: Additional Testing                            |    |
|                                                         |    |

## **About Jenkins**

Jenkins is an industry-standard tool used by the DevOps community to orchestrate and schedule software build processes and continuous integration and continuous delivery (CI/CD) pipelines. Jenkins' architecture of controller and agent nodes lends itself well to dynamic environments, like those available in the public cloud such as Amazon Web Services (AWS). With the accelerated adoption of containers and new automation and orchestration tools like Kubernetes, developers are turning more frequently to managed solutions like Amazon Elastic Kubernetes Service (Amazon EKS). This ability to automate software builds, testing, quality checks, and continuous deployment brings great flexibility to how Jenkins can be leveraged. The flexibility of the cloud-native technologies has brought dramatic improvements in "time to value," as well as providing both the development and deployment environments for the enterprise.

## Introduction

Running production-grade and enterprise-ready Jenkins in the cloud requires an elastic, resilient, and fault-tolerant architecture. Jenkins agents are very memory- and IO-intensive workloads and the on-demand nature of the cloud is ideal for this. However, the need for high-performance access to data and automating processes around both provisioning and protecting that data has driven many organizations to choose between high availability (HA) or performance. Amazon Elastic Block Store (Amazon EBS)volumes are an ideal option to meet the performance requirements of a CI/CD pipeline, but they are bound by the borders of the availability zone (AZ) where they were created. Customers trying to implement HA workloads in the cloud can benefit from Portworx® solutions to enable cross-AZ replication, business continuity, and data protection with a cloud-native approach. Portworx by Pure Storage® provides an automation and orchestration layer for data management that allows enterprises to maintain the high availability they need while running Jenkins on EBS.

Portworx is a data management solution that serves applications and deployments in Kubernetes clusters. Portworx itself is deployed natively within Kubernetes and extends the automation capabilities down into the infrastructure to remove the complexities of managing data. Portworx provides simple and easy-to-consume storage classes that are usable by stateful applications in a Kubernetes cluster. In AWS, Portworx does this by claiming EBS volumes that are attached to the worker nodes of a Kubernetes cluster (EC2 instances). These volumes are then abstracted by the Portworx data management control plane to deliver a storage pool that offers and automatically provisions container granular volumes from these available resources. When an application like Jenkins creates a persistent volume claim (PVC) with a Portworx storage class, Portworx will automatically provision container volumes and address the capacity, level of performance, data protection, security, and availability required for the application. Portworx is topology-aware and ensures that as part of the provisioning process, a replica of the data is maintained on another node in another availability zone. In the event of a failure, Portworx influences the Kubernetes scheduler to restart Jenkins in another AZ alongside the replicated data in a matter of seconds. With Portworx, clusters can be *highly dense*, meaning that you can greatly scale the number of containers per host. While the

Data protection is critical for any IT endeavor, but traditional, virtual-machine-based data protection solutions have proven inadequate for providing recoverable backups of Kubernetes workloads. Built exclusively for containerized applications, Portworx PX-Backup solves these shortfalls and protects your applications, including data, application configuration, and Kubernetes objects. It does this with a single click at the Kubernetes pod, namespace, or cluster level. Enabling application-aware, zero-data-loss backup and fast recovery for even complex distributed applications, PX-Backup delivers true multicloud availability.

## **Reference Architecture Diagram**

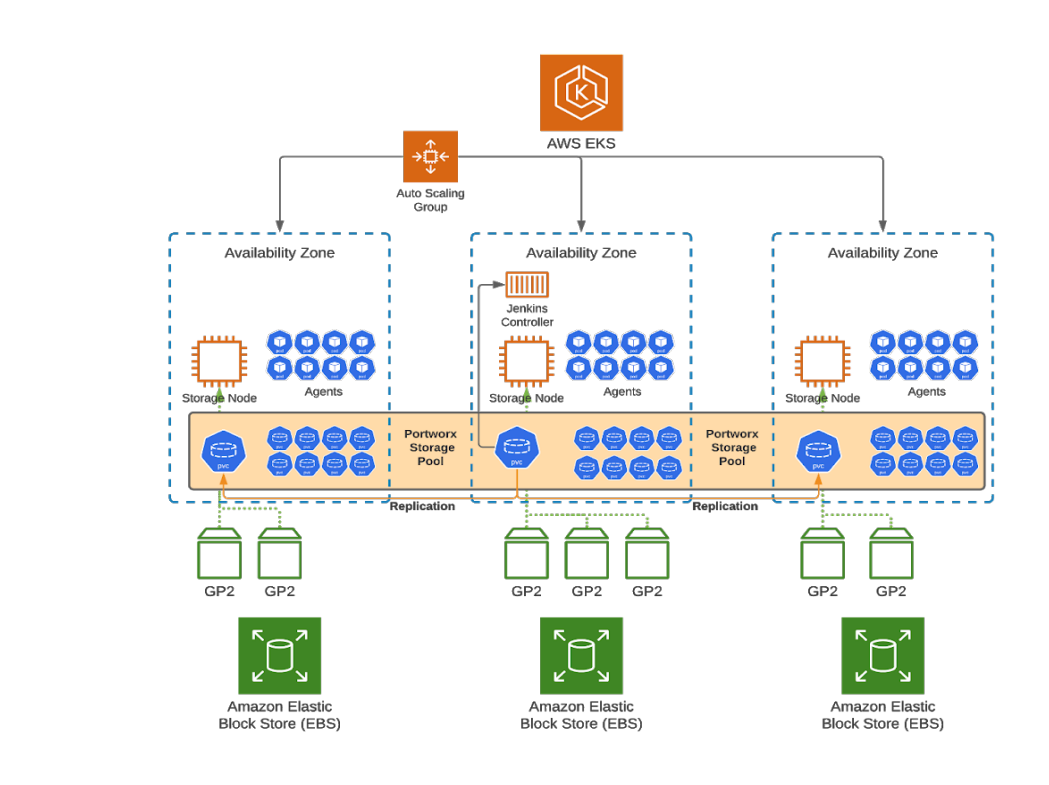

Below is the reference architecture for AWS EKS and Portworx.

Figure 1. Portworx reference architecture

## **Prerequisites**

## **AWS EC2 Instance Sizing**

The instances used with Portworx must be sized to handle both the storage operations as well as the applications you will be deploying to the cluster. For Portworx, we recommend four vCPUs, 4GB of RAM, and 10Gbit networking at a minimum. We recommend using these as a baseline, and then factor in your application needs. In this example, we chose M5.xlarge instances (four vCPUs, 16GB RAM, 10G network) for Portworx, Jenkins, and agent pods to use. Your workload needs may vary.

## Utilities

To complete the steps outlined in this guide, you will need to install and configure the following utilities:

**AWS CLI v2:** This is the primary component for interacting with AWS Cloud resources from the command line, and it will be needed for additional utilities to handle authentication from your management workstation. Additional information and installation instructions are available at <a href="https://docs.aws.amazon.com/cli/latest/userguide/install-cliv2.html">https://docs.aws.amazon.com/cli/latest/userguide/install-cliv2.html</a>.

**EKSCTL:** This utility was developed for managing EKS clusters, and it is used here to deploy EKS resources. To install the latest release of eksctl, follow the instructions at <u>https://eksctl.io/introduction/#installation</u>.

**KUBECTL:** This is the primary CLI utility for Kubernetes, and it will be used extensively in this guide. You can install it using the instructions here: <u>https://kubernetes.io/docs/tasks/tools/</u>.

**HELM v3:** Helm is a popular package manager and deployment tool for Kubernetes, allowing application developers to package applications in a templated format enabling consistent deployments with all the necessary components included. Helm v3 should be installed based on the instructions at <a href="https://helm.sh/docs/intro/install/">https://helm.sh/docs/intro/install/</a>.

## **Configuring AWS EKS and Portworx**

Documentation on creating a Portworx-enabled EKS cluster can be found on the Portworx website at <a href="https://docs.portworx.com/portworx-install-with-kubernetes/cloud/aws/">https://docs.portworx.com/portworx-enabled EKS cluster can be found on the Portworx website at <a href="https://docs.portworx.com/portworx-install-with-kubernetes/cloud/aws/">https://docs.portworx.com/portworx-enabled EKS cluster can be found on the Portworx website at <a href="https://docs.portworx.com/portworx-install-with-kubernetes/cloud/aws/">https://docs.portworx.com/portworx-install-with-kubernetes/cloud/aws/</a>. Portworx can also be deployed easily via the AWS Marketplace located here: <a href="https://portworx.com/awsmarketplace">https://portworx.com/awsmarketplace</a>.

The recommended method to deploy a Portworx-enabled EKS environment is to use the eksctl utility and provide a configuration file. The reference guide can be found here: <u>https://docs.portworx.com/portworx-install-with-kubernetes/cloud/aws/aws-eks/eksctl/eksctl-operator/</u>.

Depending on the performance needs and the number of simultaneous agent tasks an organization might decide to run, implementing Portworx on EKS provides the flexibility to grow your development environment as your needs change. This unique functionality allows optimal resource use and provides true flexibility in how the deployment operates and scales. The number of storage nodes is entirely configurable. It is defined in the eksctl configuration file and can be adjusted to suit your needs at the time of deployment or modified later as utilization might change.

Here is a link to the available deployment architectures to help guide your decision: <u>https://docs.portworx.com/cloud-</u>references/deployment-arch/.

The first step involves granting Portworx permissions to create and attach EBS volumes. It is a critical step. To keep this process simple, we suggest implementing this at the instance level with an identity and access management (IAM) policy attached through the eksctl configuration file.

In the example **config.yaml** file below, the name of the segment identifier (SID) is set to "EKSPortworxEC2mgmt". The Amazon resource name (ARN) is then included as part of the configuration for your node groups so the provisioned hosts can perform the required tasks.

The IAM policy can be created using the AWS CLI or IAM console. In the console, select the option to create a new IAM policy. Navigate to the JSON tab and define your policy. Here is an example IAM policy that includes all the needed permissions:

```
{
    "Version": "2012-10-17",
    "Statement": [
        {
            "Sid": " EKSPortworxEC2mgmt",
            "Effect": "Allow",
            "Action": [
                "ec2:AttachVolume",
                "ec2:ModifyVolume",
                "ec2:DetachVolume",
                "ec2:CreateTags",
                "ec2:CreateVolume",
                "ec2:DeleteTags",
                "ec2:DeleteVolume",
                "ec2:DescribeTags",
                "ec2:DescribeVolumeAttribute",
                "ec2:DescribeVolumesModifications",
                "ec2:DescribeVolumeStatus",
                "ec2:DescribeVolumes",
                "ec2:DescribeInstances",
                "autoscaling:DescribeAutoScalingGroups"
            ],
            "Resource": [
                "*"
            1
        }
    ]
}
```

If you are also deploying Portworx PX-Backup, then also create the following IAM policy using the JSON tab. This policy is named "EKS\_PXBackup\_Permissions" for this example.

```
{
    "Version": "2012-10-17",
    "Statement": [
        {
            "Sid": "EKS_PXBackup_Permissions",
            "Effect": "Allow",
            "Action": [
            "ec2:DeleteSnapshot",
            "ec2:DescribeInstances",
            "ec2:CreateTags",
            "ec2:CreateTags",
            "ec2:CreateTags",
            "ec2:CreateTags",
            "ec2:CreateTags",
            "ec2:CreateTags",
            "ec2:CreateTags",
            "ec2:CreateTags",
            "ec2:CreateTags",
            "ec2:CreateTags",
            "Ettime [
            "Ettime [
            "ec2:CreateTags",
            "Ettime [
            "Ettime [
            "ec2:CreateTags",
            "Ettime [
            "Ettime [
            "Ettime [
            "Ettime [
            "Ettime [
            "Ettime [
            "Ettime [
            "Ettime [
            "Ettime [
            "Ettime [
            "Ettime [
            "Ettime [
            "Ettime [
            "Ettime [
            "Ettime [
            "Ettime [
            "Ettime [
            "Ettime [
            "Ettime [
            "Ettime [
            "Ettime [
            "Ettime [
            "Ettime [
            "Ettime [
            "Ettime [
            "Ettime [
            "Ettime [
            "Ettime [
            "Ettime [
            "Ettime [
            "Ettime [
            "Ettime [
            "Ettime [
            "Ettime [
            "Ettime [
            "Ettime [
            "Ettime [
            "Ettime [
            "Ettime [
            "Ettime [
            "Ettime [
            "Ettime [
            "Ettime [
            "Ettime [
            "Ettime [
            "Ettime [
            "Ettime [
            "Ettime [
            "Ettime [
            "Ettime [
            "Ettime [
            "Ettime [
            "Ettime [
            "Ettime [
            "Ettime [
            "Ettime [
            "Ettime [
            "Ettime [
            "Ettime [
            "Ettime [
            "Ettime [
            "Ettim
```

#### TECHNICAL WHITE PAPER

```
"ec2:CreateSnapshots",
    "ec2:DescribeVolumes",
    "ec2:CreateSnapshot",
    "ec2:DescribeRegions",
    "ec2:DescribeSnapshots",
    "ec2:CreateVolume"
    ],
    "Resource": "*"
  }
]
```

Once the policies have been created, create your cluster. Note that the resulting IAM policies are attached to the node group in the eksctl configuration file below.

Deploy EKS cluster using a variation of the following config.yaml file:

#### **NOTE:** Values in <brackets> should be changed to reflect your needs.

**NOTE:** For NodeGroup a minimum of three storage nodes are required. These can perform both workload and storage operations. More than three can be allocated based on a customer's need; however, it is recommended that the number of storage nodes per availability zone be changed in the Portworx spec generator or example file below to reflect any changes to the total number of storage nodes.

```
apiVersion: eksctl.io/v1alpha5
kind: ClusterConfig
metadata:
  name: <Cluster Name>
  region: <Region>
  version: 1.20
iam:
  withOIDC: true
addons:
- name: vpc-cni
  attachPolicyARNs:
  - arn:aws:iam::aws:policy/AmazonEKS_CNI_Policy
managedNodeGroups:
  - name: storage-node
    instanceType: <m5.xlarge> # Select Instance type with minimum 4 vCPUs, 8Gi of Memory, and 10Gbit
networking for optimal performance
    minSize: 3 # Minimum configuration - Change to suite needs
    maxSize: 3 # Storage Nodes Min and Max must be set to equal values
    volumeSize: 30
    #ami: auto
```

| iam:                                                                                                    |
|----------------------------------------------------------------------------------------------------|
| withOIDC: true                                                                                               |
| addons:                                                                                                    |
| - name: vpc-cni                                                                                              |
| attachPolicyARNs:                                                                                            |
| - arn:aws:iam::aws:policy/AmazonEKS_CNI_Policy                                                               |
| managedNodeGroups:                                                                                           |
| - name: storage-node                                                                                         |
| instanceType: <m5.xlarge> # Select Instance type with minimum 4 vCPUs, 8Gi of Memory, and 10Gbit</m5.xlarge> |
| networking for optimal performance                                                                           |
| <pre>minSize: 3 # Minimum configuration - Change to suit needs</pre>                                         |
| maxSize: 3 # Storage Nodes Min and Max must be set to equal values                                           |
| volumeSize: 30                                                                                               |
| #ami: auto                                                                                                   |
| amiFamily: AmazonLinux2                                                                                      |
| labels: {role: worker, "portworx.io/node-type": "storage", "px/metadata-node":"true"}                        |
| tags:                                                                                                    |
| nodegroup-role: worker                                                                                       |
| ssh:                                                                                                    |
| allow: true                                                                                                  |
| # Set to the path for your key file. See eksctl documentation for more details.                              |
| publicKeyPath: < \$HOME/.ssh/id-rsa.pub >                                                                    |
| iam:                                                                                                    |
| attachPolicyARNs:                                                                                            |
| - arn:aws:iam::aws:policy/AmazonEKSWorkerNodePolicy                                                          |
| - arn:aws:iam::aws:policy/AmazonEKS_CNI_Policy                                                               |
| - arn:aws:iam::aws:policy/AmazonEC2ContainerRegistryReadOnly                                                 |
| - arn:aws:iam::aws:policy/ElasticLoadBalancingFullAccess                                                     |
| - arn:aws:iam:: <awsaccountnumber>:policy/EKSPortworxEC2mgmt</awsaccountnumber>                              |
| # If you are also installing PX-Backup, also create the optional IAM Policy above and add it here            |
| also.                                                                                                    |
| - arn:aws:iam:: <awsaccountnumber>:policy/EKS_PXBackup_Permissions</awsaccountnumber>                        |
| withAddonPolicies:                                                                                           |
| imageBuilder: true                                                                                           |
| autoScaler: true                                                                                             |
| ebs: true                                                                                                    |
| fsx: true                                                                                                    |
| efs: true                                                                                                    |
| albIngress: true                                                                                             |
| cloudWatch: true                                                                                             |
| availabilityZones: [' <region-az1>', '<region-az2', 'region-az3']<="" td=""></region-az2',></region-az1>     |

To deploy a new EKS cluster using the above configuration, save the file with the name cluster-config.yaml and issue the following command: eksctl create cluster -f cluster-config.yaml.

Allow up to 30 minutes after issuing the command to create your EKS cluster for it to become available in your AWS account. There are additional components that may be needed for a production-ready EKS cluster, so please consult Amazon's documentation for items like the ALB/ELB Load Balancer Controller, CertManager, and ExternalDNS for Route53.

## **Installing and Configuring Portworx on Amazon EKS**

This section provides a walkthrough of the steps to install and configure Portworx on Amazon EKS; however, before proceeding, we recommend that you read the full documentation and instructions on the Portworx website <a href="https://docs.portworx.com/portworx-install-with-kubernetes/cloud/aws/aws-eks/">https://docs.portworx.com/portworx-install-with-kubernetes/cloud/aws/aws-eks/</a>. For additional information and options, the documentation website provides extensive resources for you to explore. Also, be sure to review all volume sizes and types in this document and adjust them to reflect your workloads. They are provided as examples and are likely to not align exactly with your needs.

#### **Install the Portworx Operator**

To install the Portworx Operator, run kubect1 create -f <u>https://install.portworx.com/2.7?comp=pxoperator</u>.

Once the operator is installed, we need to provide a specification file to deploy the Portworx cluster. Navigate to <a href="https://central.portworx.com">https://central.portworx.com</a> to generate the needed Kubernetes manifest that you will deploy to your cluster. We have also included an example specification that you can deploy, but using the Portworx spec generator is preferred.

First, you will need to create an account on the Portworx website and log in. After logging in to the website, you are presented with the spec generator wizard. On the first tab, select **Portworx Enterprise** and click **> Next** in the bottom left corner.

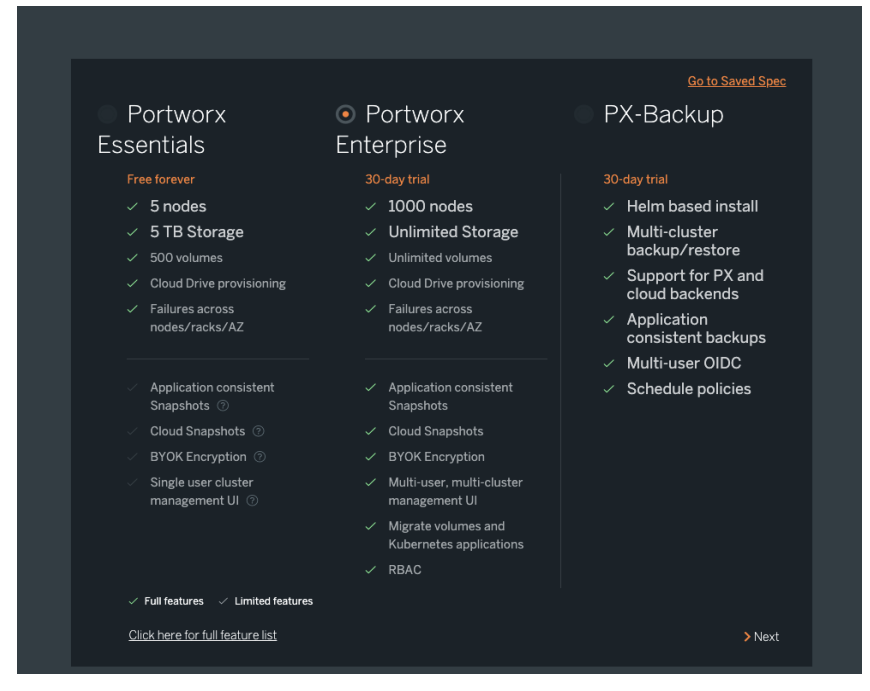

On the next page , you'll find the basic configuration options.

On this page, make the following selections:

- 1. Select Use the Portworx Operator.
- 2. For Portworx Version, select the latest available version (presently 2.7).

|   | ← Spec Generator - Enterpri                                                                                                    | se                                       |              | <b>\$</b> |  |
|---|----------------------------------------------------------------------------------------------------|------------------------------------------|--------------|-----------|--|
|   |                                                                                                    |                                          |              |           |  |
|   | Basic                                                                                                    | Storage                                  | Network      | Customize |  |
|   |                                                                                                    |                                          | <b>.</b>     | \$        |  |
|   |                                                                                                    |                                          |              |           |  |
| ? | Use the Portworx Operator                                                                                                    | 0                                        |              |           |  |
|   | Portworx Operator only supports ki                                                                                                    | ubernetes versions 1.12 and up.          |              |           |  |
|   | Portworx Version * 🔀 px-enterpris                                                                                                    | e                                        |              |           |  |
|   | 2.6                                                                                                    |                                          |              |           |  |
|   |                                                                                                    |                                          |              |           |  |
|   | ETCD * 🕄                                                                                                    | Your etcd details 3                      | 🧿 Built-in 🖲 |           |  |
|   |                                                                                                    |                                          |              |           |  |
|   | Portworx will create and manage ar                                                                                                    | internal key-value store (kvdb) cluster. |              |           |  |
|   | You can restrict the nodes that will run the key-value store by labelling your nodes with the label px/setadata-node=true. Only the nodes with the label will participate in the kvdb<br>cluster. This allows you to use nodes with dedicated bardware for the key-value store. |                                          |              |           |  |
|   |                                                                                                    |                                          |              |           |  |
|   | For example: kubectl label nodes                                                                                                    | nodel node2 node3 px/metadata-node=true  |              |           |  |
|   |                                                                                                    |                                          |              |           |  |
|   | Pasat                                                                                                    |                                          |              |           |  |
|   | Reset                                                                                                    |                                          |              | Back Next |  |

Click **Next**, and you are presented with the storage options. The following steps are for an example configuration for AWS: make sure that the volume type and size are appropriate for your deployment:

- 1. Select Cloud, and then select AWS.
- 2. Configure storage devices:
  - a. Select Create Using a Spec.
  - b. Under Select EBS Volume Type, select GP2 or IO1.

**NOTE:** When selecting cloud volume configurations, consider your workloads and the characteristics of the available drive. GP2 provides a solution for balancing cost and performance. IO1 is recommended for production workloads that need a consistent input/output operations per second (IOPS) and throughput.

- c. Size: 500
- d. Max storage nodes per availability zone: 1
- e. Select Auto create journal device.

| > ← 3 | Spec Generator - Enterprise                                             |                                             |                                                                                 | <                                         |
|-------|-------------------------------------------------------------------------|---------------------------------------------|---------------------------------------------------------------------------------|-------------------------------------------|
|       | E Basic ✓<br>Kubernetes Version:<br>Builtin etcd                        | Storage                                     | Network                                                                         | Customize                                 |
|       | -<br>Select your environment *                                          |                                             |                                                                                 |                                           |
| 0     |                                                                         | Select Clou                                 | ıd Platform *                                                                   |                                           |
|       | aws                                                                     | Grage Charlester                            | Azure                                                                           | vSphere                                   |
|       | AWS                                                                     | Google cloud/GKE                            | AZURE                                                                           | vSphere                                   |
|       | If you plan to use EC2 instance storage or pla<br>Select type of disk * | en to manage EBS volumes your own way, sele | ct "Consume unused" or "Use Existing disks".                                    | Use Exising Disks <b>()</b>               |
|       | Select type of disk *                                                   | Create Using a Spec  Size (GB) *  500       | Consume Unused  Consume Unused  IOPS required from EBS volume *  Not Applicable | Use Exising Disks  Add/Delete Spec Object |
|       | Max storage nodes per avaliibility zor<br>1                             | ie (Optional)                               |                                                                                 |                                           |
|       | Auto create journal device                                              |                                             |                                                                                 |                                           |
|       | Reset                                                                   |                                             |                                                                                 | Back Next                                 |

3. Click Next to proceed to the network setup.

On this page, unless you have configured multiple network interfaces on your EKS hosts, all values can be left at the default values.

| > | ←Sp | ec Generator - Enterprise         |                                                             |          | ¢         |
|---|-----|-----------------------------------|-------------------------------------------------------------|----------|-----------|
| 4 |     | Basic 🗸                           | 🛢 Storage 🗸                                                 | Network  | Customize |
|   |     | ubernetes Version:<br>uiltIn etcd | Cluster Environment: AWS<br>Volume, size GB , 1 max drives. | <b>.</b> | \$        |
|   |     |                                   |                                                             |          |           |
| ୭ |     | Interface(s)                      |                                                             |          |           |
| Ū |     |                                   |                                                             | auto     |           |
|   |     |                                   |                                                             | auto     |           |
|   |     |                                   |                                                             |          |           |
|   |     | Advanced Settings                 |                                                             |          |           |
|   |     |                                   |                                                             |          |           |
|   | F   | Reset                             |                                                             |          | Back      |

Click Next to continue to the Customize page:

- 1. At the top of the page, select Amazon Elastic Container Service for Kubernetes (EKS).
- 2. For environment variables, add ENABLE\_ASG\_STORAGE\_PARTITIONING = true if you are using Auto Scaling groups.
- **3.** Under Advanced Settings, select the following:
  - a. Select Enable Stork.
  - b. If needed based on your use case, select Enable CSI.

- c. Select Enable Monitoring.
- 4. In Cluster Name Prefix, enter an appropriate value, such as the cluster name. .
- 5. In Secret Store Type, you can select your Kubernetes Secrets, but Portworx can also leverage AWS's KMS service, Hashicorp Vault, or other standard KMS solutions.

Click Finish and agree to the licensing agreement to generate the manifests and spec files.

| Customize                         |                               |                                                                |                    |
|-----------------------------------|-------------------------------|----------------------------------------------------------------|--------------------|
|                                   | None 0                        |                                                                |                    |
|                                   | OpenShift 4+ 🚯                |                                                                |                    |
|                                   | PKS (Pivotal Contain          | ier Service) 🚯                                                 |                    |
|                                   | Amazon Elastic Cont           | ainer Service for                                              |                    |
|                                   | Kubernetes (EKS) 🚯            |                                                                |                    |
|                                   |                               |                                                                |                    |
| Environment Variables             |                               |                                                                |                    |
| Registry And Image Settings       |                               |                                                                |                    |
| Security Settings                 |                               |                                                                |                    |
| Advanced Settings                 |                               |                                                                |                    |
| Customize                         |                               |                                                                |                    |
|                                   |                               |                                                                |                    |
| Environment variables             |                               |                                                                |                    |
| Env Variable (1) - Name   Value 0 | ENABLE_ASG_STORA              | GE_PAR = true                                                  | <b>*</b> +         |
|                                   | List of environment variables | (name,value pairs) that will be exported to Portworx.          |                    |
|                                   | https://docs.portworx.com/    | unc/options.html#env-variables has the env variables list that | Portworx supports. |
| Registry And Image Settings       |                               |                                                                |                    |
| Security Settings                 |                               |                                                                |                    |
| Advanced Settings                 |                               |                                                                |                    |
|                                   |                               |                                                                |                    |
| Customize                         |                               |                                                                |                    |
| Environment Variables             |                               |                                                                |                    |
| Registry And Image Settings       |                               |                                                                |                    |
| Security Settings                 |                               |                                                                |                    |
| Advanced Settings                 |                               |                                                                |                    |
| Enable Stork                      |                               |                                                                |                    |
|                                   |                               |                                                                |                    |
| Enable CSI                        |                               |                                                                |                    |
| Enable Monitoring                 |                               |                                                                |                    |
| Cluster Name Prefix               |                               | Secrets Store Type  Kubernetes                                 |                    |
|                                   |                               | Kubernetes                                                     |                    |
|                                   |                               |                                                                |                    |

| The next page provides the instructions to | o install Portworx into your EKS cluster. |
|--------------------------------------------|-------------------------------------------|
|--------------------------------------------|-------------------------------------------|

| Portworx Operator                                                                                           |                                                                                                    |
|----------------------------------------------------------------------------------------------------|----------------------------------------------------------------------------------------------------|
| You have opted to use the Portworx Ope<br>Please make sure to install the deploym                           | rator for deployment.<br>ent spec mentioned below.                                                                                                    |
| Install the Portworx Operator Deployme<br>@ @ kubect1 apply -f 'https://ins                                 | <u>nt Spec and wait for it to be operational.</u><br>tall.portworx.com/2.6?comp=pxoperator'                                                                                                    |
| Websetl apply -f 'https://ins<br>operator=true&mc=false&kbver=&b=tru<br>350f-499e-9ad8-1f3bb27069fb&eks=tru | tall.portworx.com/2.6?<br>e&mz=1&s=&22type%3Dgp2%2Csize%3D500%22&j=auto&kd=type%3Dgp2%2Csize%3D150&c=px-cluster-b0b573e5-<br>e&stork=true&mon=true&st=k8s&e=ENABLE_ASG_STORAGE_PARTITIONING%3Dtrue&promop=true' |
|                                                                                                    |                                                                                                    |
| Save Spec                                                                                                   |                                                                                                    |
|                                                                                                    |                                                                                                    |
|                                                                                                    |                                                                                                    |
|                                                                                                    |                                                                                                    |
| Comma separated Tags                                                                                        |                                                                                                    |
|                                                                                                    |                                                                                                    |
|                                                                                                    |                                                                                                    |

The first step on this page was covered previously, and it is not necessary to repeat the instructions.

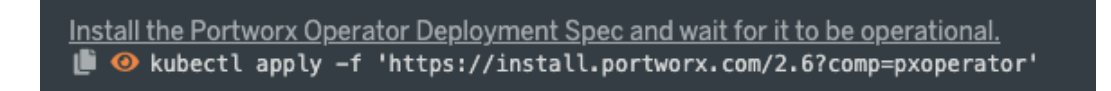

Once the operator has been deployed, you can apply your StorageCluster specification by copying and pasting the command shown here on the page:

| 📙 🤨 kubectl apply -f 'https://install.portworx.com/2.6?                                                                            |
|----------------------------------------------------------------------------------------------------|
| operator=true&mc=false&kbver=&b=true&mz=1&s=%22type%3Dgp2%2Csize%3D500%22&j=auto&kd=type%3Dgp2%2Csize%3D150&c=px-cluster-b0b573e5- |
| 350f-499e-9ad8-1f3bb27069fb&eks=true&stork=true&mon=true&st=k8s&e=ENABLE_ASG_STORAGE_PARTITIONING%3Dtrue&promop=true'              |
|                                                                                                    |

Finally, you are given the option to save the spec files in PX Central for later reference or reuse by entering a name and any relevant tags, and then clicking **Save Spec**.

| Save Spec            | * Required |                    |
|----------------------|------------|--------------------|
| Spec Name* 🚯         |            |                    |
|                      |            |                    |
| Spec Tags* 🚯         |            |                    |
|                      |            |                    |
| Comma separated Tags |            |                    |
|                      |            |                    |
| Back                 |            | Download Save Spec |
| Back                 |            | Download Save Spec |

Below is an example specification for StorageCluster that you can use. Simply save it in a file named storagecluster.yaml and apply it to the cluster. The Portworx Operator will handle the rest of the deployment. It takes approximately 5-10 minutes for Portworx to fully initialize the cluster.

#### TECHNICAL WHITE PAPER

```
kind: StorageCluster
apiVersion: core.libopenstorage.org/v1
metadata:
name: px-cluster-jenkins
namespace: kube-system
annotations:
   portworx.io/is-eks: "true"
spec:
 image: portworx/oci-monitor:2.7.2
 imagePullPolicy: Always
 kvdb:
   internal: true
 cloudStorage:
   deviceSpecs:
   - type=gp2,size=500
 journalDeviceSpec: auto
 kvdbDeviceSpec: type=gp2,size=150
 maxStorageNodesPerZone: 3
 secretsProvider: k8s
 stork:
   enabled: true
   args:
     webhook-controller: "true"
 autopilot:
   enabled: true
   providers:
   - name: default
    type: prometheus
   params:
     url: http://px-prometheus:9090
 env:
 - name: "ENABLE_ASG_STORAGE_PARTITIONING"
 value: "true"
 monitoring:
   prometheus:
     enabled: true
     exportMetrics: true
```

## **Prepare Cluster for Installing Jenkins**

To prepare the cluster to install Jenkins, first create a new namespace in your EKS cluster to run Jenkins: kubectl create namespace Jenkins.

Now that Portworx is installed and the StorageCluster object has been defined, create two Kubernetes StorageClass objects for Jenkins. The first will be used for the controller pods and the second for agent pods.

## **Controller StorageClass**

The first step to create a StorageClass object for the controller pods is to create and save a file named controller-sc.yaml and apply it using kubectl. The contents of this file should be:

```
kind: StorageClass
apiVersion: storage.k8s.io/v1
metadata:
    name: px-sharedv4-sc
provisioner: kubernetes.io/portworx-volume
parameters:
    repl: "3"
    sharedv4: "true"
    sharedv4_mount_options: "vers=4.0"
    io_profile: db_remote
allowVolumeExpansion: "true"
```

Next, create a file named controller-pvc.yaml with the following contents:

```
kind: PersistentVolumeClaim
apiVersion: v1
metadata:
    name: jenkins-home-pvc
    namespace: jenkins
    labels:
        app: jenkins
annotations:
        volume.beta.kubernetes.io/storage-class: px-sharedv4-sc
spec:
        accessModes:
        - ReadWriteMany
        resources:
        requests:
        storage: 100Gi
```

This will create a ReadWriteMany volume, which can be used for both active and active-passive Jenkins controller deployments.

#### **Agent StorageClass**

To create a StorageClass object for agent pods, create and save a file named jenkins-agent-sc.yaml and apply it using kubectl. The contents of this file should be:

```
kind: StorageClass
apiVersion: storage.k8s.io/v1
metadata:
```

```
name: jenkins-agent-sc
provisioner: kubernetes.io/portworx-volume
parameters:
  repl: "1"
  priority_io: high
allowVolumeExpansion: "true"
```

#### **AutoPilot Rules (Optional)**

To allow your EKS cluster to dynamically grow your persistent volume claims, you will need to define the AutoPilot rules. There are two rule types that you can define:

- Storage pool capacity rule: This rule allows Portworx to allocate additional EBS volumes automatically through monitoring and API calls. This rule is optional and should be used for workloads where there is not a clear understanding of the storage needs.<sup>1</sup>
- **Persistent volume claim rule:** This type of rule allows the PVC for your Jenkins controller to dynamically grow, allowing you to start small and expand it within the bounds of your Storage Pool based on utilization or a user-defined limit. It is highly recommended that you use this rule for Jenkins deployments.

Please note the thresholds and capacity controls to ensure you are optimizing your pool of resources for your workload.

Below is an example of an optional AutoPilot storage pool rule.

```
apiVersion: autopilot.libopenstorage.org/v1alpha1
kind: AutopilotRule
metadata:
  name: pool-expand
spec:
  enforcement: required
 ###### conditions are the symptoms to evaluate. All conditions are AND'ed conditions:
  expressions:
  # pool available capacity less than 70%
  - key: "100 * (px_pool_stats_available_bytes / px_pool_stats_total_bytes)"
  operator: Lt
  values:
  - "70"
  # pool total capacity should not exceed 2TB
  - key: "px_pool_stats_total_bytes / (1024*1024*1024)"
 operator: Lt
 values:
 - "2000"
 ##### action to perform when condition is true
 actions:
```

```
<sup>1</sup>Pool-level capacity management with Autopilot requires additional licensing.
```

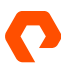

```
name: "openstorage.io.action.storagepool/expand"
params:
# resize pool by scalepercentage of current size
scalepercentage: "50"
# when scaling, add disks to the pool
scaletype: "add-disk"
```

#### **Recommended AutoPilot Rule**

The following AutoPilot rule for resizing the Jenkins controller volume PVC is recommended:

```
apiVersion: autopilot.libopenstorage.org/v1alpha1
kind: AutopilotRule
metadata:
  name: volume-resize
spec:
  ###### selector filters the objects affected by this rule given labels selector:
  matchLabels:
   app: jenkins
  ###### namespaceSelector selects the namespaces of the objects affected by this rule
  ###### conditions are the symptoms to evaluate. All conditions are AND'ed conditions:
  # volume usage should be less than 70%
  expressions:
  - key: "100 * (px_volume_usage_bytes / px_volume_capacity_bytes)"
  operator: Gt
  values:
  - "70"
  ##### action to perform when condition is true
  actions:
  - name: openstorage.io.action.volume/resize
   params:
  # resize volume by scalepercentage of current size
    scalepercentage: "50"
  # volume capacity should not exceed 400GiB
    maxsize: "400Gi"
```

## **Deploy Jenkins to Your Portworx-enabled EKS Cluster**

At this point, you are now ready to install Jenkins. Jenkins is packaged in a Helm chart for easy deployment.

Next, add the Jenkins repository to your Helm installation with the following commands:

```
helm repo add jenkinsci https://charts.jenkins.io
helm repo update
```

Then you will need to obtain the values.yaml file from the Helm chart with the following command:

```
curl -o jenkins-values.yaml \ https://raw.githubusercontent.com/jenkinsci/helm-
charts/main/charts/jenkins/values.yaml
```

Review the contents of the values.yaml file for any customizations you may need. To complete the setup of Jenkins with Portworx, create an override-values.yaml file with the following contents. Other customizations may be needed to accommodate your CI/CD pipeline.

```
controller:
initializeOnce: true
schedulerName: "stork"
agent:
fsgroup: 1000
volumes:
 - type: PVC
claimName: jenkins-home-pvc
 mountPath: /var/jenkins_home
readOnly: false
 workspaceVolume:
 - type: DynamicPVC
   storageClassName: jenkins-agent-sc
  requestSize: 20
  accessModes: ReadWriteOnce
persistence:
 enabled: true
 existingClaim: jenkins-home-pvc
```

To deploy using these settings, issue the following command: helm install jenkins -f values.yaml -f overridevalues.yaml jenkinsci/jenkins -n jenkins

This will deploy Jenkins to your cluster with Portworx orchestrating your storage operations. Follow the instructions provided at the end of the install to obtain the URL and username/password to access your Jenkins environment.

**IMPORTANT:** Jenkins uses a Config Map to maintain the configuration during pod restarts. It is *highly* advised that you review the "Configuration as Code" section under "Managing Jenkins" in the Jenkins UI and use it as a reference to keep the Config Map consistent with your running configuration. If you chose not to do this, some configuration changes can be lost if the pod restarts.

## **Deploy and Configure a Disaster Recovery Site**

Portworx provides a true disaster recovery (DR) and business continuity (BC) solution with the ability to replicate your applications between two different EKS clusters in different availability zones or regions, or other variations of Kubernetes that might live outside the Amazon ecosystem. Using this capability allows businesses to ensure that their most critical applications are always available.

Portworx Enterprise can provide both synchronous and asynchronous disaster recovery configurations, allowing you to build a DR/BC capability for almost any scenario. Metro-DR, or synchronous replication, requires a connection between the sites with adequate bandwidth and a maximum of 10ms latency between the EKS hosts. This is only achievable using a single region and multiple availability zones. This can offer cost savings, but it lacks true business continuity if the selected region suffers a catastrophic event.

For this white paper, region-to-region DR was selected as the preferred DR solution. This is configured as Async-DR using our 3D-Snapshot capabilities that include the Kubernetes objects and manifests that are needed, along with the data volumes to maintain an application-consistent DR site. Replication schedules are configurable by the cluster administrator and offer as low as a 10-minute recovery point objective (RPO) and the ability to restore service in minutes.

## **Prepare Your AWS Cloud for Disaster Recovery**

Portworx Disaster Recovery–enabled clusters use an S3 bucket as an intermediary storage location that is accessible from both EKS clusters. As part of the configuration process, we use an AWS access key and a secret key. To ensure that you maintain a secure environment, it is best practice and strongly recommended that a separate IAM identity is created for this purpose. The identity should have the two IAM policies defined at the beginning of this guide attached to it, as well as policies allowing interaction with S3. Once you have created this identity and created access and secret keys, make sure to save them for future use in this white paper. When AWS account information is part of a step, please use this new IAM Identity to satisfy the requirements.

To configure Disaster Recovery, first select a second region and deploy a similar EKS cluster. The most important factor is that you need at least three storage nodes to accommodate the configuration used in the Jenkins home directory storage class. If look back, you will see that a replication factor of three is used to ensure the highest availability.

You can follow the above instructions to deploy a second cluster by changing the values necessary to reflect the use of a different region. Once that is done, it is necessary to create a VPC peering connection or transit gateway to allow connectivity between the clusters. See the links below to determine which will work best in your environment. Also, be sure to add rules to the security groups associated with both clusters to allow bidirectional communication. Once connectivity has been verified, you are ready to create a cluster pair and configure replication. For more information on VPC peering, see <a href="https://docs.aws.amazon.com/vpc/latest/peering/create-vpc-peering-connection.html">https://docs.aws.amazon.com/vpc/latest/peering/create-vpc-peering-connection.html</a>. For more information on transit gateways, see <a href="https://docs.aws.amazon.com/vpc/latest/tgw/tgw-getting-started.html">https://docs.aws.amazon.com/vpc/latest/tgw/tgw-getting-started.html</a>.

#### **Create a Cluster Pair and Admin Namespace**

To begin pairing the two clusters for replication, first establish an admin namespace. This is recommended so cluster administrators can replicate any namespace in the cluster without having to have full access to the kube-system namespace. Here are the instructions to configure and begin using an admin namespace with Portworx Enterprise:

- First, obtain the storkctl command-line utility from either cluster using the platform-specific instructions found on the Portworx documentation site. There are instructions for Linux, macOS, and Windows available. More information is available at: <u>https://docs.portworx.com/portworx-install-with-kubernetes/disaster-recovery/async-dr/</u>.
- Once you have the storkctl utility installed, you then need to provide credentials to Stork so it can access the needed resources for migrations. Use the IAM Identity's credentials in your AWS account, and ensure that this account has the same roles that were applied to the EKS clusters during deployment.

**IMPORTANT:** Until otherwise instructed, the following steps *must* be performed on both the source and destination clusters.

- 3. Create a Kubernetes namespace to serve as the admin namespace: kubectl create namespace migrations
- **4.** Next, create a secret in this new namespace using the AWS access key ID and secret access key created for the previously discussed IAM Identity. You should receive confirmation that the Kubernetes secret was created.

```
kubectl create secret generic --from-literal=aws_access_key_id=<AWS_ACCESS_KEY_ID> --from-
literal=aws_secret_access_key=<AWS-SECRET-ACCESS_KEY> -n kube-system aws_creds
```

- Edit the StorageCluster object in the kube-system namespace and add a volumeMount for the newly created secret. To
  edit the StorageCluster object, run kubect1 edit stc -n kube-system.
- 6. Move down through the manifest and find the stork: configuration and modify it to look like the following:

```
stork:
    args:
        admin-namespace: migrations
        health-monitor-interval: "30"
        webhook-controller: "true"
    enabled: true
    volumes:
    - mountPath: /root/.aws/
    name: aws-creds
    readOnly: true
    secret:
        secretName: aws-creds
```

Upon saving the changes to the StorageCluster object, a new replica set will be created and the Stork pods will restart to implement the changes in a rolling update.

7. On the destination cluster obtain the Cluster ID by issuing the following command:

```
PX_POD=$(kubectl get pods -1 name=portworx -n kube-system -o jsonpath='{.items[0].metadata.name}')
&& kubectl exec $PX_POD -n kube-system -- /opt/pwx/bin/pxctl status | grep UUID | awk '{print $3}'
```

Copy the output to a notepad-type app for use in the following steps. It will be referenced as <destination\_cluster\_uuid>.

To use the Portworx CLI, you can either log into one of your worker nodes and run the command from /opt/pwx/bin/ where it is located, or more conveniently create a local alias to access the CLI tool from inside a Portworx pod. For Linux or macOS, add the following to your shell configuration file (bash, zsh, etc.)

```
export PX_POD="$(kubectl get pods -1 name=portworx -n kube-system -o
jsonpath='{.items[0].metadata.name}')"
alias pxctl="kubectl exec $PX_POD -n kube-system -- /opt/pwx/bin/pxctl"
```

8. Now provide Portworx with the IAM Identity's AWS credentials. The command to use is:

```
pxctl credentials create --provider s3 --s3-access-key <AWS_ACCESS_KEY_ID> --s3-secret-key <AWS-
SECRET-ACCESS_KEY> --s3-region <region of source cluster> --s3-endpoint s3.amazonaws.com --s3-
storage-class STANDARD clusterPair_<destination_cluster_uuid>
```

As a reminder, all steps for creating a cluster pair to this point *must* be performed on both the source and destination clusters. The only exception is the command to obtain the Cluster ID.

#### **IMPORTANT:** The following steps will be performed on specific clusters.

9. To create the cluster pair, on the *destination* cluster, first, run this command and pipe it to a file for editing: storkctl generate clusterpair -n migrations remotecluster >> clusterpair.yaml.

Once the file has been created, edit the file and replace the contents of 'options' in the file with the following.

```
options:

ip: "<IP of any Portworx node in DR Cluster>"

port: "9001"

token: "<cluster token from DR Cluster>"

mode: DisasterRecovery<sup>2</sup>
```

10. To obtain the cluster token, run the following on the destination cluster: pxctl cluster token show. Use the output for the token requested above. Once the file has been modified, you will apply it to the source (production) cluster using: kubectl apply -f clusterpair.yaml

You can check the status of the cluster pair with: storkctl get clusterpair -n migrations. The output should look like this:

| storkctl get  | clusterpair -n mi | grations         |                     |
|---------------|-------------------|------------------|---------------------|
| NAME          | STORAGE-STATUS    | SCHEDULER-STATUS | CREATED             |
| remotecluster | Ready             | Ready            | 08 Jun 21 17:44 EDT |

Next, create a schedule policy for the replication. This is where you can configure how frequently the DR replication occurs. Currently, our shortest supported interval is every five minutes, resulting in an RPO of approximately 10 to 15 minutes.

Below is an example SchedulePolicy manifest that configures replication every 15 minutes, as well as a daily, weekly, and monthly example. Configure the replication interval based on your business needs and RPO policies. Multiple schedules can be created if different applications have different requirements.

```
apiVersion: stork.libopenstorage.org/v1alpha1
kind: SchedulePolicy
```

<sup>&</sup>lt;sup>2</sup> Disaster recovery mode requires licensing additional features; please contact Portworx for more information. This line can be omitted, but every 7th replication interval will be a full copy versus forever incremental copies enabled by the DR license.

```
metadata:
    name: jenkins-dr-policy
    namespace: migrations
policy:
    interval:
    intervalMinutes: 15
    daily:
        time: "10:14PM"
    weekly:
        day: "Thursday"
        time: "10:13PM"
    monthly:
        date: 14
        time: "8:05PM"
```

Next, create a MigrationSchedule manifest that replicates the Jenkins namespace, where you have deployed Jenkins:

```
apiVersion: stork.libopenstorage.org/v1alpha1
kind: MigrationSchedule
metadata:
  name: jenkins-async-dr
  namespace: migrations
spec:
  template:
    spec:
      clusterPair: remotecluster
      includeResources: true
      includeVolumes: true
      startApplications: false
      namespaces:
      - jenkins
      adminClusterPair: remotecluster
      purgeDeletedResources: false
  schedulePolicyName: jenkins-dr-policy
```

Since you are configuring disaster recovery, take note that the options startApplications and purgeDeletedResources have been set to false. Migrations and migration schedules can be used for disaster recovery replication like you are doing here. But they can also be used for one-time application migrations between clusters or namespaces within a cluster by changing the kind to Migrations and omitting schedulePolicyName. This type of migration begins once the manifest is applied.

For disaster recovery, apply the manifest as displayed above to the source cluster; replication will begin shortly after. The first interval is a full copy of the selected namespaces. Every following replication interval uses incremental snapshots to minimize the amount of data sent. Also, on AWS, Portworx uses an S3 bucket to hold the migration data during the replication to help further reduce transport costs.

Each time the replication occurs, a migrations object is created in the migrations namespace. After 5-10 minutes, you can verify the status of the replication by issuing the following commands:

kubectl get migrations -n migrations
kubectl describe migrations <selected migration> -n kube-system

The output will list all objects that are part of the DR migration. For brevity, we have removed the bulk of the output; however, note that at the end of this block, "Stage: Final" has a status of successful.

```
# Some output was removed in the interest of brevity
Name:
              jenkins-async-dr-interval-2021-06-09-200912
Namespace:
              migrations
Labels:
              <none>
Annotations: <none>
API Version: stork.libopenstorage.org/v1alpha1
Kind:
              Migration
Status:
  Finish Timestamp: 2021-06-09T20:10:51Z
  Resources:
    Group:
                core
    Kind:
                PersistentVolume
    Name:
                pvc-2f05d999-b391-46cc-a4a2-bdee199c98e9
    Namespace:
    Reason:
                Resource migrated successfully
    Version:
                v1
    Group:
                rbac.authorization.k8s.io
    Kind:
                Role
    Name:
                jenkins-casc-reload
    Namespace: jenkins
    Reason:
                Resource migrated successfully
    Status:
                Successful
    Kind:
                RoleBinding
    Name:
                jenkins-watch-configmaps
    Namespace: jenkins
    Reason:
                Resource migrated successfully
    Status:
                Successful
    Version:
                v1
                Final
  Stage:
  Status:
                Successful
  Volumes:
    Namespace:
                              jenkins
    Persistent Volume Claim:
                              jenkins
    Reason:
                              Migration successful for volume
    Status:
                              Successful
                              pvc-2f05d999-b391-46cc-a4a2-bdee199c98e9
    Volume:
    Namespace:
                              jenkins
```

| Persistent N | Volume | Claim: | jenkins-plugin-dir                       |
|--------------|--------|--------|------------------------------------------|
| Reason:      |        |        | Migration successful for volume          |
| Status:      |        |        | Successful                               |
| Volume:      |        |        | pvc-9a0d9983-ffab-4d7e-b11b-07cffb59c574 |
| Namespace:   |        |        | jenkins                                  |
| Persistent N | Volume | Claim: | jenkins-plugins                          |
| Reason:      |        |        | Migration successful for volume          |
| Status:      |        |        | Successful                               |
| Volume:      |        |        | pvc-72e65c45-f916-4f83-9c9a-ead8f96f443f |
| Namespace:   |        |        | jenkins                                  |
| Persistent N | Volume | Claim: | sc-config-volume                         |
| Reason:      |        |        | Migration successful for volume          |
| Status:      |        |        | Successful                               |
| Volume:      |        |        | pvc-e4777535-2513-4cdf-98c5-8a1e9a3cb869 |

Let's look at a few important details. In the migration manifest, you specified that all objects from the jenkins namespace be replicated. This can be validated by looking at the output from querying the objects in the namespace on the target cluster.

Switching to that cluster, you can issue kubectl get all -n jenkins

| kubectx px-jenkins-d<br>Switched to context "px- | r1<br>-jenkins-dr1         | 1".              |               |           |       |            |                    |
|--------------------------------------------------|----------------------------|------------------|---------------|-----------|-------|------------|--------------------|
| <pre></pre>                                      | <pre>&gt;/px-jenking</pre> | s-eks/migrations | 🛛 🖶 🖓 master  | !2 ?5     |       |            | px−jenkins-dr1 ∗ - |
| – kubectl get all –n je                          | enkins                     |                  |               |           |       |            |                    |
| NAME                                             | TYPE                       | CLUSTER-IP       | EXTERNAL-IP   | PORT(S)   | AGE   |            |                    |
| service/jenkins                                  | ClusterIP                  | 10.100.27.49     | <none></none> | 8080/TCP  | 6m20s |            |                    |
| service/jenkins-agent                            | ClusterIP                  | 10.100.23.241    | <none></none> | 50000/TCP | 6m20s |            |                    |
|                                                  |                            |                  |               |           |       |            |                    |
| NAME                                             | READY                      | AGE              |               |           |       |            |                    |
| <pre>statefulset.apps/jenkins</pre>              | s 0/0                      | 6m20s            |               |           |       |            |                    |
| 🕨 👝 🤹 ≽ 🗢 /VSCode/GitHul                         | o/ <b>px-jenkin</b> s      | s-eks/migrations | 👌 🖶 🔑 master  | !2 ?5     |       | 🖌 < 4s 🗷 < | px-jenkins-dr1 🔹 — |

Notice that the Jenkins StatefulSet controller has no instances running. Everything is now replicated to the DR cluster, but it has not been started. Successive replications will keep these objects and the persistent volumes updated based on your replication interval. Also, at any time, you can suspend the replication and scale up the StatefulSet controller to test the viability of your DR site. See the Solution Testing and Validation section for more information.

## Install and Configure PX-Backup

## Installation

First, create a StorageClass object for the PX-Backup<sup>3</sup> database and other components using the following manifest. Copy this into an editor and save it as px-backup-sc.yaml and then applying it to your cluster.

```
kind: StorageClass
apiVersion: storage.k8s.io/v1
metadata:
```

<sup>3</sup> Portworx PX-Backup is a separately licensed product. PX-Backup can be used with any CSI storage solution, including AWS's EBS CSI driver. Please consult with Portworx or AWS for more details.

```
name: px-backup-sc
provisioner: kubernetes.io/portworx-volume
parameters:
  repl: "2"
  io_profile: auto
allowVolumeExpansion: true
```

To install PX-Backup to your environment, open <u>https://central.portworx.com</u> and log in to your account. In the Portworx spec generator, select **PX-Backup**, and then scroll to the bottom and click **Next**.

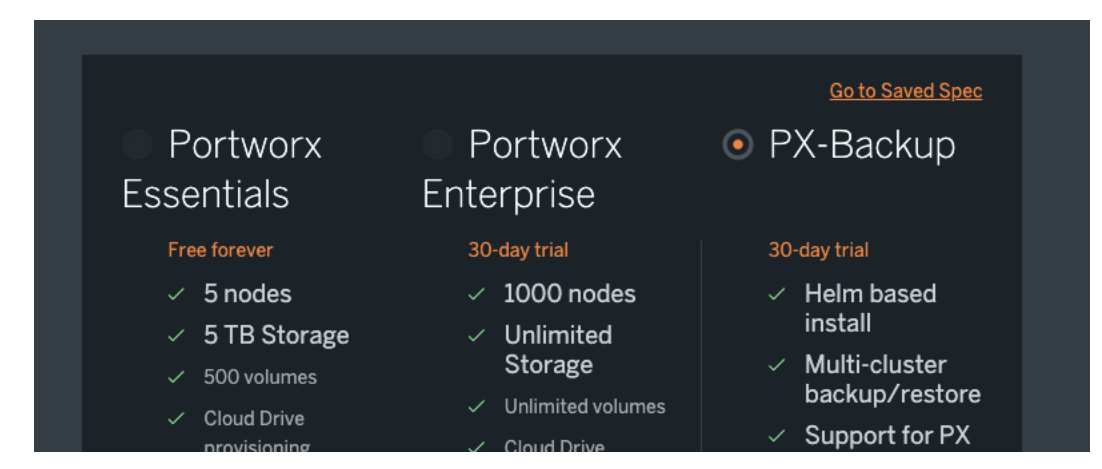

Then, on the Spec Details page, under **Select your environment**, choose **Cloud**. In the **Storage Class Name** field, enter "px-backup-sc" from the manifest above that was applied to the cluster. If you are using OpenID Connect (OIDC), you can configure the connection here, as well as if you have a custom registry with the PX-Backup images. Click **Next** to proceed.

| PX-Backup               |                       |            |
|-------------------------|-----------------------|------------|
| Spec Details Complete   |                       | * required |
| Namespace *             | px-backup             |            |
| Install Using           | 💿 Helm 3 📄 Helm 2     |            |
| Select your environment | Cloud     OnPrem      |            |
| Configuration           |                       |            |
|                         | ✓ Use storage class ⑦ |            |
| Storage Class Name      | px-backup-sc          |            |
|                         | Use your OIDC ⑦       |            |
| Custom Registry         |                       |            |
|                         | Use custom registry ⑦ |            |
| Reset                   |                       | Back Next  |

On the next screen, you are provided with the Helm commands to install PX-Backup. Since you installed Helm before installing Jenkins, you are ready to issue the commands.

- 1. First, copy the contents of "Step 1" and apply it to your production cluster: helm repo add portworx http://charts.portworx.io/ && helm repo update
- 2. Now, copy the contents of the left box in "Step 2" and apply it to your production cluster. This will install PX-Backup in the px-backup namespace. The namespace will be created in the process.

helm install px-backup portworx/px-backup --namespace px-backup --create-namespace --version 1.2.3 -set persistentStorage.enabled=true,persistentStorage.storageClassName="px-backup-sc"

You can monitor the progress of the installation by issuing watch kubectl get pods -n px-backup and wait until all pods have reached a running state. Once everything is up and running, you can port-forward to the UI service and access the GUI. The initial login is admin/admin. Change the password on the first login.

## **Configure PX-Backup**

Once you are logged into the UI for PX-Backup, there are a couple of steps to take to be ready to start protecting your environment.

- First, add your cloud credentials to PX-Backup so it can access both your cluster resources and the S3 bucket used to store the backup objects. To configure your credentials, click Settings in the upper-right corner and choose Cloud Settings.
- On the Cloud Settings page, in the top section, add the IAM Identity's AWS Cloud account credentials used with the Disaster Recovery configuration. Click + Add in the upper-right corner to enter your credentials. Click Add at the bottom once the page is complete.

| Add Cloud Account                  |                         |        | *required |
|------------------------------------|-------------------------|--------|-----------|
| ② Please choose a cloud provider * | AWS / S3 Compliant Objŧ |        |           |
| ② Cloud Account Name *             | aws-cloud               |        |           |
| ⑦ Access Key *                     | XXXXXXXXXXXXXX          |        |           |
| 🕐 Secret Key *                     |                         |        |           |
|                                    |                         |        |           |
| 🔶 Back                             |                         | Cancel | Add       |

| Add Backup Location |                           | *required |
|---------------------|---------------------------|-----------|
| Name*               | portworx-backups          |           |
| Cloud Account*      | aws-s3-east1 ~            |           |
|                     | S3 Compliant Object Store |           |
| ⑦ Path / Bucket *   | portworx-backups          |           |
| Encryption Key      |                           |           |
| Region*             | us-east-1                 |           |
| Endpoint*           | s3.amazonaws.com          |           |
|                     | Disable SSL ()            |           |
| ③ Storage Class     | Standard 🗸 🗸 🗸            |           |
|                     |                           |           |
| ← Back              |                           | Add       |

3. Next, click Backup Location on the Cloud Settings page. Click + Add in the lower-right corner.

- 4. Fill out the form. The fields with asterisks (\*) are required.
  - a. Name: Provide a name for the backup location.
  - b. Select your cloud account from the drop-down list.
  - c. Provide a bucket name. If the bucket does not exist, it will be created with private access permissions.
  - d. Enter an encryption key if you want to encrypt your backups.

**IMPORTANT:** Be sure to save the encryption key for restores and backup validation tasks.

- e. Enter the region that your production cluster is in.
- f. The endpoint will be pre-populated.
- g. Leave SSL enabled (do not select Disable SSL).
- h. Select **Standard** for the storage class.
- i. Click Add to finish.

If you want to keep monthly or extended retention backups in Standard-IA, create a second backup location to use with the job definitions.

| Once complete | , your cloud | settings | should | resemble | this: |
|---------------|--------------|----------|--------|----------|-------|
|---------------|--------------|----------|--------|----------|-------|

| Cloud Settings   |                 |       |
|------------------|-----------------|-------|
| Cloud Accounts   |                 | + Add |
|                  |                 |       |
|                  | aws-s3-east1    |       |
|                  | 《 〈 Page 1 of 1 |       |
| Backup Locations |                 | + Add |
|                  |                 |       |
|                  | aws-s3-pxbackup |       |
|                  | ≪ < Page 1 of 1 |       |

Next, configure your backup schedules.

1. Return to the main screen and click **Settings** again, but select **Schedule Policies**. Then, on the Schedule Policies page, click the plus (+) sign to add a new schedule policy.

| Add Policy     |          |            |           | ×              |  |
|----------------|----------|------------|-----------|----------------|--|
| Policy Name*   |          |            |           |                |  |
| nightlybackups |          |            |           |                |  |
| Туре           |          |            |           |                |  |
| Daily          |          |            |           | $\sim$         |  |
| Hours*         | Minutes* |            | AM/PM*    |                |  |
| 1              | 0        |            | AM        |                |  |
| Retain ⑦ 7 😓   |          | Incrementa | l Count ③ | 6 <del>-</del> |  |
|                |          |            |           |                |  |
|                |          |            | Cancel    | Create         |  |
|                |          |            |           |                |  |
|                |          |            |           |                |  |

Provide a policy name and select the type of policy from the Type drop-down list. Above is an example of a nightly backup.
 You can configure a full GFS Backup schedule or a schedule that meets your organization's backup requirements. It might be necessary to create multiple schedules to implement long-term retention for compliance or regulatory reasons.

- 3. Next, configure any pre-backup and post-backup rules that you want to use. Example rules are available at <a href="https://backup.docs.portworx.com/use-px-backup/backup-stateful-applications/">https://backup.docs.portworx.com/use-px-backup/backup-stateful-applications/</a>, including rules for Jenkins. If you have jobs that might be running, add the pre- and post-backup rules for Jenkins based on the reference found here: <a href="https://backup.docs.portworx.com/use-px-backup/backup-stateful-applications/">https://backup.docs.portworx.com/use-px-backup/backup-stateful-applications/</a>, including rules for Jenkins. If you have jobs that might be running, add the pre- and post-backup rules for Jenkins based on the reference found here: <a href="https://backup.docs.portworx.com/use-px-backup/backup-stateful-applications/jenkins/">https://backup.docs.portworx.com/use-px-backup/backup-stateful-applications/jenkins/</a>.
- 4. Finally, add your production cluster to PX-Backup to begin protecting your Jenkins environment. To do this, click Add Cluster in the upper-right corner. On the resulting screen, fill in the information as described.

| Add Kubernete                         | s Cluster                                         |                     |
|---------------------------------------|---------------------------------------------------|---------------------|
| K8s Cluster Details                   |                                                   | *required           |
| Cluster name                          |                                                   |                     |
| To get kubeconfig output, use command | "kubectl config viewflattenmini                   | ify" 🛑              |
| Kubeconfig                            | * Paste kubeconfig (output from terr              |                     |
|                                       | — or —                                            |                     |
|                                       |                                                   | Browse              |
| Kubernetes Service                    | * 🗸 EKS GKE Others                                |                     |
| Cloud Account                         | * Please select                                   | $\sim$              |
|                                       | Mana                                              | age Credentials 🛛 🔀 |
|                                       | I Please ensure Stork 2.4+ is running on this clu | uster.              |
|                                       | Copy command to install stork for: 🏾 🌗 PX Cluster | 🕼 Non PX Cluster    |
| 🗲 Back                                |                                                   | Cancel Submit       |

Once you complete this form with the information for your production cluster and click **Submit**, you will be returned to the PX-Backup main page and your cluster will appear with a green dot next to its name.

| • px-aws-prod1                        | 4 | 17.85 GiB | v1.20.4-eks-6b7464 | : |
|---------------------------------------|---|-----------|--------------------|---|
| Rows on page: 10 V Showing 1 - 1 of 1 |   |           | < Page 1 of 1 >    |   |

## **Configure Your First Backup Job**

To configure your first backup job, click the name of the cluster and you will be taken to the job configuration screen.

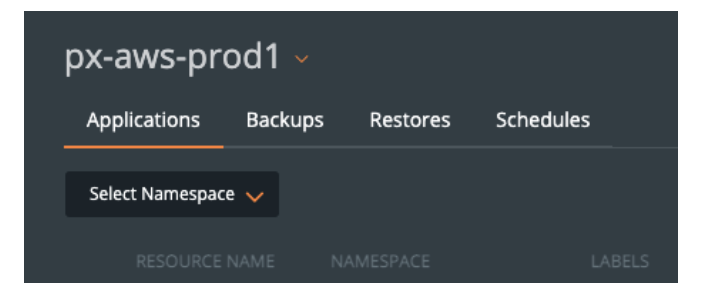

Here, you can select the namespace(s) to back up from. Once a namespace has been selected (you can select all namespaces if you want), then you can also filter by labels or resource types. However, for Jenkins, it is best to back up everything in the namespace. So, select the Jenkins namespace.

| px-  | aws-pro                 | od1 -      |          |      |                                            |                  |             |          |
|------|-------------------------|------------|----------|------|--------------------------------------------|------------------|-------------|----------|
| Арр  | olications              | Backups    | Restores | Sche | edules                                     |                  |             |          |
| jenl | kins                    | Select Ty  | /pe      | ~    | Find labe Q                                |                  |             | 🕾 Backup |
|      |                         |            |          |      |                                            |                  |             |          |
|      | jenkins-sche<br>age     | dule- jenk | ins      |      | component:jenkins-cont +<br>name:jenkins + | Instance:jenkins | Role        | í        |
|      | jenkins-casc-<br>reload | - jenk     | ins      |      | component:jenkins-cont +<br>name:jenkins + | Instance:jenkins | Role        | (i)      |
|      | jenkins-watc<br>config  | :h- jenk   | ins      |      | component:jenkins-cont +<br>name:jenkins + | instance:jenkins | RoleBinding | í        |
|      | jenkins-sche<br>age     | dule- jenk | ins      |      | component:jenkins-cont +<br>name:jenkins + | instance:jenkins | RoleBinding | ì        |
|      | jenkins                 | jenk       | ins      |      | component:jenkins-cont +<br>name:jenkins + | Instance:jenkins | StatefulSet | (1)      |
|      | kube-root-ca            | a.crt jenk | ins      |      |                                            |                  | ConfigMap   | í        |
|      | jenkins-tests           | s jenk     | ins      |      |                                            |                  | ConfigMap   | í        |
|      |                         |            |          |      | componentienkins-cont +                    | Instance lenkins |             |          |

Scroll down the page and you will see that all the various types of Kubernetes objects in the namespace are listed. The PVCs and PVs are typically near the bottom. Be sure everything is selected, and then click **Backup**.

In the Backup window, you will provide a name, and then you can select the necessary options based on your desired backup schedule. Once you have the desired backup settings, click **Create** to finish setting up the scheduled backups.

#### TECHNICAL WHITE PAPER

Here is a sample configuration that includes a couple of labels added to the backup for later searches and filters:

| CLUSTER:                                                                                                    | px-aws-pro         | od1                      |                |
|----------------------------------------------------------------------------------------------------|--------------------|--------------------------|----------------|
| Enter name for Backup*                                                                                                    |                    |                          |                |
| jenkins-nightly                                                                                                    |                    |                          |                |
|                                                                                                    |                    |                          |                |
| Backup location 🛈 * 🗹                                                                                                    |                    | CSI Snapshot Class ①     |                |
| aws-s3-pxbackup                                                                                                    |                    | Default                  |                |
|                                                                                                    |                    | You do not have a CSI Si | napshot class. |
| Now ①                                                                                                    | 🖉 On a sche        | dule 🛈                   |                |
| Choose a Schedule Policy (                                                                                                    | ]* ⊿               |                          |                |
| nightly-backup                                                                                                    |                    |                          | $\sim$         |
| Daily at 01:00AM (retain 7)                                                                                                    |                    |                          |                |
| Pre-exec rule 🛛                                                                                                    |                    | Post-exec rule 🛛 🗹       |                |
| Please select                                                                                                    |                    | Please select            |                |
| Backup Labels                                                                                                    |                    |                          |                |
|                                                                                                    |                    |                          |                |
| × app = jenkins                                                                                                    | × schedu           | le = nightly             |                |
| × type = full-names                                                                                                    | pace               |                          |                |
| NAMESPACES                                                                                                    |                    |                          |                |
| jenkins                                                                                                    |                    |                          |                |
| RESOURCES                                                                                                    |                    |                          |                |
| <ul> <li>&gt; ClusterRoleBinding (</li> <li>&gt; ConfigMap (5)</li> <li>&gt; PersistentVolume (4)</li> <li>&gt; PersistentVolumeCla</li> <li>&gt; Role (2)</li> <li>&gt; RoleBinding (2)</li> <li>&gt; Secret (2)</li> <li>&gt; Service (2)</li> <li>&gt; Service (2)</li> <li>&gt; ServiceAccount (1)</li> <li>&gt; StatefulSet (1)</li> </ul> | 1)<br>)<br>iim (4) |                          |                |
|                                                                                                    |                    | Cancel                   | Create         |

Once you complete the schedule, it will start. Once complete, it will appear with a green icon on the All Backups page or on the Backups page after clicking into the cluster from the main page.

| px-aws-prod1 ~                |               |                     |         |           |          |                          |  |
|-------------------------------|---------------|---------------------|---------|-----------|----------|--------------------------|--|
| Applications Backups Restor   | res Schedules |                     |         |           |          |                          |  |
| 🛗 May 31, 2021 — Jun 14, 2021 |               |                     |         |           |          |                          |  |
|                               |               |                     |         |           |          |                          |  |
| jenkins-4hr-bu-8c43a          |               | aws-s3-<br>pxbackup | jenkins | 1.01 GiB  | 4        | 14 Jun 2021,<br>04:49 PM |  |
| jenkins-4hr-bu-8c43a          |               | aws-s3-<br>pxbackup | jenkins | 1.17 GiB  | <u>4</u> | 14 Jun 2021,<br>12:49 PM |  |
| jenkins-4hr-bu-8c43a          |               | aws-s3-<br>pxbackup | jenkins | 208 MiB   | 4        | 14 Jun 2021,<br>08:49 AM |  |
| jenkins-4hr-bu-8c43a          |               | aws-s3-<br>pxbackup | jenkins | 24.63 MiB | 4        | 14 Jun 2021,<br>04:49 AM |  |

Here you can see an example of a schedule that runs every four hours, with the most recent backup on top.

In the event you want to test your backups, or restore your environment for whatever reason, simply click the three stacked dots at the end of the line for the backup you want to use, and then select **Restore**.

| Enter name for restore*     |        | Choose des | tination cluster 🗊* |             |
|-----------------------------|--------|------------|---------------------|-------------|
| testrestore                 |        | px-aws     | -prod1              |             |
| Default restore             | Custom | restore 🛈  |                     |             |
|                             |        |            | All resources ir    | n all group |
| > ClusterRoleBinding (1)    |        |            |                     | 🗸 A         |
| > ConfigMap (4)             |        |            |                     | 🗸 A         |
| > PersistentVolumeClaim (4) |        |            |                     | 🗸 🗸         |
| > Role (2)                  |        |            |                     | 🗸 🗸         |
| > RoleBinding (2)           |        |            |                     | 🗸 🗸         |
| > Secret (2)                |        |            |                     | 🗸 🗸         |
| > Service (2)               |        |            |                     | 🗸 🗸         |
| > ServiceAccount (1)        |        |            |                     | 🗸 🗸         |
| > StatefulSet (1)           |        |            |                     | ✓ A         |

Enter a name and select your production cluster. You can also add your DR cluster and restore to it as well. If you are simply testing your backups, select **Custom restore** and restore to a different namespace. If you need to recover with the backup, use the default restore option, but click the **Replace existing resources** checkbox at the bottom. Once you have the restore configured, click **Restore** to start.

The restore process can be monitored from the Restores tab. Once it finishes, you would find everything in place in the new namespace, if you did a test restore. You can port forward to the Jenkins service and log in to verify that your restore was successful.

## **Solution Testing and Validation**

## **Functional Testing: Jenkins Controller HA Failover Test**

The current state of Jenkins deployment is as follows:

| > kubectl<br>NAME<br>jenkins-0 | get pods<br>READY<br>2/2 | -n jenkins<br>STATUS<br>Running | -o wide<br>RESTARTS<br>0 | AGE<br>3d15h | IP<br>10.28.24.51 | NODE<br>ip-10-28-11-8 | 37.ec2.inter | nal  | NOMINATED<br><none></none> | NODE RE<br><n< th=""><th>ADINESS</th><th>GATES</th></n<> | ADINESS | GATES |
|--------------------------------|--------------------------|---------------------------------|--------------------------|--------------|-------------------|-----------------------|--------------|------|----------------------------|----------------------------------------------------------|---------|-------|
| kubectl                        | get pvc                  | —n jenkins                      |                          |              |                   |                       |              |      |                            |                                                          |         |       |
| NAME                           |                          | STATUS                          | VOLUME                   |              |                   |                       | CAPACITY     | ACCE | SS MODES                   | STORAGEC                                                 | LASS    | AGE   |
| jenkins                        |                          | Bound                           | pvc–2f05                 | d999-b39     | 1–46cc–a4a2–b     | dee199c98e9           | 100Gi        | RWX  |                            | px-share                                                 | dv4–sc  | 17d   |
| jenkins-p                      | lugin-dir                | Bound                           | pvc-9a0d                 | 9983-ffa     | b-4d7e-b11b-0     | 7cffb59c574           | 25Gi         | RWO  |                            | px-jenki                                                 | ns-sc   | 17d   |
| jenkins-p                      | lugins                   | Bound                           | pvc–72e6                 | 5c45-f91     | 6–4f83–9c9a–e     | ead8f96f443f          | 25Gi         | RWO  |                            | px-jenki                                                 | ns-sc   | 17d   |
| sc-config                      | -volume                  | Bound                           | pvc-e477                 | 7535–251     | 3–4cdf–98c5–8     | Ba1e9a3cb869          | 25Gi         | RWO  |                            | px-jenki                                                 | ns-sc   | 17d   |

Describe the Jenkins volume to see replica placement and status:

| kubectl pxc vo   | lume inspect pvc-2f05d999-b391-46cc-a4a2-bdee199c98e9 |
|------------------|-------------------------------------------------------|
| Volume:          | 662147163463782487                                    |
| Name:            | pvc-2f05d999-b391-46cc-a4a2-bdee199c98e9              |
| Pvc Name:        | jenkins                                               |
| Namespace:       | jenkins                                               |
| Size:            | 100 GiB                                               |
| Format:          | EXT4                                                  |
| HA:              | 3                                                     |
| IO Priority:     | HIGH                                                  |
| Creation Time:   | May 21 18:47:45 UTC 2021                              |
| Shared:          | v4                                                    |
| Status:          | UP                                                    |
| State:           | on ip-10-28-9-164.ec2.internal                        |
| Device Path:     | 185717ed-734f-464b-af38-0fa9288350cd                  |
| Labels:          | <pre>sharedv4_mount_options=vers=4.0</pre>            |
|                  | namespace=jenkins                                     |
|                  | pvc=jenkins                                           |
|                  | io_profile=auto                                       |
|                  | component=jenkins-controller                          |
|                  | instance=jenkins                                      |
|                  | repl=3                                                |
|                  | name=jenkins                                          |
|                  | sharedv4=true                                         |
| Fastpath:        |                                                       |
| Preference: f    | alse                                                  |
| Stats:           |                                                       |
| Reads:           | 36694                                                 |
| Reads MS:        | 15679                                                 |
| Bytes Read:      | 247021568                                             |
| Writes:          | 723783                                                |
| Writes MS:       | 676970                                                |
| Bytes Written:   | 7128477696                                            |
| IOs in progres   | is: 0                                                 |
| Bytes used:      | 979 MiB                                               |
| Replication Stat | tus: UP                                               |
| Replica sets on  | nodes:                                                |
| Set: 0           |                                                       |
| Node: ip-10      | –28–49–141.ec2.internal (Pool 0)                      |
| ip-10            | –28–81–112.ec2.internal (Pool 0)                      |
| ip-10            | –28–9–164.ec2.internal (Pool 0)                       |
| Pods:            |                                                       |
| - Name:          | jenkins-0 (113611b2-1295-4cbd-913f-33206a7b53b6)      |
| Namespace:       | jenkins                                               |
| Running on:      | ip-10-28-11-87.ec2.internal                           |
| Controlled b     | y: jenkins (StatefulSet)                              |

To view Jenkins jobs:

|           |     |               |                            |                            |                          | Zadd description                   |
|-----------|-----|---------------|----------------------------|----------------------------|--------------------------|------------------------------------|
| All       | +   |               |                            |                            |                          |                                    |
| s         | w   | Name ↓        | Last Success               | Last Failure               | Last Duration            | Fav                                |
| $\odot$   | XÔX | Maven-Test    | 9 min 42 sec - <b>#440</b> | 3 hr 39 min - <b>#426</b>  | 17 sec                   | ی (ی                               |
| $\odot$   | XÔX | Test Pipeline | 5 min 42 sec - <b>#221</b> | N/A                        | 12 sec                   |                                    |
| $\otimes$ | ፍ   | Twitterbot    | 4 days 17 hr - <b>#38</b>  | 1 day 1 hr - <b>#271</b>   | 1 min 24 sec             | ی (ی                               |
| Icon: SI  | ML  |               |                            | Legend 新 Atom feed for all | ର Atom feed for failures | র Atom feed for just latest builds |

## **Jenkins HA Failover**

In the above output, Jenkins pods are running on host: IP-10.28-11-87.ec2.internal

To cordon the cordon node:

```
kubectl cordon ip-10-28-11-87.ec2.internal
node/ip-10-28-11-87.ec2.internal cordoned
```

To delete a Jenkins pod to force failover:

| kubectl delete po/jenkins-0 -n jenkins |                   |                              |                |                 |  |  |  |  |
|----------------------------------------|-------------------|------------------------------|----------------|-----------------|--|--|--|--|
| pod "jenkins-0" deleted                |                   |                              |                |                 |  |  |  |  |
| kubectl get pods -n jenkins            |                   |                              |                |                 |  |  |  |  |
| NAME READY STATUS R                    | RESTARTS AGE      |                              |                |                 |  |  |  |  |
| jenkins-0 0/2 Init:0/1 0               | 0 10s             |                              |                |                 |  |  |  |  |
| kubectl get pods -n jenkins            |                   |                              |                |                 |  |  |  |  |
| NAME READY STATUS REST                 | TARTS AGE         |                              |                |                 |  |  |  |  |
| jenkins-0 2/2 Running 0                | 2m53s             |                              |                |                 |  |  |  |  |
| kubectl get pods -n jenkins -o wide    |                   |                              |                |                 |  |  |  |  |
| NAME READY STATUS RESTARTS AG          | GE IP             | NODE                         | NOMINATED NODE | READINESS GATES |  |  |  |  |
| jenkins-0 2/2 Running 0 3m             | n43s 10.28.75.180 | ip-10-28-89-113.ec2.internal | <none></none>  | <none></none>   |  |  |  |  |

Note that Jenkins is now running on host: IP-10-28-89-113.ec2.internal, and that failover time is based on pod start-up configuration. Once the pod is available again, the build history is intact and the jobs are still populated and executing on the set schedule as defined.

## Build History of Jenkins

|          | Jun 6                        | Jun 7                       | Jun 8                    | Jun 9           |        | Jun 10 | Jun 11 |
|----------|------------------------------|-----------------------------|--------------------------|-----------------|--------|--------|--------|
| o Ma     | aven-Test #429 OTest Pipe    | line #217 o Maven-Test #435 | Test Pipeline #220       | Maven-Test #441 |        |        |        |
| Test Pip | eline #215   Maven-Test #431 | Test Pipeline #218 N        | laven-Test #437 OTest    | Pipeline #221   |        |        |        |
|          | o Test Pipeline #216         | iven-Test #433 OTest Pip    | oeline #219 @Maver       | n-Test #440     |        |        |        |
|          | Maven-Tes                    | t #432 @ Maven-Te           | est #436 @ Maven-Test #4 | 139             |        |        |        |
|          | Maven-Test #430              | Maven-Test #434             | Maven-Test #438          |                 |        |        |        |
| 3        |                              |                             |                          |                 |        |        |        |
| © SIM    |                              |                             |                          |                 |        |        |        |
| Timeline | 11hr                         | 12hr                        | 13hr                     | 14hr            | 15hr   | 16hr   | 17hr   |
|          |                              |                             |                          |                 |        |        |        |
|          | Build                        |                             | Time Since $\uparrow$    |                 | Status |        |        |
|          | Maven-Test #441              | I                           | 7 min 10 sec             |                 | stable |        |        |
|          | Test Pipeline #22            | 1                           | 18 min                   |                 | stable |        |        |
| 0        | Maven-Test #440              | )                           | 22 min                   |                 | stable |        |        |
| 0        | Maven-Test #439              | )                           | 37 min                   |                 | stable |        |        |

| 0         | Test                 | t Pipeline #220   |                      | 48 min            | stable                |               |   |                       |
|-----------|----------------------|-------------------|----------------------|-------------------|-----------------------|---------------|---|-----------------------|
| 0         | May                  | Maven-Test #438 5 |                      | 52 min stable     |                       |               |   |                       |
| 0         | May                  | Maven-Test #437 1 |                      | 1 hr 7 min stable |                       | stable        |   |                       |
| 0         | Test Pipeline #219 1 |                   | 1 hr 18 min          | hr 18 min stable  |                       |               |   |                       |
| 0         | Maven-Test #436      |                   | 1 hr 22 min stable   |                   |                       |               |   |                       |
|           | May                  | ven-Test #435     |                      | 1 hr 37 min       | stable                |               |   | 📕 น นธระกฎแบก         |
| All +     |                      |                   |                      |                   |                       |               |   |                       |
| s         | w                    | Name ↓            | Last Success         | Las               | t Failure             | Last Duration |   | Fav                   |
| $\odot$   | IÔI                  | Maven-Test        | 11 min - <b>#441</b> | 3 hr              | 56 min - <b>#426</b>  | 18 sec        | ø | $\overleftrightarrow$ |
| $\oslash$ | IÔI                  | Test Pipeline     | 22 min - <b>#221</b> | N/A               |                       | 12 sec        | ø |                       |
| $\otimes$ | $\widehat{m}$        | Twitterbot        | 4 days 17 hr - #38   | 1 da              | ıy 1 hr - <b>#271</b> | 1 min 24 sec  | ø |                       |
| Icon: SM  | L                    |                   |                      |                   |                       |               |   |                       |

Legend

Atom feed for all

Atom feed for failures

Atom feed for just latest builds

## Portworx Backup and Recovery UI

The PX-Backup UI looks like this:

|                                       |                     |                               |                        |                    | Settings ~ + Add Cluster |
|---------------------------------------|---------------------|-------------------------------|------------------------|--------------------|--------------------------|
|                                       |                     |                               |                        |                    |                          |
|                                       | 4<br>Protected Apps | 15.81 GiB<br>Protected Data ① | 3<br>Scheduled Backups |                    |                          |
|                                       |                     |                               |                        |                    | > All backups            |
|                                       |                     |                               |                        |                    |                          |
| • px-aws-prod1                        |                     |                               | 15.81 GiB              | v1.20.4-eks-6b7464 | :                        |
| Rows on page: 10 ~ Showing 1 - 1 of 1 |                     |                               |                        |                    | < Page 1 of 1 > >>       |

Here is the Schedule Policies interface.

#### TECHNICAL WHITE PAPER

| Schedule Policies                                                   |          |                             |                                      |
|---------------------------------------------------------------------|----------|-----------------------------|--------------------------------------|
|                                                                     |          |                             |                                      |
|                                                                     |          |                             |                                      |
| bu-4hr-interval                                                     | Periodic | Every 4 hour(s) (retain 10) |                                      |
| hourly-backup                                                       | Periodic | Every 1 hour(s) (retain 11) |                                      |
| nightly-backup                                                      | Daily    | Daily at 01:00AM (retain 7) |                                      |
| Backups will be triggered at specified time on application cluster. |          |                             |                                      |
| Rows on page: 10 V Showing 1 - 3 of 3                               |          |                             | <pre>« &lt; Page 1 of 1 &gt; »</pre> |

Cloud accounts and backup location can be found in Cloud Settings:

| Cloud Settings  |  |                 |                                    |   |
|-----------------|--|-----------------|------------------------------------|---|
| Cloud Accounts  |  |                 |                                    |   |
|                 |  |                 |                                    |   |
|                 |  | aws-s3-east1    |                                    |   |
|                 |  |                 | <pre>« &lt; Page 1 of 1 &gt;</pre> |   |
| Backup Location |  |                 |                                    |   |
|                 |  |                 |                                    |   |
|                 |  | aws-s3-pxbackup |                                    |   |
|                 |  |                 | ≪ < Page 1 of 1 >                  | » |

The catalog of previous backups is displayed in All backups.

| All  | back     | ups                    |              |                 |         |           |  | < PX-Bac              | kup Dashb | board |
|------|----------|------------------------|--------------|-----------------|---------|-----------|--|-----------------------|-----------|-------|
| Fir  |          |                        |              |                 |         |           |  |                       |           |       |
|      |          |                        |              |                 |         |           |  |                       |           |       |
|      |          | jenkins-4hr-bu-8c43a   | px-aws-prod1 | aws-s3-pxbackup | jenkins |           |  | 08 Jun 2021, 08:48 AM |           |       |
|      |          | jenkins-4hr-bu-8c43a   | px-aws-prod1 | aws-s3-pxbackup | jenkins | 410 MiB   |  | 08 Jun 2021, 04:48 AM |           |       |
|      |          | jenkins-4hr-bu-8c43a   | px-aws-prod1 | aws-s3-pxbackup | jenkins | 410 MIB   |  | 08 Jun 2021, 12:48 AM |           |       |
|      |          | harbor-nightly-f3aa4   | px-aws-prod1 | aws-s3-pxbackup | harbor  | 109 MIB   |  | 07 Jun 2021, 09:00 PM |           |       |
|      |          | jenkins-nightly-bu-d   | px-aws-prod1 | aws-s3-pxbackup | jenkins |           |  | 07 Jun 2021, 09:00 PM |           |       |
| BAC  | (A)      | jenkins-4hr-bu-8c43a   | px-aws-prod1 | aws-s3-pxbackup | jenkins | 410 MIB   |  | 07 Jun 2021, 08:48 PM |           |       |
|      | <u>ه</u> | jenkins-4hr-bu-8c43a   | px-aws-prod1 | aws-s3-pxbackup | jenkins | 549 MIB   |  | 07 Jun 2021, 04:47 PM |           |       |
|      |          | jenkins-4hr-bu-8c43a   | px-aws-prod1 | aws-s3-pxbackup | jenkins |           |  | 07 Jun 2021, 12:47 PM |           |       |
|      |          | jenkins-4hr-bu-8c43a   | px-aws-prod1 | aws-s3-pxbackup | jenkins |           |  | 07 Jun 2021, 08:47 AM |           |       |
|      |          | harbor-nightly-f3aa4   | px-aws-prod1 | aws-s3-pxbackup | harbor  | 99.44 MIB |  | 06 Jun 2021, 09:00 PM |           |       |
| Rows | s on pag | e: 10 ∨ Showing 1 - 10 | ) of 47      |                 |         |           |  | « < Page 1            | of 5 >    | »     |

## **Backup and Restore Jenkins**

To back up the app, back up the namespace. Note that the additional drop-down and label selector allows for more finegrained backups.

#### Backup

To back up the application, select the **Backup** button and the dialog box below will appear. Provide a name, select a location, and optionally select a schedule. You will also want to select the pre- and post-backup rules you created if needed. Then click **Create** to start the backup.

Notice that all Kubernetes Objects listed will be part of the backup. The target location is in an S3 bucket.

| Create Backup                           |            |                           | ×             |
|-----------------------------------------|------------|---------------------------|---------------|
| CLUSTER:<br>Enter name for Backup*      | px-aws-pi  | rod1                      |               |
| demo-jenkins-bu                         |            |                           |               |
| Backup location ①* 🖸                    |            | CSI Snapshot Class ①      |               |
| aws-s3-pxbackup                         |            | Default                   |               |
|                                         |            | You do not have a CSI Sna | apshot class. |
| 🔷 Now 🛈                                 | 🔵 On a sch | nedule ①                  |               |
| Pre-exec rule 🛛                         |            | Post-exec rule 🛛 🗹        |               |
| Please select                           |            | Please select             |               |
| Backup Labels                           |            |                           |               |
|                                         |            |                           |               |
| × app = jenkins                         | × purpo    | ose = demo                |               |
| NAMESPACES                              |            |                           |               |
| jenkins                                 |            |                           |               |
| RESOURCES                               |            |                           |               |
| > ClusterRoleBinding (                  |            |                           |               |
| ConfigMap (5) Persistent Volume (4)     |            |                           |               |
| PersistentVolume(4) PersistentVolumeCla | im (4)     |                           |               |
| > Role (2)                              |            |                           |               |
| > RoleBinding (2)                       |            |                           |               |
| > Secret (2)                            |            |                           |               |
| Service (2) Service (2)                 |            |                           |               |
| StatefulSet (1)                         |            |                           |               |
|                                         |            | Cancel                    | Create        |

Once the backup is started, it will appear in the backup catalog.

| Applicati | ons Backups Ri     | estores Schedules |                     |         |        |                          | C |
|-----------|--------------------|-------------------|---------------------|---------|--------|--------------------------|---|
| 🛗 May 25, | 2021 — Jun 8, 2021 |                   |                     |         |        |                          |   |
|           |                    |                   |                     |         |        |                          |   |
|           | demo-jenkins-bu    |                   | aws-s3-<br>pxbackup | jenkins | 0 af 0 | 08 Jun 2021,<br>10:18 AM |   |
|           |                    |                   |                     |         |        |                          |   |

Clicking the three stacked dots to the right shows the status and configuration of the backup job. You can also select to restore the backup from here.

Once the backup completes, you can view the results and see what was protected.

Note that all Kubernetes objects are listed, including the Persistent Volume and Persistent Volume Claim objects. With this successful backup, you now have multiple options for restoring the application.

| Backup Details                                                                                                    | × |
|----------------------------------------------------------------------------------------------------|---|
| 😗 Restore Backup 🛛 🗎 Delete Backup                                                                                                    |   |
| TIMESTAMP<br>08 Jun 2021, 10:18 AM                                                                                                    |   |
| ORIGIN CLUSTER<br>px-aws-prod1                                                                                                    |   |
| BACKUP NAME<br>demo-jenkins-bu                                                                                                    |   |
| size<br>1.02 GiB                                                                                                    |   |
| BACKUP STATUS - SUCCESS<br>Volumes and resources were backed up successfully                                                                                                    |   |
| NAMESPACES<br>— <b>jenkins</b>                                                                                                    |   |
| VOLUMES                                                                                                    |   |
| <ul> <li>pvc-2f05d999-b391-46cc-a4a2-bdee199c98e9 (980 MiB)</li> <li>pvc-9a0d9983-ffab-4d7e-b11b-07cffb59c574 (104 KiB)</li> <li>pvc-72e65c45-f916-4f83-9c9a-ead8f96f443f (60.50 MiB)</li> <li>pvc-4777535-2513-4cdf-98c5-8a1e9a3cb869 (220 KiB)</li> </ul> |   |
| RESOURCES<br>> ClusterRoleBinding (1)<br>> ConfigMap (4)<br>> PersistentVolume (4)<br>> PersistentVolumeClaim (4)                                                                                                    |   |
| <ul> <li>&gt; Role (2)</li> <li>&gt; RoleBinding (2)</li> <li>&gt; Secret (2)</li> <li>&gt; Service (2)</li> <li>&gt; ServiceAccount (1)</li> <li>&gt; StatefulSet (1)</li> </ul>                                                                           |   |

If the cluster were to fail, or a mistake is made in applying manifests to the cluster that corrupts or breaks the Jenkins deployment, you can restore it to the current instance. But you can also restore to a different namespace or a different Portworx-enabled Kubernetes cluster.

In the following example, you will restore the Jenkins application to a second cluster located in a different region. The production cluster is in AWS US-East-1. The second cluster is in AWS US-West-1.

The US-West-1 Cluster - Portworx Status and Node List is below:

|                                                              |                                                                                                    |                                                                                                    |                                                              |                                                                                                 |             |        | _   |
|--------------------------------------------------------------|----------------------------------------------------------------------------------------------------|----------------------------------------------------------------------------------------------------|--------------------------------------------------------------|-------------------------------------------------------------------------------------------------|-------------|--------|-----|
| > kubec                                                      | tl pxc pxctl status                                                                                                    |                                                                                                    |                                                              |                                                                                                 |             |        |     |
| >> Runn                                                      | ing pxctl on ip-172-28-0-239.us-west-                                                                                                    | -1.compute.int                                                                                                    | ernal                                                        |                                                                                                 |             |        |     |
| Status:                                                      | PX is operational                                                                                                    |                                                                                                    |                                                              |                                                                                                 |             |        |     |
| License                                                      | Trial (expires in 31 days)                                                                                                    |                                                                                                    |                                                              |                                                                                                 |             |        |     |
| Node ID                                                      | 890971f9-5a9e-4131-a44a-86e70d866f                                                                                                    | :4                                                                                                    |                                                              |                                                                                                 |             |        |     |
|                                                              | IP: 172.28.0.239                                                                                                    |                                                                                                    |                                                              |                                                                                                 |             |        |     |
|                                                              | Local Storage Pool: 0 pool                                                                                                    |                                                                                                    |                                                              |                                                                                                 |             |        |     |
|                                                              | POOL IO_PRIORITY RAID_LEVEL                                                                                                    | USABLE U                                                                                                    | JSED STATI                                                   | US ZONE REGION                                                                                  |             |        |     |
|                                                              | No storage pool                                                                                                    |                                                                                                    |                                                              |                                                                                                 |             |        |     |
|                                                              | Local Storage Devices: 0 device                                                                                                    |                                                                                                    |                                                              |                                                                                                 |             |        |     |
|                                                              | Device Path Media Type Size                                                                                                    | e L                                                                                                    | .ast–Scan                                                    |                                                                                                 |             |        |     |
|                                                              | No storage device                                                                                                    |                                                                                                    |                                                              |                                                                                                 |             |        |     |
|                                                              | total – 0B                                                                                                    |                                                                                                    |                                                              |                                                                                                 |             |        |     |
|                                                              | Cache Devices:                                                                                                    |                                                                                                    |                                                              |                                                                                                 |             |        |     |
|                                                              | * No cache devices                                                                                                    |                                                                                                    |                                                              |                                                                                                 |             |        |     |
| Cluster                                                      | Summary                                                                                                    |                                                                                                    |                                                              |                                                                                                 |             |        |     |
|                                                              | Cluster ID: px-jenkins-dr1-61192aae-                                                                                                    | -444d-4782-b93                                                                                                    | b-dc5f7f634                                                  | 5f1                                                                                             |             |        |     |
|                                                              | Cluster UUID: 22189c9a-5cf6-4951-8d1                                                                                                    | lc-66debb41e07                                                                                                    | /8                                                           |                                                                                                 |             |        |     |
|                                                              | Scheduler: kubernetes                                                                                                    |                                                                                                    |                                                              |                                                                                                 |             |        |     |
|                                                              | Nodes: 2 node(s) with storage (2 on)                                                                                                    | line), 3 node(                                                                                                    | s) without s                                                 | storage (3 online)                                                                              |             |        |     |
|                                                              | IP ID                                                                                                    |                                                                                                    | Schee                                                        | dulerNodeName                                                                                   | StorageNode | Used   | Сар |
| acity                                                        | Status StorageStatus Vers                                                                                                    | sion k                                                                                                    | kernel                                                       | 0Ŝ                                                                                              |             |        |     |
|                                                              | 172.28.62.78 c59407e6-889c-4b52-b                                                                                                    | 6c3-8e7b63ada                                                                                                    | a60 ip-1                                                     | 72-28-62-78.us-west-1.compute.internal                                                          | Yes         | 10 GiB | 247 |
| GiB                                                          | Online Up                                                                                                    | 2.7.0.0-0                                                                                                    | cee71c 5.4.                                                  | 117-58.216.amzn2.x86_64 Amazon Linux 2                                                          |             |        |     |
|                                                              | 172.28.4.217 c2342107-37a5-4ae9-a                                                                                                    | 184f-ae8942c31                                                                                                    | .565 ip-1                                                    | 72-28-4-217.us-west-1.compute.internal                                                          | Yes         | 10 GiB | 247 |
| GiB                                                          | Online Up                                                                                                    | 2.7.0.0-0                                                                                                    | cee71c 5.4.                                                  | 117-58.216.amzn2.x86_64 Amazon Linux 2                                                          |             |        |     |
|                                                              | 172.28.0.239 890971f9-5a9e-4131-a                                                                                                    | 44a-86e70d866                                                                                                    | ofc4 ip-1                                                    | 72–28–0–239.us-west–1.compute.internal                                                          | No          | 0 B    | 0 B |
| Online                                                       | No Storage (This node) 2.7.0.0-ccee                                                                                                    | 71c 5.4.117-5                                                                                                    | 8.216.amzn2                                                  | .x86_64 Amazon Linux 2                                                                          |             |        |     |
|                                                              | 172.28.36.13 625ad823-68ef-4fc4-b                                                                                                    | 0486-270f7213f                                                                                                    | 6a6 ip-1                                                     | 72–28–36–13.us-west–1.compute.internal                                                          | No          | 0 B    | 0 B |
| Online                                                       | No Storage 2.7.0.0-ccee                                                                                                    | :71c 5.4.117-5                                                                                                    | 8.216.amzn2                                                  | .x86_64 Amazon Linux 2                                                                          |             |        |     |
|                                                              | 172.28.25.237 2805d1a6-c107-4379-t                                                                                                    | o6b9-4bdb0ddf6                                                                                                    | a8d ip-1                                                     | 72–28–25–237.us-west-1.compute.internal                                                         | No          | 0 B    | 0 B |
| Online                                                       | No Storage 2.7.0.0-cces                                                                                                    | e71c 5.4.117-5                                                                                                    | 8.216.amzn2                                                  | .x86_64 Amazon Linux 2                                                                          |             |        |     |
|                                                              | 10 Storage 2171010-ccee                                                                                                    |                                                                                                    |                                                              |                                                                                                 |             |        |     |
| Global                                                       | Storage Pool                                                                                                    |                                                                                                    |                                                              |                                                                                                 |             |        |     |
| Global                                                       | Storage Pool<br>Total Used : 20 GiB                                                                                                    |                                                                                                    |                                                              |                                                                                                 |             |        |     |
| Global                                                       | Total Used : 20 GiB<br>Total Capacity : 494 GiB                                                                                                    |                                                                                                    |                                                              |                                                                                                 |             |        |     |
| Global :                                                     | Storage Pool<br>Total Used : 20 GiB<br>Total Capacity : 494 GiB<br>tl get nodes                                                                                                    |                                                                                                    |                                                              |                                                                                                 |             |        |     |
| Global S<br>> kubec<br>NAME                                  | Storage Pool<br>Total Used : 20 GiB<br>Total Capacity : 494 GiB<br>tl get nodes                                                                                                    | STATUS RC                                                                                                    | ILES AGE                                                     | VERSION                                                                                         |             |        |     |
| Global (<br>) kubec<br>NAME<br>ip-172-                       | Storage Pool<br>Total Used : 20 GiB<br>Total Capacity : 494 GiB<br>tl get nodes<br>28-0-239.us-west-1.compute.internal                                                                                                    | STATUS RO<br>Ready <r< th=""><th>DLES AGE<br/>Ione&gt; 89m</th><th>VERSION<br/>v1.19.6-eks-49a6c0</th><th></th><th></th><th></th></r<>                                                                                                    | DLES AGE<br>Ione> 89m                                        | VERSION<br>v1.19.6-eks-49a6c0                                                                   |             |        |     |
| Global<br>kubec<br>NAME<br>ip-172-<br>ip-172-                | <pre>Storage Pool Total Used : 20 GiB Total Capacity : 494 GiB Il get nodes 28-0-239.us-west-1.compute.internal 28-25-237.us-west-1.compute.internal</pre>                                                                                                    | STATUS RO<br>Ready <rr<br>Ready <rr< th=""><th>DLES AGE<br/>Ione&gt; 89m<br/>Ione&gt; 89m</th><th>VERSION<br/>v1.19.6-eks-49a6c0<br/>v1.19.6-eks-49a6c0</th><th></th><th></th><th></th></rr<></rr<br>                                                                                                    | DLES AGE<br>Ione> 89m<br>Ione> 89m                           | VERSION<br>v1.19.6-eks-49a6c0<br>v1.19.6-eks-49a6c0                                             |             |        |     |
| Global<br>kubec<br>NAME<br>ip-172-<br>ip-172-<br>ip-172-     | <pre>XB-JCONGE 2004<br/>Total Used : 20 GiB<br/>Total Capacity : 494 GiB<br/>tl get nodes<br/>28-0-239.us-west-1.compute.internal<br/>28-25-237.us-west-1.compute.internal<br/>28-36-13.us-west-1.compute.internal</pre>                                                                                                    | STATUS RO<br>Ready <rr<br>Ready <rr<br>Ready <rr< th=""><th>DLES AGE<br/>hone&gt; 89m<br/>hone&gt; 89m<br/>hone&gt; 89m</th><th>VERSION<br/>v1.19.6-eks-49a6c0<br/>v1.19.6-eks-49a6c0<br/>v1.19.6-eks-49a6c0</th><th></th><th></th><th></th></rr<></rr<br></rr<br>                                                      | DLES AGE<br>hone> 89m<br>hone> 89m<br>hone> 89m              | VERSION<br>v1.19.6-eks-49a6c0<br>v1.19.6-eks-49a6c0<br>v1.19.6-eks-49a6c0                       |             |        |     |
| Global :<br>NAME<br>ip-172-<br>ip-172-<br>ip-172-<br>ip-172- | <pre>XB-160-00 20 GB 200-000 XB 200 GB 200 XB 200 X</pre> | STATUS RC<br>Ready <n<br>Ready <r<br>Ready <n<br>Ready <n< th=""><th>DLES AGE<br/>hone&gt; 89m<br/>hone&gt; 89m<br/>hone&gt; 89m<br/>hone&gt; 89m</th><th>VERSION<br/>v1.19.6-eks-49a6c0<br/>v1.19.6-eks-49a6c0<br/>v1.19.6-eks-49a6c0<br/>v1.19.6-eks-49a6c0</th><th></th><th></th><th></th></n<></n<br></r<br></n<br> | DLES AGE<br>hone> 89m<br>hone> 89m<br>hone> 89m<br>hone> 89m | VERSION<br>v1.19.6-eks-49a6c0<br>v1.19.6-eks-49a6c0<br>v1.19.6-eks-49a6c0<br>v1.19.6-eks-49a6c0 |             |        |     |

The current namespaces in US-West-1 Cluster:

| kubectl get nar | nespaces |      |
|-----------------|----------|------|
| NAME            | STATUS   | AGE  |
| default         | Active   | 100m |
| kube-node-lease | Active   | 100m |
| kube-public     | Active   | 100m |
| kube-system     | Active   | 100m |
|                 |          |      |

#### To add the US-West-1 Cluster to PX-Backup:

| CLUSTER NAME     | PROTECTED APPS | PROTECTED DATA |
|------------------|----------------|----------------|
| • px-aws-prod1   | 4              | 16.82 GiB      |
| • px-jenkins-dr1 | 0              | 0 B            |

PX-Backup can provide backup and recovery services to all connected clusters.

#### **Restore Jenkins Backup**

From the UI, click **All Backups >>**. This will present the backup catalog. Here, select the last backup and configure a restore to the remote cluster located in the US-West-1 region.

#### TECHNICAL WHITE PAPER

In the restore dialog box, provide a name for the restore job. In the destination cluster, both the source and remote clusters are available. The remote cluster is selected and **Custom Restore** is selected to place the restored copy of Jenkins into a different namespace. To proceed, ensure all items are selected and click the **Restore** button.

You can monitor the progress on the resulting page:

| Restore Backup "der                       | no-jenkins-bi | u" (1.02 (<br><sub>Choose</sub> | GiB)<br>destination cluster ①*    | ×               |
|-------------------------------------------|---------------|---------------------------------|-----------------------------------|-----------------|
| restore-to-west                           |               | px-je                           | enkins-dr1                        |                 |
| Default restore                           | 🥑 Custom      | restore 🛈                       |                                   |                 |
| Source Namespace(s)*                      |               | Des                             | stination Namespace(s)            |                 |
| jenkins (1.02 GiB)                        |               | ) – [                           | jenkins-restored                  |                 |
| Search resource nam                       |               |                                 | <ul> <li>All resources</li> </ul> | s in all groups |
| ClusterRoleBinding (1) ConfigMan (4)      |               |                                 |                                   | Al 🗌 Al         |
| <ul> <li>PersistentVolumeClaim</li> </ul> |               |                                 |                                   |                 |
| Role (2)                                  |               |                                 |                                   | 🗹 Al            |
| RoleBinding (2)                           |               |                                 |                                   | 🗹 Al            |
| Secret (2)                                |               |                                 |                                   | V A             |
| Service (2)                               |               |                                 |                                   | ✓ AI            |
| ServiceAccount (1)                        |               |                                 |                                   |                 |
|                                           |               |                                 |                                   |                 |
| Replace existing resourc                  | es            |                                 | Cancel                            | Restore         |

The backup was successfully restored to the cluster in the US-West-1 region, as seen below.

| <pre>&gt;&gt; kubectl get applic<br/>NAMESPACE<br/>jenkins-restored</pre> | cationrestore -A<br>NAME<br>restore-to-west-b64e0cc | AGE<br>24s |          |                             |  |
|---------------------------------------------------------------------------|-----------------------------------------------------|------------|----------|-----------------------------|--|
| px-jenkins-dr1 ~                                                          |                                                     |            |          |                             |  |
| Applications Backups Re                                                   | stores Schedules                                    |            |          |                             |  |
| 📋 May 25, 2021 — Jun 8, 2021                                              |                                                     |            |          |                             |  |
| NAME                                                                      |                                                     |            |          |                             |  |
| restore-to-west                                                           | demo-jenkins-bu                                     | 1.11 GiB   | <u>4</u> | 08 Jun 2021, 05:07<br>23 PM |  |
| Rows on page: 10 $\lor$ Showing 1 -                                       | 1 of 1                                              |            |          | « < Page 1 of 1             |  |

The output for kubectl get all -n jenkins-restore looks like this:

| <pre>&gt;&gt; kubectl get al<br/>NAME<br/>pod/jenkins-0</pre>                                          | ll —n je<br>READY<br>2/2                    | nkins-resto<br>STATUS<br>Running             | ored<br>RESTARTS<br>0                      | AGE<br>4m39s             |                                                |                                  |                                                                                                    |
|----------------------------------------------------------------------------------------------------|---------------------------------------------|----------------------------------------------|--------------------------------------------|--------------------------|------------------------------------------------|----------------------------------|----------------------------------------------------------------------------------------------------|
| NAME<br>service/jenkins<br>service/jenkins-                                                            | -agent                                      | TYPE<br>ClusterIP<br>ClusterIP               | CLUSTER-<br>10.100.2<br>10.100.1           | -IP<br>241.252<br>132.21 | EXTERNAL-IP<br><none><br/><none></none></none> | PORT(S)<br>8080/TCP<br>50000/TCP | AGE<br>4m41s<br>4m41s                                                                              |
| NAME<br>statefulset.apps<br>>> kubectl cluste<br>Kubernetes contr<br>CoreDNS is runni<br>dns:dns/proxy | s/jenkin<br>er—info<br>rol plan<br>ing at h | READY<br>s 1/1<br>e is runnin<br>ttps://7DEF | AGE<br>4m41s<br>ng at https<br>F44B107F769 | 5://7DEF4<br>9CE27BF4B   | 4B107F769CE27E<br>3A8DFE8D70.sk1               | 8F4B3A8DFE8D7<br>L.us-west-1.e   | 0.skl.us-west-1.eks.amazonaws.com<br>ks.amazonaws.com/api/v1/namespaces/kube-system/services/kube- |

The application is running in the namespace "jenkins-restored" and we can see that the cluster is in US-West-1.

## **Validate DR Replication Failover Preparedness**

Change to the DR Cluster and verify the DR site is usable:

| MigrationSchedule jenkins-async-dr suspended successfully<br>↓ ★ > = ~/VSCode/GitHub/px-jenkins-eks/migrations > ● } master !2 ?5<br>↓ kubectx px-jenkins-dr1".<br>↓ ★ > = ~/VSCode/GitHub/px-jenkins-eks/migrations > ● } master !2 ?5<br>↓ ↓ kubectl get all -n jenkins<br>NAME TYPE CLUSTER-IP EXTERNAL-IP PORT(S) AGE<br>sorvice/jenkins ClusterIP 10 100 27 40 (2000)<br>↓ \$27 00 (2000)<br>↓ \$27 00 ( |   |
|----------------------------------------------------------------------------------------------------|---|
| <pre></pre>                                                                                                    |   |
| kubectx px-jenkins-dr1 Switched to context "px-jenkins-dr1".     ★ > = ~/VSCode/GitHub/px-jenkins-eks/migrations > = ? master !2 ?5     kubectl get all -n jenkins NAME TYPE CLUSTER-IP EXTERNAL-IP PORT(S) AGE FORVice/ienkins 10 100 27 40 connes     8000/CEP 6m20c                                                                                                    | 5 |
| Switched to context "px-jenkins-dr1".                                                                                                    | 5 |
| <pre>&gt;&gt;</pre>                                                                                                    |   |
| └─ kubectl get all -n jenkins<br>NAME TYPE CLUSTER-IP EXTERNAL-IP PORT(S) AGE                                                                                                    |   |
| NAME TYPE CLUSTER-IP EXTERNAL-IP PORT(S) AGE                                                                                                    |   |
| service/jenking                                                                                                    |   |
| Service/ Jenkins Cluster 1 10:100.27:49 <1016> 8060/ 1CF 011205                                                                                                    |   |
| service/jenkins-agent ClusterIP 10.100.23.241 <none> 50000/TCP 6m20s</none>                                                                                                    |   |
|                                                                                                    |   |
| NAME READY AGE                                                                                                    |   |
| statefulset.apps/jenkins 0/0 6m20s                                                                                                    |   |
| ★ ★ > = ~/VSCode/GitHub/px-jenkins-eks/migrations > = ½ master !2 ?5                                                                                                    | h |
| kubectl scale statefulset/jenkins -n jenkinsreplicas=1                                                                                                    |   |
| statefulset.apps/jenkins scaled                                                                                                    |   |
| Code/GitHub/px-jenkins-eks/migrations > 6 p master 12 75                                                                                                    | h |
| kubectl get pods -n jenkins                                                                                                    |   |
| NAME READY STATUS RESTARTS AGE                                                                                                    |   |
| jenkins-0 0/2 Init:0/1 0 11s                                                                                                    |   |
| Lubectl get pods -n jenkins                                                                                                    |   |
| NAME READY STATUS RESTARTS AGE                                                                                                    |   |
| jenkins-0 2/2 Running 0 95s                                                                                                    |   |
| A start of the start of the start of                                                                                                    |   |
| - Kubecti port-forward svc/jenkins -n jenkins 8080                                                                                                    |   |
| Forwarding from 12/.0.0.1:8080 -> 8080                                                                                                    |   |

After suspending the DR migration schedule and scaling up the StatefulSet controller in the DR Cluster, we can then portforward to the Jenkins service and access the application running in the DR Cluster using kubect1 port-forward -n jenkins svc/jenkins 8080.

Next, open your browser and navigate to <u>http://localhost:8080</u>. Your credentials are the same as the production deployment. Once logged in, you can verify that everything is in place and ready in case of a disaster recovery event.

## TECHNICAL WHITE PAPER

| ← → C ☆ ③ localhost:8080 | 0<br>e 📄 Portworx | E SE.I           | Next 🗎 K8S Info  | ) 🗎 News 🗎 \                | /SL » 🗅                      | 🟠 🛛 🛃 🛃 🖉            | 🕨 🗯 🍘<br>🗉 Reading | :<br>g List           |
|--------------------------|-------------------|------------------|------------------|-----------------------------|------------------------------|----------------------|--------------------|-----------------------|
| 🧌 Jenkins                | Q                 | search           |                  | 0                           | 🛕  Je                        | nkins Admin          | → log o            | out                   |
| Dashboard →              |                   |                  |                  |                             |                              |                      |                    |                       |
| 管 New Item               | All               | +                |                  |                             |                              | 2                    | add descrip        | tion                  |
| People                   | s                 | w                | Name ↓           | Last Success                | Last Failure                 | Last Duration        |                    | Fav                   |
| Build History            | $\odot$           | XÔX              | Maven-<br>Test   | 14 min -<br><b>#562</b>     | 1 day 10 hr -<br><b>#426</b> | 20 sec               | ø                  | $\overleftrightarrow$ |
| Service Services         | $\odot$           | XÔX              | Test<br>Pipeline | 40 min -<br><b>#281</b>     | N/A                          | 14 sec               | ø                  | $\overleftrightarrow$ |
| Lockable Resources       | ⊗                 | $\widehat{\psi}$ | Twitterbot       | 6 days 0 hr -<br><b>#38</b> | 2 days 7 hr -<br><b>#271</b> | 1 min 24 sec         | ø                  | $\overleftrightarrow$ |
| hew View                 | Icon:<br>S M L    |                  |                  | Legend a                    | Atom feed for all            | Atom feed            | for failures       |                       |
| Build Queue              | <b>`</b>          |                  |                  |                             | <i>ه</i> ۷                   | tom feed for just la | test builds        |                       |
| No builds in the queue.  |                   |                  |                  |                             |                              |                      |                    |                       |
| Build Executor Status    | <b>`</b>          |                  |                  |                             |                              |                      |                    |                       |
|                          |                   |                  |                  |                             |                              |                      |                    |                       |
|                          |                   |                  |                  |                             |                              |                      |                    |                       |
|                          |                   |                  |                  |                             |                              |                      |                    |                       |
|                          |                   |                  |                  |                             |                              |                      |                    |                       |
|                          |                   |                  |                  |                             |                              | REST API             | Jenkins 2.         | 293                   |

You can see that the jobs are there and ready to run. When you check the build history, you'll see something like the screenshot below:

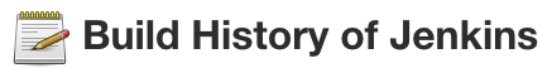

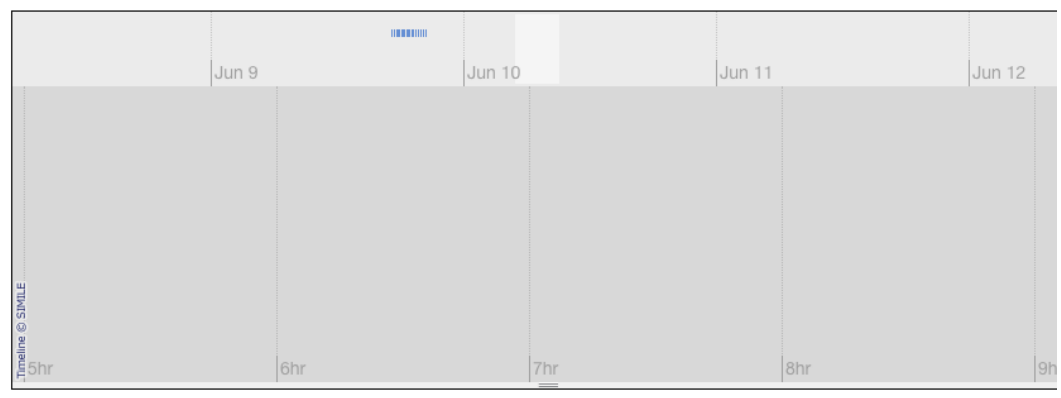

| Build              | Time Since $\uparrow$ | Status |  |
|--------------------|-----------------------|--------|--|
| Maven-Test #563    | 51 sec                | ?      |  |
| Maven-Test #562    | 15 min                | stable |  |
| Maven-Test #561    | 30 min                | stable |  |
| Test Pipeline #281 | 41 min                | stable |  |
| Maven-Test #560    | 45 min                | stable |  |
| Maven-Test #559    | 1 hr 0 min            | stable |  |
| Test Pipeline #280 | 1 hr 11 min           | stable |  |
| Maven-Test #558    | 1 hr 15 min           | stable |  |
|                    |                       |        |  |

Not only is the job history there, but the Maven-Test has started on the DR Cluster.

Once done testing the DR site, scale the StatefulSet controller back to 0 and re-enable the migration schedule on the Production cluster:

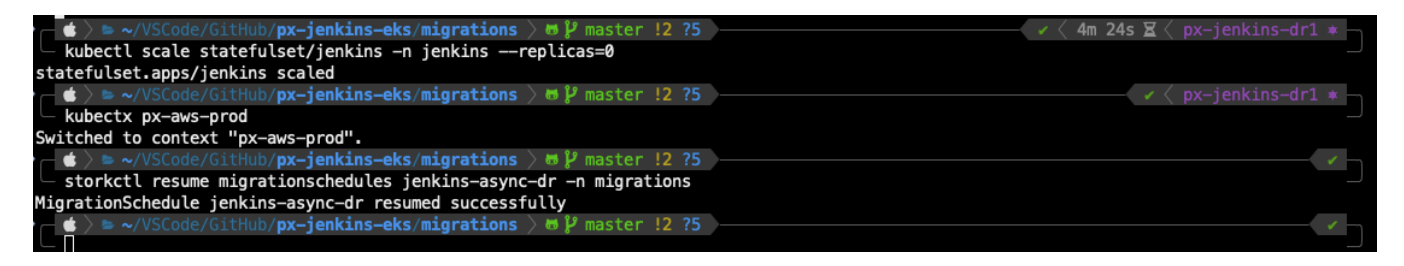

You can then verify that the DR replication has resumed:

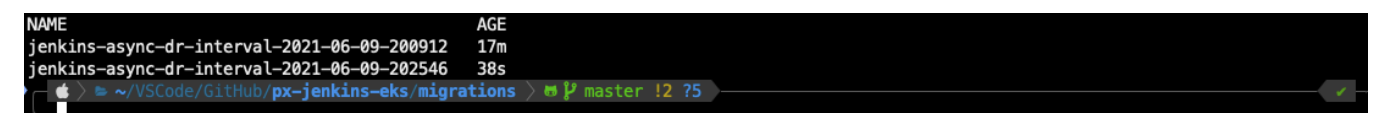

## Conclusion

Portworx by Pure Storage is the industry-leading container storage solution. By dynamically providing persistent storage to containers, Portworx enables your company to run your development operations at any scale. Portworx was specifically built from the ground up for containers. Like AWS EKS, which allows you to adapt your compute resources as your needs change, Portworx allows you to "right-size" your storage. No more guesswork or wasted capacity!

Portworx also enables HA across availability zones without the need to deploy multiple Jenkins controllers in an active-passive configuration. Portworx enables you to realize a zero RPO and a recovery time objective (RTO) measured in seconds rather than minutes or longer. By leveraging Portworx for your Jenkins deployments, you can start small and grow as your needs change. Portworx offers unique capabilities, including automated provisioning, dynamic volume expansion, storage pool expansions, data protection, and disaster recovery, and it works alongside EKS to ensure that your applications are always performant, highly available, and protected with the same level of enterprise-class data services as more traditional infrastructures.

Through testing of each component, we have shown that Portworx Enterprise can easily provide the enterprise-grade data services needed to run reliable production systems in the AWS Cloud ecosystem at a large scale. Solving for speed, density, and scale, Portworx not only enables efficient provisioning, cross-AZ high availability, and data that is as mobile as the containers it fuels. Portworx also provides a complete disaster recovery and business continuity solution. Simply add the Disaster Recovery option and enable Metro-DR for zero RPO, or Async-DR for longer distances with a low RPO of 10 minutes. If your business just can't be down, Portworx Enterprise paired with AWS Elastic Kubernetes Service are the tools for the job.

Complete the solution with PX Backup to provide Kubernetes-aware and application-consistent backups. PX-Backup enables enterprises to maintain their data-protection SLAs in this new world of modern applications. Capable of backing up everything from a single container app to distributed systems like Elastic, Cassandra, Kafka, and others, PX-Backup can even back up the entire cluster state to protect your business against the worst of days. Portworx Backup completes a solution delivering a new level of data protection, recoverability, and data mobility for containerized workloads.

Ultimately, AWS EKS and Portworx Enterprise provide a robust and reliable solution for Jenkins CI/CD pipelines. By ensuring that the data is performant, protected, and always available, Portworx Kubernetes Data Services enhances operations in the cloud to a level that no other currently available product can reach. With Portworx Enterprise and AWS EKS, your business can now build software in the cloud without compromise.

## **Appendix: Additional Testing**

## Volume Encryption: Cluster-Wide, Test 2.12

```
> kubectl -n kube-system create secret generic px-vol-encryption \
  --from-literal=cluster-wide-secret-key=Il0v3Portw0rX
secret/px-vol-encryption created
> pxctl secrets set-cluster-key --secret cluster-wide-secret-key
>> Running pxctl on ip-10-28-72-236.ec2.internal
Successfully set cluster secret key
> cat << EOF | kubectl apply -f -
kind: StorageClass
apiVersion: storage.k8s.io/v1
metadata:
  name: px-secure-sc
provisioner: kubernetes.io/portworx-volume
parameters:
  secure: "true"
 repl: "3"
EOF
storageclass.storage.k8s.io/px-secure-sc created
> cat << EOF | kubectl apply -f -
kind: PersistentVolumeClaim
apiVersion: v1
metadata:
  name: secure-pvc
spec:
  storageClassName: px-secure-sc
  accessModes:
  - ReadWriteOnce
 resources:
   requests:
      storage: 2Gi
EOF
persistentvolumeclaim/secure-pvc created
> pxctl v l
```

#### TECHNICAL WHITE PAPER

| <pre>&gt; pxctl v l</pre>          |                                          |         |    |        |           |              |                         |
|------------------------------------|------------------------------------------|---------|----|--------|-----------|--------------|-------------------------|
| >> Running pxctl on ip-            | -10-28-72-236.ec2.internal               |         |    |        |           |              |                         |
| ID                                 | NAME                                     | SIZE    | HA | SHARED | ENCRYPTED | PR0XY-V0LUME | <pre>I0_PRIORITYS</pre> |
| TATUS                              | SNAP-ENABLED                             |         |    |        |           |              |                         |
| 941424258947850710                 | pvc-008381fd-5a4e-41b3-9038-d7a67d989a3b | 5 GiB   | 2  | no     | no        | no           | HIGH U                  |
| p - attached on 10.28.7            | 2.236 no                                 |         |    |        |           |              |                         |
| 588388054488095957                 | pvc-0a445f0e-b9e8-49d4-95fb-669b8b60e158 | 100 GiB | 2  | no     | no        | no           | HIGH U                  |
| p - attached on 10.28.8            | .123 no                                  |         |    |        |           |              |                         |
| 662147163463782487                 | pvc-2f05d999-b391-46cc-a4a2-bdee199c98e9 | 100 GiB | 3  | v4     | no        | no           | HIGH U                  |
| p - attached on 10.28.6            | 0.118 no                                 |         |    |        |           |              |                         |
| 713244019404977633                 | pvc-3b238398-695b-433a-990f-8399584e4bdf | 15 GiB  | 2  | no     | no        | no           | HIGH U                  |
| <pre>p - attached on 10.28.6</pre> | 7.235 no                                 |         |    |        |           |              |                         |
| 707533177257556091                 | pvc-45baef3b-dd16-4184-8517-8722c680b3b1 | 64 GiB  | 2  | no     | no        | no           | HIGH U                  |
| <pre>p - attached on 10.28.4</pre> | 3.50 no                                  |         |    |        |           |              |                         |
| 650554536075277967                 | pvc-51e16c22-a543-487c-ad24-7fce7f01e25b | 20 GiB  | 2  | v4     | no        | no           | HIGH U                  |
| <pre>p - attached on 10.28.6</pre> | 7.235 no                                 |         |    |        |           |              |                         |
| 918165325099425006                 | pvc-6e7cc8cd-7cab-44df-849f-4f416665b01f | 2 GiB   | 3  | no     | yes       | no           | HIGH d                  |
| own - attached on 10.28            | .43.50 no                                |         |    |        |           |              |                         |
| 515827332276657177                 | pvc-7100ea08-94bb-40c0-9c48-4c27149ef493 | 10 GiB  | 2  | no     | no        | no           | HIGH U                  |
| <pre>p - attached on 10.28.4</pre> | 3.50 no                                  |         |    |        |           |              |                         |
| 258764598894037386                 | pvc-72e65c45-f916-4f83-9c9a-ead8f96f443f | 25 GiB  | 2  | no     | no        | no           | HIGH U                  |
| <pre>p - attached on 10.28.6</pre> | 0.118 no                                 |         |    |        |           |              |                         |
| 989061513420219150                 | pvc-86cd7497-3dd6-4808-a479-be4ee23730b5 | 1 GiB   | 2  | no     | no        | no           | HIGH U                  |
| p – attached on 10.28.0            | .91 no                                   |         | _  |        |           |              |                         |
|                                    |                                          |         |    |        |           |              |                         |

## Volume Encryption: Volume Granular Encryption, Test 2.13

```
> kubectl -n jenkins-secure create secret generic jenkins-encryption-key --from-literal=secure-
pvc=SuperSecur3Key
secret/ jenkins-encryption-key created
> cat << EOF | kubectl apply -f -</pre>
kind: StorageClass
apiVersion: storage.k8s.io/v1
metadata:
 name: px-secure-sc
provisioner: kubernetes.io/portworx-volume
parameters:
  secure: "true"
  repl: "3"
EOF
storageclass.storage.k8s.io/px-secure-sc created
> cat << EOF | kubectl apply -f -
kind: StorageClass
apiVersion: storage.k8s.io/v1
metadata:
 name: px-secure-rwx-sc
provisioner: kubernetes.io/portworx-volume
parameters:
  sharedv4: "true"
  secure: "true"
  repl: "3"
EOF
storageclass.storage.k8s.io/px-secure-rwx-sc created
> cat << EOF | kubectl apply -f -</pre>
kind: PersistentVolumeClaim
apiVersion: v1
```

```
metadata:
 name: jenkins-data-encrypted
 namespace: jenkins
 annotations:
    px/secret-name: jenkins-encryption-key
   px/secret-namespace: jenkins-encrypted
   px/secret-key: secure-pvc
spec:
  storageClassName: px-secure-rwx-sc
 accessModes:
  - ReadWriteOnce
 resources:
   requests:
      storage: 50Gi
EOF
persistentvolumeclaim/jenkins-data-encrypted created
```

## **Deploy Jenkins Using Encryption**

```
> kubectl apply -f yamls/Jenkins-controller-encrypted.yaml
kubectl get po -n jenkins -w
statefulsets.apps/jenkins-encrypted created
service/jenkins-encrypted created
NAME
                                     READY STATUS
                                                                 RESTARTS
                                                                            AGE
jenkins-0
                      2/2
                              Running
                                                  0
                                                             32m
                     0/2
                              ContainerCreating
jenkins-encrypted-0
                                                  0
                                                             1s
jenkins-encrypted-0 2/2
                              Running
                                                  0
                                                             4s
> kubectl delete secret jenkins-encryption-key -n jenkins
secret "jenkins-encryption-key" deleted
> NODE=`kubectl get pods -l app=jenkins-encrypt -n jenkins -o jsonpath='{.items[0].spec.nodeName}'`
kubectl cordon $NODE
kubectl delete pod jenkins-encrypted-0 -n jenkins
kubectl uncordon $NODE
node/ip-10-28-67-235.ec2.internal cordoned
pod "jenkins-encrypted-0" deleted
node/ip-10-28-67-235.ec2.internal uncordoned
> kubectl describe po jenkins-encrypted-0 -n Jenkins
Name:
             jenkins-encrypted-0
Namespace:
             jenkins
Priority:
             0
```

name=jenkins-encrypted statefulset.kubernetes.io/pod-name=jenkins-encrypted-0 Annotations: kubernetes.io/psp: eks.privileged Status: Error 10.28.75.180 IP: IPs: 10.28.75.180 IP: Controlled By: StatefulSet/jenkins-encrypted Init Containers: init: Container ID: docker://828822c2251e78f69a28c1f1563b8449616fd02d1cc2647c0c8b974945b1ffac Image: jenkins/jenkins:2.293 Image ID: dockerpullable://jenkins/jenkinsasha256:7eafcc2583688b6dd6d8f614bbfe5a67c0d2f8b2ee0563364d5b2f310a74c021 Port: <none> Host Port: <none> Command: sh /var/jenkins\_config/apply\_config.sh State: Terminated Reason: Error Exit Code: 1 Started: Tue, 08 Jun 2021 09:54:36 -0400 Finished: Tue, 08 Jun 2021 09:54:40 -0400 Ready: True Restart Count: 0 Limits: cpu: 3 memory: 8Gi Requests: 500m cpu: 512Mi memory: Environment: <none> Mounts: /usr/share/jenkins/ref/plugins from plugins (rw) /var/jenkins\_config from jenkins-config (rw) /var/jenkins\_home from jenkins-home (rw) /var/jenkins\_plugins from plugin-dir (rw) /var/run/secrets/kubernetes.io/serviceaccount from jenkins-token-zxhfd (ro) Containers: jenkins: Container ID: docker://35724d04ccea6a8b91aa15acbc3a861d708779ab73aea95dac4224df6ee1c055 jenkins/jenkins:2.293-jdk11 Image: Image ID: dockerpullable://jenkins/jenkinsasha256:439516c825946e9252a0b65049a3bfc500df8d599a57be9bfce08213c837170a Ports: 8082/TCP, 50010/TCP 0/TCP, 0/TCP Host Ports: Arqs:

TECHNICAL WHITE PAPER

```
--httpPort=8080
   State:
                    CrashLoopBackoff
                    Tue, 08 Jun 2021 09:54:51 -0400
     Started:
   Ready:
                    True
   Restart Count: 4
   Limits:
               2
     cpu:
     memory: 4Gi
   Requests:
     cpu:
                500m
               512Mi
     memory:
               http-get http://:8082/login delay=0s timeout=5s period=10s #success=1 #failure=5
   Liveness:
    Readiness: http-get http://:8082/login delay=0s timeout=5s period=10s #success=1 #failure=3
   Startup:
                http-get http://:8082/login delay=0s timeout=5s period=10s #success=1 #failure=12
    Environment:
     POD_NAME:
                                 jenkins-encrypted-0 (v1:metadata.name)
      JAVA_OPTS:
                                 -Dcasc.reload.token=$(POD_NAME)
     JENKINS_OPTS:
                                 50010
     JENKINS_SLAVE_AGENT_PORT:
     JENKINS_UC:
                                 https://updates.jenkins.io
     JENKINS_UC_DOWNLOAD:
                                 https://ftp-nyc.osuosl.org/pub/jenkins
     CASC_JENKINS_CONFIG:
                                 /var/jenkins_home/casc_configs
    Mounts:
      /run/secrets/chart-admin-password from admin-secret (ro,path="jenkins-admin-password")
     /run/secrets/chart-admin-username from admin-secret (ro,path="jenkins-admin-user")
      /usr/share/jenkins/ref/plugins/ from plugin-dir (rw)
      /var/jenkins_config from jenkins-config (ro)
      /var/jenkins_home from jenkins-home (rw)
      /var/jenkins_home/casc_configs from sc-config-volume (rw)
      /var/run/secrets/kubernetes.io/serviceaccount from jenkins-token-zxhfd (ro)
 config-reload:
   Container ID: docker://5e5c6c988e6c325123766d380ffa2ffa53d5db8fd2a6652b34179b0359575520
                    kiwigrid/k8s-sidecar:1.12.0
   Image:
   Image ID:
                    docker-pullable://kiwiqrid/k8s-
sidecarasha256:89739be9ff3894910b29fa505b8726372c8433a6b3786b8e769631d8146b4035
   Port:
                    <none>
   Host Port:
                    <none>
   State:
                    Failed
                    Tue, 08 Jun 2021 09:54:54 -0400
     Started:
   Ready:
                    False
    Restart Count: 0
   Limits:
     cpu:
               500m
     memory: 512Mi
    Requests:
     cpu:
               50m
     memory: 256Mi
   Environment:
```

#### TECHNICAL WHITE PAPER

```
POD_NAME:
                          jenkins-encrypted-0 (v1:metadata.name)
     LABEL:
                          jenkins-config
                          /var/jenkins_home/casc_configs
     FOLDER:
     NAMESPACE:
                          jenkins
     REQ_URL:
                          http://localhost:8082/reload-configuration-as-code/?casc-reload-
token=$(POD_NAME)
     REQ_METHOD:
                          POST
     REQ_RETRY_CONNECT: 10
   Mounts:
      /var/jenkins_home from jenkins-home (rw)
      /var/jenkins_home/casc_configs from sc-config-volume (rw)
      /var/run/secrets/kubernetes.io/serviceaccount from jenkins-token-zxhfd (ro)
Conditions:
 Type
                    Status
 Initialized
                    False
 Ready
                    False
 ContainersReady
                    False
 PodScheduled
                    True
Volumes:
 plugins:
                PersistentVolumeClaim (a reference to a PersistentVolumeClaim in the same namespace)
   Type:
   ClaimName: jenkins-plugins
   ReadOnly:
               false
 jenkins-config:
               ConfigMap (a volume populated by a ConfigMap)
   Tupe:
   Name:
               jenkins
   Optional: false
 plugin-dir:
   Type:
                PersistentVolumeClaim (a reference to a PersistentVolumeClaim in the same namespace)
   ClaimName: jenkins-plugin-dir
   ReadOnly:
                false
  jenkins-home:
                PersistentVolumeClaim (a reference to a PersistentVolumeClaim in the same namespace)
   Type:
   ClaimName: jenkins
   ReadOnly:
               false
  sc-config-volume:
                PersistentVolumeClaim (a reference to a PersistentVolumeClaim in the same namespace)
   Type:
   ClaimName: sc-config-volume
   ReadOnly:
               false
 admin-secret:
                Secret (a volume populated by a Secret)
   Type:
   SecretName: jenkins
   Optional:
                 false
  jenkins-token-zxhfd:
   Type:
                 Secret (a volume populated by a Secret)
   SecretName: jenkins-token-zxhfd
   Optional:
                false
QoS Class:
                 Burstable
```

| Node-Selec | tors: <none></none> |        |           |                                                             |
|------------|---------------------|--------|-----------|-------------------------------------------------------------|
| Toleration | s: node.k           | uberne | tes.io/no | t-ready:NoExecute op=Exists for 300s                        |
|            | node.k              | uberne | tes.io/un | reachable:NoExecute op=Exists for 300s                      |
| Events:    |                     |        |           |                                                             |
| Туре       | Reason              | Age    | From      | Message                                                     |
|            |                     |        |           |                                                             |
| Normal     | Scheduled           | 34m    | stork     | Successfully assigned jenkins/jenkins-encrypted-0 to ip-10- |
| 28-67-235. | ec2.internal        |        |           |                                                             |
| Warning    | FailedMount         | 34m    | kubelet   | MountVolume.SetUp failed for volume "default-token-czw4j" : |
| failed to  | sync secret c       | ache:  | timed out | waiting for the condition Could not mount volume after      |
| Secret was | deleted             |        |           |                                                             |
| > kubectl  | delete -f jen       | kins-e | ncrypted. | Jaml                                                        |
| kubectl de | lete pvc jenk       | ins-en | crypted - | n jenkins                                                   |
| statefulse | t.apps "jenki       | ns-enc | rypted" d | eleted                                                      |
| persistent | volumeclaim "       | jenkin | s-encrypt | ed" deleted                                                 |

## PostgreSQL RWO

#### Tests: 2.01 through 2.03 Output

```
> kubectl create ns postgres
namespace/postgres created
> kubectl apply -f yamls/postgres-sc.yaml
storageclass.storage.k8s.io/px-postgres-sc created
> kubect1 apply -f yamls/postgres-pvc.yaml
persistentvolumeclaim/postgres-data created
> kubectl get pvc -n postgres
NAME
               STATUS VOLUME
                                                                    CAPACITY
                                                                              ACCESS MODES
STORAGECLASS
                AGE
postgres-data Bound
                      pvc-e27f59af-a275-476c-90f0-3e0d0c681d15
                                                                    2Gi
                                                                               RWO
                                                                                             рх-
postgres-sc 13s
> kubectl label nodes --all node-role.kubernetes.io/worker=true
node/ip-10-28-0-91.ec2.internal labeled
node/ip-10-28-43-50.ec2.internal labeled
node/ip-10-28-60-118.ec2.internal labeled
node/ip-10-28-67-235.ec2.internal labeled
node/ip-10-28-72-236.ec2.internal labeled
node/ip-10-28-8-123.ec2.internal labeled
> # this command assumes your nodes are labled correctly
NODE=`kubectl get nodes -l node-role.kubernetes.io/worker=true -o
jsonpath='{.items[0].metadata.name}'`
> cat << EOF | kubectl apply -f -
apiVersion: portworx.io/v1beta2
kind: VolumePlacementStrategy
```

```
spec:
  replicaAffinity:
    - matchExpressions:
      - key: kubernetes.io/hostname
        operator: In
        values:
        - "$NODE"
EOF
volumeplacementstrategy.portworx.io/node-specific created
> cat << EOF | kubectl apply -f -
kind: StorageClass
apiVersion: storage.k8s.io/v1
metadata:
  name: px-node-specific-sc
  labels:
   app: postgres
provisioner: kubernetes.io/portworx-volume
parameters:
  repl: "1"
  placement_strategy: "node-specific"
allowVolumeExpansion: true
EOF
storageclass.storage.k8s.io/px-node-specific-sc created
> cat << EOF | kubectl apply -f -
kind: PersistentVolumeClaim
apiVersion: v1
metadata:
  name: vps-test
spec:
  storageClassName: px-node-specific-sc
  accessModes:
  - ReadWriteOnce
  resources:
   requests:
      storage: 20Gi
EOF
persistentvolumeclaim/vps-test created
> # check that the PVC is bound before running the inspect command
kubectl get pvc vps-test
# once it's bound you can inspect it
PVC=`kubectl get pvc vps-test --no-headers | awk '{print $3}'`
pxctl volume inspect $PVC
# and confirm that the IP of the Node in the replica set matches the node's IP
kubectl get node $NODE -o wide
zsh: correct 'pxctl' to 'tpctl' [nyae]? n
NAME
           STATUS
                     VOLUME CAPACITY ACCESS MODES STORAGECLASS
                                                                               AGE
vps-test Pending
                                                         px-node-specific-sc
                                                                               21s
zsh: command not found: pxctl
```

NAME STATUS ROLES VERSION INTERNAL-IP EXTERNAL-IP AGE **OS-IMAGE** KERNEL-VERSION CONTAINER-RUNTIME ip-10-28-0-91.ec2.internal Ready worker 28d v1.19.6-eks-49a6c0 10.28.0.91 3.90.241.207 Amazon Linux 2 5.4.110-54.182.amzn2.x86\_64 docker://19.3.13 > kubectl apply -f yamls/postgres-app.yaml deployment.apps/postgres created service/postgres created > kubectl get po -n postgres NAME READY STATUS RESTARTS AGE postgres-ddf7d7dfc-dkgww 1/1 0 15s Runnina > POSTGRES\_POD=`kubectl get po -n postgres -l app=postgres -o jsonpath='{.items[0].metadata.name}'` kubectl exec -it -n postgres \$POSTGRES\_POD -- psql -c "create database pxdemo;" CREATE DATABASE > kubectl exec -it -n postgres \$POSTGRES\_POD -- pgbench -i -s 50 pxdemo NOTICE: table "pgbench\_history" does not exist, skipping NOTICE: table "pgbench\_tellers" does not exist, skipping NOTICE: table "pgbench\_accounts" does not exist, skipping NOTICE: table "pgbench\_branches" does not exist, skipping creating tables... 100000 of 5000000 tuples (2%) done (elapsed 0.08 s, remaining 3.84 s) 200000 of 5000000 tuples (4%) done (elapsed 0.17 s, remaining 4.03 s) 300000 of 5000000 tuples (6%) done (elapsed 0.28 s, remaining 4.37 s) 400000 of 5000000 tuples (8%) done (elapsed 0.35 s, remaining 4.06 s) 500000 of 5000000 tuples (10%) done (elapsed 0.43 s, remaining 3.89 s) 600000 of 5000000 tuples (12%) done (elapsed 0.50 s, remaining 3.65 s) 700000 of 5000000 tuples (14%) done (elapsed 0.57 s, remaining 3.50 s) 800000 of 5000000 tuples (16%) done (elapsed 0.64 s, remaining 3.37 s) 900000 of 5000000 tuples (18%) done (elapsed 0.73 s, remaining 3.32 s) 1000000 of 5000000 tuples (20%) done (elapsed 0.82 s, remaining 3.28 s) 1100000 of 5000000 tuples (22%) done (elapsed 0.90 s, remaining 3.18 s) 1200000 of 5000000 tuples (24%) done (elapsed 0.97 s, remaining 3.08 s) 1300000 of 5000000 tuples (26%) done (elapsed 1.06 s, remaining 3.02 s) 1400000 of 5000000 tuples (28%) done (elapsed 1.15 s, remaining 2.96 s) 1500000 of 5000000 tuples (30%) done (elapsed 1.25 s, remaining 2.92 s) 1600000 of 5000000 tuples (32%) done (elapsed 1.36 s, remaining 2.90 s) 1700000 of 5000000 tuples (34%) done (elapsed 1.45 s, remaining 2.82 s) 1800000 of 5000000 tuples (36%) done (elapsed 1.54 s, remaining 2.74 s) 1900000 of 5000000 tuples (38%) done (elapsed 1.63 s, remaining 2.66 s) 2000000 of 5000000 tuples (40%) done (elapsed 1.70 s, remaining 2.55 s) 2100000 of 5000000 tuples (42%) done (elapsed 1.77 s, remaining 2.45 s) 2200000 of 5000000 tuples (44%) done (elapsed 1.85 s, remaining 2.36 s) 2300000 of 5000000 tuples (46%) done (elapsed 1.92 s, remaining 2.26 s) 2400000 of 5000000 tuples (48%) done (elapsed 2.00 s, remaining 2.17 s) 2500000 of 5000000 tuples (50%) done (elapsed 2.08 s, remaining 2.08 s) 2600000 of 5000000 tuples (52%) done (elapsed 2.14 s, remaining 1.98 s) 2700000 of 5000000 tuples (54%) done (elapsed 2.22 s, remaining 1.89 s) 2800000 of 5000000 tuples (56%) done (elapsed 2.29 s, remaining 1.80 s) 2900000 of 5000000 tuples (58%) done (elapsed 2.36 s, remaining 1.71 s)

```
3000000 of 5000000 tuples (60%) done (elapsed 2.43 s, remaining 1.62 s)
3100000 of 5000000 tuples (62%) done (elapsed 2.51 s, remaining 1.54 s)
3200000 of 5000000 tuples (64%) done (elapsed 2.60 s, remaining 1.46 s)
3300000 of 5000000 tuples (66%) done (elapsed 2.69 s, remaining 1.38 s)
3400000 of 5000000 tuples (68%) done (elapsed 2.77 s, remaining 1.31 s)
3500000 of 5000000 tuples (70%) done (elapsed 2.87 s, remaining 1.23 s)
3600000 of 5000000 tuples (72%) done (elapsed 2.96 s, remaining 1.15 s)
3700000 of 5000000 tuples (74%) done (elapsed 3.05 s, remaining 1.07 s)
3800000 of 5000000 tuples (76%) done (elapsed 3.14 s, remaining 0.99 s)
3900000 of 5000000 tuples (78%) done (elapsed 3.22 s, remaining 0.91 s)
4000000 of 5000000 tuples (80%) done (elapsed 3.35 s, remaining 0.84 s)
4100000 of 5000000 tuples (82%) done (elapsed 3.45 s, remaining 0.76 s)
4200000 of 5000000 tuples (84%) done (elapsed 3.54 s, remaining 0.67 s)
4300000 of 5000000 tuples (86%) done (elapsed 3.65 s, remaining 0.59 s)
4400000 of 5000000 tuples (88%) done (elapsed 3.72 s, remaining 0.51 s)
4500000 of 5000000 tuples (90%) done (elapsed 3.80 s, remaining 0.42 s)
4600000 of 5000000 tuples (92%) done (elapsed 3.87 s, remaining 0.34 s)
4700000 of 5000000 tuples (94%) done (elapsed 3.96 s, remaining 0.25 s)
4800000 of 5000000 tuples (96%) done (elapsed 4.05 s, remaining 0.17 s)
4900000 of 5000000 tuples (98%) done (elapsed 4.13 s, remaining 0.08 s)
5000000 of 5000000 tuples (100%) done (elapsed 4.21 s, remaining 0.00 s)
vacuum...
set primary keys...
done.
> kubectl exec -it -n postgres $POSTGRES_POD -- df -m | grep postgres
/dev/pxd/pxd559963210498322444
                                    1952
                                           805
                                                    1030 44% /var/lib/postgresql/data
> kubectl exec -it -n postgres $POSTGRES_POD -- psql pxdemo -c "select count(*) from
pgbench_accounts"
 count
- - - - - - - - -
 5000000
(1 row)
```

#### Failover Testing: 2.04, Postgres

```
> NODE=`kubectl get pods -l app=postgres -n postgres -o jsonpath='{.items[0].spec.nodeName}'`
kubectl cordon $NODE
kubectl delete pod $POSTGRES_POD -n postgres
node/ip-10-28-8-123.ec2.internal cordoned
pod "postgres-ddf7d7dfc-dkgww" deleted
> kubectl get pod -o wide -n postgres
NAME
                                                                             NODE
                           READY
                                   STATUS
                                             RESTARTS
                                                       AGE
                                                              ΤP
NOMINATED NODE READINESS GATES
postgres-ddf7d7dfc-xgzd8
                          1/1
                                                        23s
                                                              10.28.65.138
                                                                             ip-10-28-67-
                                   Running
                                             0
235.ec2.internal <none>
                                    <none>
> NODE=`kubectl get pods -l app=postgres -n postgres -o jsonpath='{.items[0].spec.nodeName}'`
```

```
kubectl cordon $NODE
kubect1 delete pod $POSTGRES_POD -n postgres
node/ip-10-28-8-123.ec2.internal cordoned
pod "postgres-ddf7d7dfc-dkgww" deleted
> kubectl get pod -o wide -n postgres
NAME
                          READY STATUS
                                                                          NODE
                                         RESTARTS AGE
                                                           TP
NOMINATED NODE READINESS GATES
postgres-ddf7d7dfc-xgzd8 1/1
                                                    23s 10.28.65.138 ip-10-28-67-
                                 Running 0
235.ec2.internal <none>
                                  <none>
> POSTGRES_POD=`kubectl get po -n postgres -l app=postgres -o jsonpath='{.items[0].metadata.name}'`
kubectl exec -it -n postgres $POSTGRES_POD -- df -m | grep postgres
/dev/pxd/pxd559963210498322444
                                 1952 821
                                                1014 45% /var/lib/postgresgl/data
> kubectl exec -it -n postgres $POSTGRES_POD -- psql pxdemo -c "select count(*) from
pgbench_accounts"
 count
----
5000000
(1 row)
> kubectl uncordon $NODE
node/ip-10-28-8-123.ec2.internal uncordoned
```

#### Read Write Many: Nginix Deployment, 2.05 and 2.06

```
> kubectl apply -f yamls/nginx-sc.yaml
storageclass.storage.k8s.io/px-shared-sc created
> kubectl create ns nginx
kubectl apply -f yamls/nginx-pvc.yaml
namespace/nginx created
persistentvolumeclaim/nginx-pvc created
> kubectl apply -f yamls/nginx-app.yaml
deployment.apps/nginx created
service/nginx-svc created
> kubectl get po -n nginx
NAME
                        READY
                                STATUS
                                          RESTARTS
                                                     AGE
nginx-744b4745dc-w6pgz 1/1
                                Running
                                                     13s
                                          0
> kubectl get svc -n nginx
NAME
           TYPE
                          CLUSTER-IP
                                          EXTERNAL-IP
PORT(S)
              AGE
                                          ac6065bf92048455ba37f6e9cd1b316b-1972197306.us-east-
nginx-svc LoadBalancer 172.20.36.161
1.elb.amazonaws.com 80:30096/TCP 26s
> cat << EOF | cat >> index.html
<html>
<h1>Hello World<\h1>
</html>
```

| EUF                                                                   |                                                               |                                                                |              |          |                   |              |  |  |  |  |  |
|-----------------------------------------------------------------------|---------------------------------------------------------------|----------------------------------------------------------------|--------------|----------|-------------------|--------------|--|--|--|--|--|
| POD=`kubectl get poo                                                  | ds -n nginx                                                   | no-headeı                                                      | rs   head -r | n 1   aw | /k '{print \$1}'` |              |  |  |  |  |  |
| kubectl cp -n nginx index.html \$POD:/usr/share/nginx/html/index.html |                                                               |                                                                |              |          |                   |              |  |  |  |  |  |
| > kubectl scale depl                                                  | <pre>&gt; kubectl scale deploy nginx -n nginxreplicas=3</pre> |                                                                |              |          |                   |              |  |  |  |  |  |
| deployment.apps/ngir                                                  | nx scaled                                                     |                                                                |              |          |                   |              |  |  |  |  |  |
| > kubectl get po -n                                                   | nginx -owid                                                   | е                                                              |              |          |                   |              |  |  |  |  |  |
| NAME                                                                  | READY                                                         | STATUS                                                         | RESTARTS     | AGE      | IP                | NODE         |  |  |  |  |  |
| NOMINATED NODE REA                                                    | ADINESS GATE                                                  | S                                                              |              |          |                   |              |  |  |  |  |  |
| nginx-744b4745dc-8wg                                                  | g7w 1/1                                                       | Running                                                        | 0            | 17s      | 10.28.37.164      | ip-10-28-43- |  |  |  |  |  |
| 50.ec2.internal                                                       | <none></none>                                                 | <none></none>                                                  | >            |          |                   |              |  |  |  |  |  |
| nginx-744b4745dc-g2d                                                  | c6w 1/1                                                       | Running                                                        | Θ            | 17s      | 10.28.79.33       | ip-10-28-72- |  |  |  |  |  |
| 236.ec2.internal                                                      | <none></none>                                                 | <none></none>                                                  |              |          |                   |              |  |  |  |  |  |
| nginx-744b4745dc-w6p                                                  | ogz 1/1                                                       | Running                                                        | Θ            | 2m4s     | 10.28.20.149      | ip-10-28-8-  |  |  |  |  |  |
| 123.ec2.internal                                                      | <none></none>                                                 | <none< td=""><td>9&gt;</td><td></td><td></td><td></td></none<> | 9>           |          |                   |              |  |  |  |  |  |

#### Volume Snapshot: Test 2.14

PostgreSQL used for testing:

```
> cat << EOF | kubectl apply -f -
apiVersion: volumesnapshot.external-storage.k8s.io/v1
kind: VolumeSnapshot
metadata:
  name: px-postgres-snapshot
 namespace: postgres
spec:
  persistentVolumeClaimName: postgres-data
EOF
volumesnapshot.volumesnapshot.external-storage.k8s.io/px-postgres-snapshot created
> kubectl describe volumesnapshot px-postgres-snapshot -n postgres
Name:
              px-postgres-snapshot
Namespace:
              postgres
Labels:
              SnapshotMetadata-PVName=pvc-e27f59af-a275-476c-90f0-3e0d0c681d15
              SnapshotMetadata-Timestamp=1622737975553645452
Annotations: <none>
API Version: volumesnapshot.external-storage.k8s.io/v1
Kind:
              VolumeSnapshot
Metadata:
  Creation Timestamp: 2021-06-03T16:32:55Z
  Generation:
                       3
  Managed Fields:
    API Version: volumesnapshot.external-storage.k8s.io/v1
    Time:
                  2021-06-03T16:32:55Z
    API Version: volumesnapshot.external-storage.k8s.io/v1
                     kubectl-client-side-apply
    Manager:
```

```
Operation:
                     Update
                     2021-06-03T16:32:55Z
   Time:
 Resource Version: 16829061
 Self Link:
                    /apis/volumesnapshot.external-
storage.k8s.io/v1/namespaces/postgres/volumesnapshots/px-postgres-snapshot
                    c3dbd16b-3bfe-422e-9aa5-482f83287606
 UID:
Spec:
 Persistent Volume Claim Name: postgres-data
 Snapshot Data Name:
                                k8s-volume-snapshot-9790aa14-bf7e-410a-8306-c1915723ad99
Status:
 Conditions:
   Last Transition Time: 2021-06-03T16:32:56Z
   Message:
                          Snapshot created successfully and it is ready
   Reason:
   Status:
                           True
   Type:
                           Ready
 Creation Timestamp:
                           <nil>
Events:
                           <none>
```

## **Volume Snapshot Restore: Test 2.15**

To test the snapshot restore, drop the px-demo database and show you can recover it:

```
> POSTGRES_POD=`kubectl get po -n postgres -l app=postgres -o jsonpath='{.items[0].metadata.name}'`
kubectl exec -it -n postgres $POSTGRES_POD -- psql -c "drop database pxdemo;"
DROP DATABASE
> kubectl exec -it -n postgres $POSTGRES_POD -- psql pxdemo -c "select count(*) from
pgbench_accounts"
psql: FATAL: database "pxdemo" does not exist
command terminated with exit code 2
> cat << EOF | kubectl apply -f -
apiVersion: stork.libopenstorage.org/v1alpha1
kind: VolumeSnapshotRestore
metadata:
 name: postgres-snap-restore
 namespace: postgres
spec:
  sourceName: px-postgres-snapshot
  sourceNamespace: postgres
EOF
kubectl get po -n postgres -w
volumesnapshotrestore.stork.libopenstorage.org/postgres-snap-restore created
```

#### TECHNICAL WHITE PAPER

| NAME                        | READY     | STATUS     | RESTARTS   | AGE    |        |                                                |
|-----------------------------|-----------|------------|------------|--------|--------|------------------------------------------------|
| postgres-ddf7d7dfc-j28cd    | 0/1       | Pending    | Θ          | 1s     |        |                                                |
| postgres-ddf7d7dfc-j28cd    | 0/1       | Terminati  | ng 0       |        | 14s    |                                                |
| postgres-ddf7d7dfc-j28cd    | 0/1       | Terminati  | ng 0       |        | 14s    |                                                |
| postgres-ddf7d7dfc-qlxd5    | 0/1       | Pending    | Θ          |        | 0s     |                                                |
| postgres-ddf7d7dfc-qlxd5    | 0/1       | Pending    | Θ          |        | 0s     |                                                |
| postgres-ddf7d7dfc-qlxd5    | 0/1       | Pending    | Θ          |        | 10s    |                                                |
| postgres-ddf7d7dfc-qlxd5    | 0/1       | Container  | Creating   | Θ      |        | 10s                                            |
| postgres-ddf7d7dfc-qlxd5    | 1/1       | Running    |            | Θ      |        | 11s                                            |
| ^C%                         |           |            |            |        |        |                                                |
| > POSTGRES_POD=`kubect1 get | tpo-n     | oostgres - | l app=post | gres - | o jso  | npath='{.items[0].metadata.name}'`             |
| kubectl exec -it -n postgre | es \$POST | GRES_POD - | - psql pxd | emo -c | c "sel | <pre>ect count(*) from pgbench_accounts"</pre> |
| count                       |           |            |            |        |        |                                                |
|                             |           |            |            |        |        |                                                |
| 5000000                     |           |            |            |        |        |                                                |

(1 row)

## Volume Resize: Automate with Autopilot, Test 2.15

```
> kubectl get po -n monitor -lapp=prometheus
kubectl get svc -n monitor prometheus
kubectl describe cm -n kube-system autopilot-config
NAME
                                                     READY
                                                             STATUS
                                                                       RESTARTS
                                                                                   AGE
prometheus-prometheus-kube-prometheus-prometheus-0 2/2
                                                                                   28d
                                                             Running
                                                                       1
Error from server (NotFound): services "prometheus" not found
Name:
              autopilot-config
Namespace:
              kube-system
Labels:
              <none>
Annotations: <none>
Data
====
config.yaml:
- - - -
providers:
- name: default
 type: prometheus
  params: url=http://prometheus-kube-prometheus-prometheus.monitor.svc:9090
Events: <none>
> cat << EOF | kubectl apply -f -
apiVersion: autopilot.libopenstorage.org/v1alpha1
kind: AutopilotRule
metadata:
 name: volume-resize
 namespace: kube-system
spec:
  ###### selector filters the objects affected by this rule given labels
  selector:
    matchLabels:
```

```
app: postgres
  ###### conditions are the symptoms to evaluate. All conditions are AND'ed
  conditions:
    # volume usage should be less than 50%
    expressions:
    - key: "100 * (px_volume_usage_bytes / px_volume_capacity_bytes)"
      operator: Gt
      values:
      - "50"
  ##### action to perform when condition is true
  actions:
  - name: openstorage.io.action.volume/resize
   params:
      # resize volume by scalepercentage of current size
      scalepercentage: "100"
      # volume capacity should not exceed 400GiB
      maxsize: "100Gi"
EOF
autopilotrule.autopilot.libopenstorage.org/volume-resize created
> kubectl get events --field-selector involvedObject.kind=AutopilotRule,involvedObject.name=volume-
resize --all-namespaces --sort-by .lastTimestamp
NAMESPACE LAST SEEN TYPE
                                 REASON
                                              OBJECT
                                                                            MESSAGE
default
                       Normal Transition autopilotrule/volume-resize
           1s
                                                                            rule: volume-resize:pvc-
e27f59af-a275-476c-90f0-3e0d0c681d15 transition from Initializing => Normal
```

## **Scale Up: Adding Storage Using Autopilot**

Starting Capacity = 750GB

```
> cat << EOF | kubectl apply -f -</pre>
apiVersion: autopilot.libopenstorage.org/v1alpha1
kind: AutopilotRule
metadata:
 name: pool-expand
spec:
  enforcement: required
  ##### conditions are the symptoms to evaluate. All conditions are AND'ed
  conditions:
    expressions:
    # pool available capacity less than 90%
    - key: "100 * ( px_pool_stats_used_bytes/ px_pool_stats_total_bytes)"
     operator: Gt
     values:
      - "10"
    # pool total capacity should not exceed 2TB
```

```
- key: "px_pool_stats_total_bytes/(1024*1024*1024)"
     operator: Lt
    values:
     - "2000"
 ##### action to perform when condition is true
 actions:
 - name: "openstorage.io.action.storagepool/expand"
  params:
     # resize pool by scalepercentage of current size
    scalepercentage: "50"
     scaletype: "auto"
EOF
> pxctl cluster provision-status
>> Running pxctl on ip-10-28-8-123.ec2.internal
NODE
                                  NODE STATUS
                                               POOL
      POOL STATUS IO_PRIORITY SIZEAVAILABLE USED PROVISIONED
                                                                    ZONE
                                                                                 REGION
             RACK
f7dfb0f8-322c-45fd-aebb-d3cc0322c398 Up 0 ( c4c6dfcb-5069-4c1e-a5f7-8b8ec7c58a70 )
      Online
                               247 GiB 222 GiB
                  HIGH
                                                    25 GiB 665 GiB us-east-1b
      us-east-1
                    default
                                             0 ( dc0a35ed-c6ec-469c-a474-64bc4e38d65f )
185717ed-734f-464b-af38-0fa9288350cd Up
                                247 GiB 226 GiB
      Online
                   HIGH
                                                    21 GiB 648 GiB
                                                                          us-east-1a
      us-east-1 default
c447d117-2ab1-41ec-9b6f-03782334c804 Up 0 ( c986f840-73a4-4b3e-9117-0413dfb8b09f )
                HIGH
                                247 GiB 223 GiB 24 GiB 699 GiB
      Online
                                                                          us-east-1c
      us-east-1
                   default
```

## Add Storage Node: Test 3.0.2

```
Status: PX is operational
License: PX-Enterprise extended eval (expires in 59 days)
Node ID: 79bb6bbe-440d-4ac1-9ede-096181bba6ce
IP: 10.28.28.73
Local Storage Pool: 1 pool
POOL IO_PRIORITY RAID_LEVEL USABLE USED STATUS ZONE REGION
0 HIGH raid0 247 GiB 10 GiB Online us-east-1a us-east-1
Local Storage Devices: 1 device
```

Device Path Media Type Size Last-Scan /dev/nvme1n1p2 STORAGE\_MEDIUM\_NVME 247 GiB 03 Jun 21 18:08 UTC 0:1 247 GiB total Cache Devices: \* No cache devices Journal Device: 1 /dev/nvme1n1p1 STORAGE\_MEDIUM\_NVME Cluster Summary Cluster ID: px-jenkins-prod Cluster UUID: eb9e5c27-dde2-4c08-8577-4b92c97e0e26 Scheduler: kubernetes Nodes: 4 node(s) with storage (4 online), 2 node(s) without storage (2 online) IΡ SchedulerNodeName Auth ΤD StorageNode Used Capacity Status StorageStatus Version Kernel 08 10.28.60.118 f7dfb0f8-322c-45fd-aebb-d3cc0322c398 ip-10-28-60-118.ec2.internal Disabled 25 GiB 247 GiB Online Up 2.7.1.0-Yes 8a9e965 5.4.110-54.182.amzn2.x86\_64 Amazon Linux 2 10.28.67.235 c447d117-2ab1-41ec-9b6f-03782334c804 ip-10-28-67-235.ec2.internal 24 GiB 247 GiB Disabled Yes Online Up 2.7.1.0-8a9e965 5.4.110-54.182.amzn2.x86\_64 Amazon Linux 2 79bb6bbe-440d-4ac1-9ede-096181bba6ce ip-10-28-28-73.ec2.internal 10.28.28.73 Online Up (This node) 2.7.1.0-Disabled 10 GiB 247 GiB Yes 8a9e965 5.4.110-54.182.amzn2.x86\_64 Amazon Linux 2 10.28.8.123 185717ed-734f-464b-af38-0fa9288350cd ip-10-28-8-123.ec2.internal 21 GiB 247 GiB Online Up Disabled Yes 2.7.1.0-8a9e965 5.4.110-54.182.amzn2.x86\_64 Amazon Linux 2 9937ed71-674a-421d-8226-0ae361ba5ebc 10.28.72.236 ip-10-28-72-236.ec2.internal Disabled No 0 B 0 BOnline No Storage 2.7.1.0-8a9e965 5.4.110-54.182.amzn2.x86\_64 Amazon Linux 2 10.28.43.50 2931ea9b-9ade-4c82-8dfd-5dfcc84d4b0c ip-10-28-43-50.ec2.internal Disabled No 0 B 0 BOnline No Storage 2.7.1.0-8a9e965 5.4.110-54.182.amzn2.x86\_64 Amazon Linux 2 Global Storage Pool Total Used : 81 GiB Total Capacity : 988 GiB Upgrade - deploy new version of Portworx - Test 3.03 STC=\$(kubectl get stc -n portworx | awk '{if(NR>1)print \$1}') ٠ kubectl patch stc \$STC -n portworx --type json --patch '[{"op": "replace", "path": "/spec/image", "value": "portworx/oci-monitor:2.7.1"}]' Events: Туре Reason Aae From Messaae ------------- - - -\_ \_ \_ \_ \_ \_ \_ \_ Normal Pulling 15m kubelet Pulling image "portworx/oci-monitor:2.7.1" Normal Pulled 15m kubelet Successfully pulled image "portworx/ocimonitor:2.7.1" in 4.492196242s Normal Created 15m kubelet Created container portworx Normal Started 15m kubelet Started container Portworx

## **Storage Rebalance: Automated by Autopilot**

This is not shown due to the small amount of data in the cluster.

## OS Patch: Upgrade OS in Rolling Fashion, Test 3.06

## Current state:

| EKS > Clusters > px-aws-prod1                                            |                                  |                     |                            |                |  |  |  |  |  |  |  |  |  |
|--------------------------------------------------------------------------|----------------------------------|---------------------|----------------------------|----------------|--|--|--|--|--|--|--|--|--|
| px-aws-prod1                                                             |                                  |                     | ⊘ Active C                 | Delete cluster |  |  |  |  |  |  |  |  |  |
| ① A new Kubernetes version is availa<br>Learn more <sup>2</sup>          | ble for this cluster.            |                     | [                          | Update now     |  |  |  |  |  |  |  |  |  |
| New AMI release versions are available for 2 Node Groups.     Learn more |                                  |                     |                            |                |  |  |  |  |  |  |  |  |  |
| Overview Workloads Con                                                   | Overview Workloads Configuration |                     |                            |                |  |  |  |  |  |  |  |  |  |
| Nodes (6) Info                                                           |                                  |                     |                            |                |  |  |  |  |  |  |  |  |  |
| <b>Q</b> Filter nodes by property or value                               |                                  |                     |                            | < 1 >          |  |  |  |  |  |  |  |  |  |
| Node name $\bigtriangledown$                                             | Instance type $\bigtriangledown$ | Node Group $\nabla$ | Created $\bigtriangledown$ | Status V       |  |  |  |  |  |  |  |  |  |
| ip-10-28-28-73.ec2.internal                                              | r5.xlarge                        | controllers         | 4 minutes ago              | ⊘ Ready        |  |  |  |  |  |  |  |  |  |
| ip-10-28-43-50.ec2.internal                                              | m5.xlarge                        | agents              | May 5th 2021 at 9:23 PM    | ⊘ Ready        |  |  |  |  |  |  |  |  |  |
| ip-10-28-60-118.ec2.internal                                             | r5.xlarge                        | controllers         | May 5th 2021 at 9:22 PM    | ⊘ Ready        |  |  |  |  |  |  |  |  |  |
| ip-10-28-67-235.ec2.internal                                             | r5.xlarge                        | controllers         | May 5th 2021 at 9:22 PM    | ⊘ Ready        |  |  |  |  |  |  |  |  |  |
| ip-10-28-72-236.ec2.internal                                             | m5.xlarge                        | agents              | May 5th 2021 at 9:23 PM    | ⊘ Ready        |  |  |  |  |  |  |  |  |  |
| ip-10-28-8-123.ec2.internal                                              | m5.xlarge                        | agents              | May 5th 2021 at 9:23 PM    | ⊘ Ready        |  |  |  |  |  |  |  |  |  |

## **PXCTL Status:**

| Status:  | PX is o  | perational       |                   |           |         |        |                 |           |
|----------|----------|------------------|-------------------|-----------|---------|--------|-----------------|-----------|
| License: | : PX-Ent | erprise extended | l eval (expires i | in 59 day | Js)     |        |                 |           |
| Node ID: | f7dfb0   | f8-322c-45fd-aeb | b-d3cc0322c398    |           |         |        |                 |           |
|          | IP: 10.2 | 28.60.118        |                   |           |         |        |                 |           |
|          | Local St | torage Pool: 1 p | ool               |           |         |        |                 |           |
|          | POOL     | IO_PRIORITY      | RAID_LEVEL        | USABLE    | USED    | STATUS | ZONE            | REGION    |
|          | Θ        | HIGH             | raid0             | 247 GiB   | 25 GiB  | Online | us-east-1b      | us-east-1 |
|          | Local St | torage Devices:  | 1 device          |           |         |        |                 |           |
|          | Device   | Path             | Media Type        |           | Size    |        | Last-Scan       |           |
|          | 0:1      | /dev/nvme1n1p2   | STORAGE_MEDIUM_   | NVME      | 247 GiB |        | 03 Jun 21 18:11 | UTC       |
|          | total    |                  | -                 |           | 247 GiB |        |                 |           |
|          | Cache De | evices:          |                   |           |         |        |                 |           |
|          | * No co  | ache devices     |                   |           |         |        |                 |           |
|          | Kvdb Dev | vice:            |                   |           |         |        |                 |           |
|          |          |                  |                   |           |         |        |                 |           |

#### TECHNICAL WHITE PAPER

Device Path Size /dev/nvme2n1 150 GiB \* Internal kvdb on this node is using this dedicated kvdb device to store its data. Journal Device: /dev/nvme1n1p1 STORAGE\_MEDIUM\_NVME 1 Cluster Summary Cluster ID: px-jenkins-prod Cluster UUID: eb9e5c27-dde2-4c08-8577-4b92c97e0e26 Scheduler: kubernetes Nodes: 4 node(s) with storage (4 online), 2 node(s) without storage (2 online) IΡ ID SchedulerNodeName Auth StorageNode Capacity Status StorageStatus Version Kernel Used 0S f7dfb0f8-322c-45fd-aebb-d3cc0322c398 10.28.60.118 ip-10-28-60-118.ec2.internal Disabled Yes 25 GiB 247 GiB Online Up (This node) 2.7.1.0-8a9e965 5.4.110-54.182.amzn2.x86\_64 Amazon Linux 2 10.28.67.235 c447d117-2ab1-41ec-9b6f-03782334c804 ip-10-28-67-235.ec2.internal 24 GiB 247 GiB 2.7.1.0-Disabled Yes Online Up 8a9e965 5.4.110-54.182.amzn2.x86\_64 Amazon Linux 2 10.28.28.73 79bb6bbe-440d-4ac1-9ede-096181bba6ce ip-10-28-28-73.ec2.internal Online Up Disabled 10 GiB 247 GiB 2.7.1.0-Yes 8a9e965 5.4.110-54.182.amzn2.x86\_64 Amazon Linux 2 10.28.8.123 185717ed-734f-464b-af38-0fa9288350cd ip-10-28-8-123.ec2.internal Disabled Yes 22 GiB 247 GiB Online Up 2.7.1.0-8a9e965 5.4.110-54.182.amzn2.x86\_64 Amazon Linux 2 10.28.72.236 9937ed71-674a-421d-8226-0ae361ba5ebc ip-10-28-72-236.ec2.internal Disabled No 0 B 0 BOnline No Storage 2.7.1.0-8a9e965 5.4.110-54.182.amzn2.x86\_64 Amazon Linux 2 2931ea9b-9ade-4c82-8dfd-5dfcc84d4b0c 10.28.43.50 ip-10-28-43-50.ec2.internal Disabled No 0 B 0 BOnline No Storage 2.7.1.0-8a9e965 5.4.110-54.182.amzn2.x86\_64 Amazon Linux 2 Global Storage Pool Total Used : 81 GiB Total Capacity : 988 GiB

Upgrading Kubernetes via Web Console (Including AMI image to match versions):

| s > Clusto                               | ters > px-aws-                           | prod I                        |                            |                                            |                      |                                       |                                        |                      |              |                 |               |
|------------------------------------------|------------------------------------------|-------------------------------|----------------------------|--------------------------------------------|----------------------|---------------------------------------|----------------------------------------|----------------------|--------------|-----------------|---------------|
| x-aws-                                   | -prod1                                   |                               |                            |                                            |                      |                                       | Ø                                      | Active               | C            | Delete          | cluste        |
| Overview                                 | Workloads                                | Config                        | uration                    |                                            |                      |                                       |                                        |                      |              |                 |               |
| Cluster c                                | configuration                            | Info                          |                            |                                            |                      |                                       |                                        |                      |              |                 |               |
| Kubernetes                               | s version Info                           |                               |                            |                                            | Pla                  | atform version                        | 1 Info                                 |                      |              |                 |               |
|                                          |                                          |                               |                            |                                            |                      |                                       |                                        |                      |              |                 |               |
| 1.20                                     |                                          |                               |                            |                                            | ek                   | :s.1                                  |                                        |                      |              |                 |               |
| Details                                  | Compute                                  | Networkin                     | g Ad                       | d-ons                                      | ek                   | ation Lo                              | ogging<br>Edit                         | Update his           | story        | Tags<br>Node Gi | roup          |
| Details                                  | Compute<br>roups (2) Info<br>roup<br>ame | Networking<br>Desired<br>size | g Ada<br>An<br>⊽ ve        | d-ons                                      | ek<br>Authentic      | s.1                                   | ogging<br>Edit<br>mplate               | Update his           | story        | Tags<br>Node Gi | roup          |
| Details<br>Node Gro<br>Gro<br>nai<br>age | Compute<br>roups (2) Info<br>roup<br>ame | Networking<br>Desired<br>size | g Ada<br>▼ AM<br>ve<br>1.2 | 1-ons<br>11 release<br>rsion<br>20.4-20210 | ek<br>Authentic<br>⊽ | ation Lo<br>Launch ter<br>eksctl-px-a | ogging<br>Edit<br>mplate<br>ws-prod1-n | Update his<br>Delete | story<br>Add | Tags<br>Node Gi | roup<br>tatus |

Portworx Cluster status after update:

| kube     | ctl pxc  | pxctl sta          | atus     |                  |           |          |          |                  |         |          |         |      |        |      |
|----------|----------|--------------------|----------|------------------|-----------|----------|----------|------------------|---------|----------|---------|------|--------|------|
| >> Runn: | ing pxct | l on ip-:          | 10-28-81 | -112.ec2.interna | al        |          |          |                  |         |          |         |      |        |      |
| Status:  |          | perationa          | al       |                  |           |          |          |                  |         |          |         |      |        |      |
| License  | PX-Ent   | erprise e          | extended | eval (expires :  | in 59 day |          |          |                  |         |          |         |      |        |      |
| Node ID: | c92a66   | 07-25f9-4          | 43a7-b38 | a-42e06dccfea8   |           |          |          |                  |         |          |         |      |        |      |
|          | IP: 10.  | 28.81.112          | 2        |                  |           |          |          |                  |         |          |         |      |        |      |
|          | Local S  | torage Po          | ool: 1 p | ool              |           |          |          |                  |         |          |         |      |        |      |
|          | POOL     | IO_PRIO            | RITY     | RAID_LEVEL       | USABLE    | USED     | STATUS   | ZONE             | REGION  |          |         |      |        |      |
|          |          |                    |          | raid0            | 247 GiB   | 10 GiB   | Online   | us-east-1c       | us-east |          |         |      |        |      |
|          | Local S  | torage De          | evices:  | 1 device         |           |          |          |                  |         |          |         |      |        |      |
|          | Device   | Path               |          | Media Type       |           | Size     |          | Last-Scan        |         |          |         |      |        |      |
|          | 0:1      | /dev/nvr           | meln1p2  | STORAGE_MEDIUM   | _NVME     | 247 GiB  |          | 03 Jun 21 21:44  | \$ UTC  |          |         |      |        |      |
|          | total    |                    |          |                  |           | 247 GiB  |          |                  |         |          |         |      |        |      |
|          | Cache D  | evices:            |          |                  |           |          |          |                  |         |          |         |      |        |      |
|          | * No c   | ache dev:          | ices     |                  |           |          |          |                  |         |          |         |      |        |      |
|          | KVdb De  | vice:              | 61       |                  |           |          |          |                  |         |          |         |      |        |      |
|          | Device   | Path               | 51Ze     |                  |           |          |          |                  |         |          |         |      |        |      |
|          | /dev/nv  | mezni<br>mezlikudi | 100 010  | a nada ia usina  | this dod  | iested k | udb daus | en to store its  | data    |          |         |      |        |      |
|          | lournal  | Davica:            | o on thr | s node is using  | CHIS GEO  | ICated K | AUD GEAT | ce to store its  | uata.   |          |         |      |        |      |
|          | Journa   | /dou/our           | tolo1o1  | CTODACE MEDTIM   | NUME      |          |          |                  |         |          |         |      |        |      |
| Cluster  | Summarry |                    | lietutht | 210KM0E_HED10H   | INVINE    |          |          |                  |         |          |         |      |        |      |
| cluster  | Cluster  |                    | ienkins- | nrod             |           |          |          |                  |         |          |         |      |        |      |
|          | Cluster  |                    | 9e5c27-  | dde2-4c08-8577-4 | 169269768 | e26      |          |                  |         |          |         |      |        |      |
|          | Schedul  | er: kube           | rnetes   | JUCE 4000 0577   | 103203700 | CLU      |          |                  |         |          |         |      |        |      |
|          | Nodes:   | 6 node(s)          | ) with s | torage (6 online | •)        |          |          |                  |         |          |         |      |        |      |
|          | IP       |                    | ID       |                  |           |          | Schedul  | erNodeName       |         | Auth     | Storage | Node | Used   | Capa |
| city     | Status   | Storages           | Status   | Version          | Kernel    |          |          | 05               |         |          |         |      |        |      |
|          | 10.28.4  | 9.141              | f7dfb0fi | 8-322c-45fd-aebl | -d3cc032  | 2c398    | ip-10-2  | 8-49-141.ec2.int |         | Disabled |         |      | 25 GiB | 247  |
| GiB      |          |                    |          | 2.7.1.           | 0-8a9e965 | 5.4.117  | -58.216. | amzn2.x86_64     | Amazon  | Linux 2  |         |      |        |      |
|          | 10.28.8  |                    | c92a660  | 7-25f9-43a7-b38  | -42e06dc  | cfea8    | ip-10-2  | 8-81-112.ec2.int |         | Disabled |         |      | 10 GiB |      |
| GiB      |          | Online             |          | s node) 2.7.1.   | 0-8a9e965 | 5.4.117  | -58.216. | amzn2.x86_64     | Amazon  | Linux 2  |         |      |        |      |
|          | 10.28.8  | 2.219              | c447d11  | 7-2ab1-41ec-9b6  | F-0378233 | 4c804    | ip-10-2  | 8-82-219.ec2.int |         | Disabled |         |      | 22 GiB | 247  |
| GiB      |          | Online             |          | 2.7.1.           | 9-8a9e965 | 5.4.117  | -58.216. | amzn2.x86_64     | Amazon  | Linux 2  |         |      |        |      |
|          | 10.28.1  | 1.87               | 79bb6bb  | e-440d-4ac1-9ed  | e-096181b | ba6ce    | ip-10-2  | 8-11-87.ec2.inte | ernal   | Disabled | Yes     |      | 10 GiB | 247  |
| GiB      |          | Online             |          | 2.7.1.           | 8-8a9e965 | 5.4.117  | -58.216. | amzn2.x86_64     | Amazon  | Linux 2  |         |      |        |      |
|          | 10.28.3  | 6.85               | 5dfa752  | e-f366-4fac-b4f  | e-39554e5 | 1244e    | ip-10-2  | 8-36-85.ec2.inte | ernal   | Disabled | Yes     |      | 10 GiB | 247  |
| GiB      |          | Online             | Up       | 2.7.1.           | 0-8a9e965 | 5.4.117  | -58.216. | amzn2.x86_64     | Amazon  | Linux 2  |         |      |        |      |
| 0.10     | 10.28.2  | 3.56               | 185717e  | d-7341-464b-af3  | 3-01a9288 | 350cd    | 1p-10-2  | 8-23-56.ec2.inte | ernal   | Disabled |         |      | 22 GiB |      |
| GIB      |          | Unline             |          | 2.7.1.0          | 0-8a9e965 | 5.4.117  | -58.216. | amzn2.x86_64     | Amazon  | Linux 2  |         |      |        |      |
| Global   | torage   | POOL               |          | 10               |           |          |          |                  |         |          |         |      |        |      |
|          | Total U  | sed                | 99 G     | 10               |           |          |          |                  |         |          |         |      |        |      |
|          |          |                    |          |                  |           |          |          |                  |         |          |         |      |        |      |

## **Resiliency Testing:**

## Node Reboot:

This was difficult to capture as the node went offline and came back online without interrupting operations outside of Userspace (non-daemonset); pods were rescheduled within seconds on a different node.

| Node     | Shute     | down:      |              |              |          |         |               |              |           |          |             |        |       |
|----------|-----------|------------|--------------|--------------|----------|---------|---------------|--------------|-----------|----------|-------------|--------|-------|
| Status:  | PX is op  | perational | l            |              |          |         |               |              |           |          |             |        |       |
| License  | PX-Ente   | erprise ex | ktended eval | l (expires i | n 58 day | s)      |               |              |           |          |             |        |       |
| Node ID: | : 5dfa752 | 2e-f366-41 | fac-b4fe-395 | 554e51244e   |          |         |               |              |           |          |             |        |       |
|          | IP: 10.2  | 28.36.85   |              |              |          |         |               |              |           |          |             |        |       |
|          | Local St  | torage Poo | ol: 1 pool   |              |          |         |               |              |           |          |             |        |       |
|          | POOL      | IO_PRIORI  | ITY RAII     | D_LEVEL      | USABLE   | USED    | STATUS        | ZONE         | REGION    |          |             |        |       |
|          |           | HIGH       | raid         | 10           | 247 GiB  | 12 GiB  | <b>Online</b> | us-east-1b   | us-eas    |          |             |        |       |
|          | Local St  | torage Dev | vices: 1 dev | vice         |          |         |               |              |           |          |             |        |       |
|          | Device    | Path       | Medi         | іа Туре      |          | Size    |               | Last-Scan    |           |          |             |        |       |
|          | 0:1       | /dev/nvme  | e1n1p2 STOF  | RAGE_MEDIUM_ | NVME     | 247 GiB |               |              | 1:48 UTC  |          |             |        |       |
|          | total     |            |              |              |          | 247 GiB |               |              |           |          |             |        |       |
|          | Cache De  | evices:    |              |              |          |         |               |              |           |          |             |        |       |
|          | *No ca    | ache devi  | ces          |              |          |         |               |              |           |          |             |        |       |
|          | Journal   | Device:    |              |              |          |         |               |              |           |          |             |        |       |
|          |           | /dev/nvme  | eln1p1 STOF  | RAGE_MEDIUM_ | NVME     |         |               |              |           |          |             |        |       |
| Cluster  | Summary   |            |              |              |          |         |               |              |           |          |             |        |       |
|          | Cluster   | ID: px-je  | enkins-prod  |              |          |         |               |              |           |          |             |        |       |
|          | Cluster   | UUID: eb9  | e5c27-dde2-  | -4c08–8577–4 | b92c97e0 | e26     |               |              |           |          |             |        |       |
|          | Schedule  | er: kubern | netes        |              |          |         |               |              |           |          |             |        |       |
|          | Nodes: 6  | 5 node(s)  | with storag  | ge (5 online | )        |         |               |              |           |          |             |        |       |
|          | IP        |            | ID .         |              |          |         | Schedul       | erNodeName   |           | Auth     | StorageNode | Used   | (     |
| apacity  | Status    | StorageSt  | tatus Vers   | sion         | Kernel   |         |               | 05           |           |          |             |        |       |
|          | 10.28.49  | 9.141      | f7dfb0f8–322 | 2c-45fd-aebb | -d3cc032 | 2c398   | ip-10-2       | 8-49-141.ec2 | .internal | Disabled | Yes         | 26 GiB |       |
| 47 GiB   |           | Online l   | Jp           | 2.7.1.0      | -8a9e965 | 5.4.117 | -58.216.      | amzn2.x86_64 | Amazon    | Linux 2  |             |        |       |
|          | 10.28.81  | L.112 (    | c92a6607-251 | f9–43a7–b38a | -42e06dc | cfea8   | ip-10-2       | 8-81-112.ec2 | .internal | Disabled | Yes         | 11 GiB |       |
| 47 GiB   |           | Online l   | Jp           | 2.7.1.0      | -8a9e965 | 5.4.117 | -58.216.      | amzn2.x86_64 | Amazon    | Linux 2  |             |        |       |
|          | 10.28.82  | 2.219      | c447d117–2at | o1-41ec-9b6f | -0378233 | 4c804   | ip-10-2       | 8-82-219.ec2 | .internal | Disabled | Yes         | 24 GiB |       |
| 47 GiB   |           | Online l   | Jp           | 2.7.1.0      | -8a9e965 | 5.4.117 | -58.216.      | amzn2.x86_64 | Amazon    | Linux 2  |             |        |       |
|          | 10.28.11  | 1.87       | 79bb6bbe-44  | 0d-4ac1-9ede | -096181b | ba6ce   | ip-10-2       | 8-11-87.ec2. | internal  | Disabled | Yes         | 25 GiB |       |
| 47 GiB   |           | Online l   | Jp           | 2.7.1.0      | -8a9e965 | 5.4.117 | -58.216.      | amzn2.x86_64 | Amazon    | Linux 2  |             |        |       |
|          | 10.28.36  | 5.85       | 5dfa752e-f36 | 66–4fac–b4fe | -39554e5 | 1244e   | ip-10-2       | 8-36-85.ec2. | internal  | Disabled | Yes         | 12 GiB |       |
| 47 GiB   |           | Online l   | Jp (This noo | de) 2.7.1.0  | -8a9e965 | 5.4.117 | -58.216.      | amzn2.x86_64 | Amazon    | Linux 2  |             |        |       |
|          | 10.28.23  | 3.56       | 185717ed-734 | 1f-464b-af38 | -0fa9288 | 350cd   | ip-10-2       | 8-23-56.ec2. |           | Disabled |             |        | ablel |
| navailab | ole       | Offline [  | Down         | 2.7.1.0      | -8a9e965 | 5.4.117 | -58.216.      | amzn2.x86_64 |           |          |             |        |       |
| Global S | Storage F | Pool       |              |              |          |         |               |              |           |          |             |        |       |

AWS Auto-scaling replaced the node based on my definitions and the node was resynced and back online:

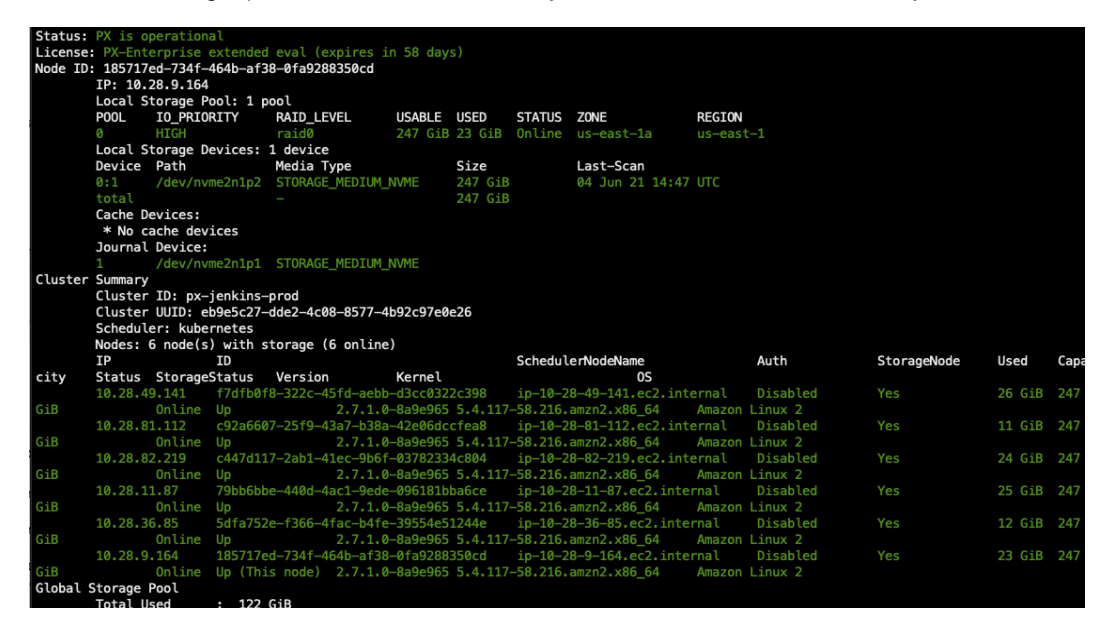

**Disk Failure: (simulation)** 

> NODE=`kubectl get pods -l app=postgres -n postgres -o jsonpath='{.items[0].spec.nodeName}'`
echo \$NODE

ip-10-28-82-219.ec2.internal

| > kubectl get pods -n postgres |       |         |          |      |  |  |  |  |  |  |
|--------------------------------|-------|---------|----------|------|--|--|--|--|--|--|
| NAME                           | READY | STATUS  | RESTARTS | AGE  |  |  |  |  |  |  |
| nginx-6598b75bbf-zmsfs         | 1/1   | Running | 0        | 123m |  |  |  |  |  |  |
| postgres-ddf7d7dfc-slrsq       | 1/1   | Running | 0        | 123m |  |  |  |  |  |  |

Node IP-10-28-82-219 placed into maintenance mode to simulate a disk failure:

| Cluster | 1 /dev/nvr<br>Summary<br>Cluster ID: px-<br>Cluster UUID: el<br>Scheduler: kube<br>Nodes: 6 node(s | meinipi ST<br>jenkins-pro<br>p9e5c27-dde<br>rnetes<br>) with stor | TORAGE_MEDI<br>od<br>22-4c08-857<br>rage (5 onl | UM_NVME<br>7-4b92c97e0<br>ine) | le26   |                 |                     |              |                |               |
|---------|----------------------------------------------------------------------------------------------------|-------------------------------------------------------------------|-------------------------------------------------|--------------------------------|--------|-----------------|---------------------|--------------|----------------|---------------|
|         | IP                                                                                                 | ID                                                                |                                                 |                                |        | SchedulerNode   | eName               | Auth         | StorageNode    | Used          |
| apacity | Status                                                                                             | St                                                                | orageStatu                                      | s Version                      |        | Kernel          |                     | 0S           |                |               |
|         | 10.28.49.141                                                                                       | f7dfb0f8-3                                                        | 822c-45fd-a                                     | ebb-d3cc032                    | 2c398  | ip-10-28-49-3   | 141.ec2.internal    | Disabled     |                | 25 GiB        |
| 47 GiB  | Online                                                                                             |                                                                   | Up                                              |                                |        | 0-8a9e965 5.4.2 | 117-58.216.amzn2.x8 | 36_64 Am     | azon Linux 2   |               |
|         | 10.28.81.112                                                                                       | c92a6607-2                                                        | 25f9-43a7-b                                     | 38a-42e06dc                    | cfea8  | ip-10-28-81-3   | 112.ec2.internal    | Disabled     | Yes            | 11 GiB        |
| 47 GiB  | Online                                                                                             |                                                                   | Up                                              |                                |        | 0-8a9e965 5.4.  | 117-58.216.amzn2.x8 | 36_64 Am     | azon Linux 2   |               |
|         | 10.28.82.219                                                                                       | c447d117-2                                                        | ab1-41ec-9                                      | b6f-0378233                    | 4c804  | ip-10-28-82-2   | 219.ec2.internal    | Disabled     | Yes            | Unavailabl    |
| navaila | ble Online                                                                                         | (StorageDow                                                       | /n) In M                                        | aintenance                     | 2.7.1. | 0-8a9e965 5.4.2 | 117-58.216.amzn2.x8 | 36_64 Am     | azon Linux 2   |               |
|         | 10.28.11.87                                                                                        | 79bb6bbe-4                                                        | 40d-4ac1-9                                      | ede-096181b                    | ba6ce  | ip-10-28-11-    | 87.ec2.internal     | Disabled     | Yes            | 25 GiB        |
| 47 GiB  | Online                                                                                             |                                                                   | Up                                              |                                | 2.7.1. | 0-8a9e965 5.4.2 | 117-58.216.amzn2.x8 | 36_64 Am     | azon Linux 2   |               |
|         | 10.28.36.85                                                                                        | 5dfa752e-1                                                        | 366-4fac-b                                      | 4fe-39554e5                    | 1244e  | ip-10-28-36-    | 85.ec2.internal     | Disabled     | Yes            | 12 GiB        |
| 47 GiB  | Online                                                                                             |                                                                   | Up (                                            | This node)                     |        | 0-8a9e965 5.4.  | 117-58.216.amzn2.x8 | 36_64 Am     | azon Linux 2   |               |
|         | 10.28.9.164                                                                                        | 185717ed-7                                                        | '34f–464b–a                                     | f38-0fa9288                    | 350cd  | ip-10-28-9-10   | 64.ec2.internal     | Disabled     | Yes            | 23 GiB        |
| 47 GiB  | Online                                                                                             |                                                                   |                                                 |                                |        | 0-8a9e965 5.4.2 | 117-58.216.amzn2.x8 | 36_64 Am     | azon Linux 2   |               |
| Global  | Storage Pool                                                                                       |                                                                   |                                                 |                                |        |                 |                     |              |                |               |
|         | Total Used                                                                                         | : 98 GiB                                                          |                                                 |                                |        |                 |                     |              |                |               |
|         | Total Capacity                                                                                     | : 1.2 Ti                                                          | 3                                               |                                |        |                 |                     |              |                |               |
| > kubec | tl get pod –n pos                                                                                  | stgres –o v                                                       | /ide                                            |                                |        |                 |                     |              |                |               |
| NAME    |                                                                                                    | RÉADY                                                             | STATUS                                          | RESTARTS                       | AGE    | IP              | NODE                |              | NOMINATED NODE | READINESS GA  |
| nainx-6 | 598b75bbf-zmsfs                                                                                    | 1/1                                                               | Running                                         | 0                              | 131m   | 10.28.37.247    | ip-10-28-49-141.e   | ec2.internal | <none></none>  | <none></none> |
| postgre | s-ddf7d7dfc-slrs                                                                                   | 1/1                                                               | Running                                         | 0                              | 131m   | 10.28.67.18     | ip-10-28-82-219.0   | ec2.internal | <none></none>  | <none></none> |

Note the PostgreSQL pod was not restarted and is still running on the same node, but using the storage replica on another node. Note also that the database is still available.

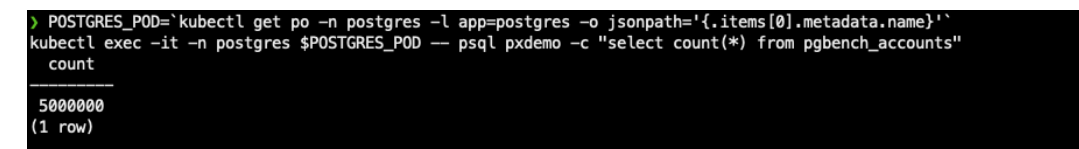

Bringing Portworx on the node back online resynchronizes any changes and marks node available:

| / Kubec   | cc pxc p     | ACT Sta          | 10 20 11      | 07                          |           |                  |          |                                  |          |          |             |        |          |
|-----------|--------------|------------------|---------------|-----------------------------|-----------|------------------|----------|----------------------------------|----------|----------|-------------|--------|----------|
| >> Runn:  | ing pxct     | cion ip-         | 10-28-11      | -8/.ec2.internal            |           |                  |          |                                  |          |          |             |        |          |
| Status:   | PX 15 C      | operation        | aι<br>        |                             |           |                  |          |                                  |          |          |             |        |          |
| License   | PX-Ent       | terprise         | extended      | eval (expires i             | n 58 day  | S)               |          |                                  |          |          |             |        |          |
| Node ID:  | : /9bb6t     | be-440d-         | 4ac1-9ed      | e-096181bba6ce              |           |                  |          |                                  |          |          |             |        |          |
|           | IP: 10.      | 28.11.8/         |               |                             |           |                  |          |                                  |          |          |             |        |          |
|           | Local        | storage P        | ool: 1 p      | 00 L                        |           |                  |          |                                  |          |          |             |        |          |
|           | POOL         | 10_PR10          | RITY          | RAID_LEVEL                  | USABLE    | USED             | STATUS   | ZONE                             | REGION   |          |             |        |          |
|           | 0            | HIGH             |               | raid0                       | 247 G1B   | 25 G1B           | Unline   | us-east-1a                       | us-east  |          |             |        |          |
|           | Local        | storage D        | evices:       | 1 device                    |           |                  |          |                                  |          |          |             |        |          |
|           | Device       | Path             |               | Media Type                  |           | Size             |          | Last-Scan                        |          |          |             |        |          |
|           | 0:1          | /dev/nv          | me1n1p2       | STORAGE_MEDIUM_             | NVME      | 247 G1B          |          | 03 Jun 21 22:19                  |          |          |             |        |          |
|           | total        |                  |               |                             |           | 247 G1B          |          |                                  |          |          |             |        |          |
|           | Cache L      | Devices:         |               |                             |           |                  |          |                                  |          |          |             |        |          |
|           | * No (       | cache dev        | ices          |                             |           |                  |          |                                  |          |          |             |        |          |
|           | Kvdb De      | evice:           |               |                             |           |                  |          |                                  |          |          |             |        |          |
|           | Device       | Path             | Size          |                             |           |                  |          |                                  |          |          |             |        |          |
|           | /dev/nv      | /me3n1           | 150 GiB       |                             |           |                  |          |                                  |          |          |             |        |          |
|           | * Inte       | ernal kvd        | b on thi      | s node is using             | this ded  | icated k         | vdb devi | ce to store its                  | data.    |          |             |        |          |
|           | Journa       | Device:          |               |                             |           |                  |          |                                  |          |          |             |        |          |
| <b>61</b> | 1            | /dev/nv          | meinipi       | STORAGE_MEDIUM_             | NVME      |                  |          |                                  |          |          |             |        |          |
| Cluster   | Summary      | -                |               |                             |           |                  |          |                                  |          |          |             |        |          |
|           | Cluster      | · ID: px-        | jenkins-      | prod                        | -02-07-0  | - 26             |          |                                  |          |          |             |        |          |
|           | Cluster      | OUID: e          | D965C2/-      | aae2-4c08-8577-4            | b92c97e0  | e26              |          |                                  |          |          |             |        |          |
|           | Nedeau       | 6 nodo/o         | hetes         | terrare (6 emline           |           |                  |          |                                  |          |          |             |        |          |
|           | Nodes:       | o noue(s         | ) WICH S      | torage (6 ontine            | )         |                  | Cabadul  |                                  |          | A+h      | Ctonnellada | llaad  | <b>C</b> |
| e i tu    | 1P<br>Status | C+orogo          | Status        | Versien                     | Kernel    |                  | Schedul  | ernouename                       |          | Auth     | StorageNode | usea   | Capa     |
| CITY      | Status       | Storage          | Status        | Version                     | da colora | 2.000            | 10 20    | US<br>8 40 141 ac2 int           | o mo 1   | Dischlod | Vee         |        | 247      |
| C-FP      | 10.20.4      | 19.141<br>Opling |               | 0-322C-4310-debb            | -0300052  | ZC390<br>E / 117 |          | 0-49-141.002.100                 | Amazon   | DISADIEU |             | 25 GID | 247      |
| OID       | 10 20 0      | 01 112           | op            | 2./.1.0<br>7 35f0 43a7 b30a | -0096900  | 5.4.11/          | -30.210. | amznz.xoo_04                     | Anazon   | Dischlod | Vec         | 11 C-P | 247      |
| CiP       |              | Online           | Up            | 2219-43d/-030d              | -4200000  | E / 117          | _50 216  | 0-01-112.0C2.100                 | Amazon   | Disableu |             | 11 016 | 247      |
| GID       | 10 20 0      | 22 210           | op<br>6447d11 | 2.7.1.0<br>7_2ab1_41ac_0b6f | -0036303  | J.4.11/          | -J0.210. | amznz:x00_04                     | Anazon   | Disabled | Vec         | 24 CIP | 247      |
| CiR       |              | Online           | Un Un         | 7 - Zabi-4iec-9001          | -0370233  | 5 / 117.         | _50 216  | 2727219,002,1110                 | Amazon   | Linux 2  |             | 24 GIB | 247      |
| OID       | 10 20 1      | 11 07            | 7055655       | 0.440d_45c1_0odo            | _006101b  | ba6co            | in_10_2  | 0_11_07_0c2_into                 | rnal     | Dicabled | Voc         | DE CIP | 247      |
| CHP       | 10.20.1      | Online           | /900000       | c = 440 u = 4a CI = 3Eu c   | -0501010  |                  | -E0 216  | 0-11-07.ecz.inte                 | Amazon   | Disableu |             | 25 616 | 247      |
| OID       | 10 20 2      |                  | 5dfa752       | 5 1100C/ 2:/:1:0            | -2055/05  | 12446            | in_10_2  | dm2112.00_04<br>0-36-05 oc2 into | rnal     | Dicabled | Voc         | 12 CiP | 247      |
| GiB       | 10.20.3      | Online           | lln           | 2 7 1 0                     | -8-0-065  | 5 / 117.         | -58 216  | amzn2 v86 64                     | Amazon   | Linux 2  |             | 12 010 |          |
| 010       | 10.28.0      | 0.164            | 1857176       | d_734f_464b_af39            | _0fa0200  | 350cd            | in-10-2  | R_9_164_ec2_inte                 | rnal     | Disabled | Yes         | 23 G4B |          |
| GiB       | 1012013      | Online           | lln           | 2 7 1 0                     | -8200065  | 5 4 117          | -58 216  | amzn2 x86 64                     | Amazon   | Linux 2  |             | 23 01D | 247      |
| Global    | Storage      | Pool             |               | 2.7.1.0                     | -0496903  | 314111/          | 3012101  | um21121200_04                    | 20102011 | CINGX 2  |             |        |          |
| otobat :  | sconage      | 1000             |               |                             |           |                  |          |                                  |          |          |             |        |          |

Note that during this operation the database was able to respond to queries and was not rescheduled to another node:

| > kubectl get pods -n pos | tgres –l | app=postg | res —o wide |      |             |                              |                |                 |
|---------------------------|----------|-----------|-------------|------|-------------|------------------------------|----------------|-----------------|
| NAME                      | READY    | STATUS    | RESTARTS    | AGE  | IP          | NODE                         | NOMINATED NODE | READINESS GATES |
| postgres-ddf7d7dfc-slrsq  | 1/1      | Running   | 0           | 138m | 10.28.67.18 | ip-10-28-82-219.ec2.internal | <none></none>  | <none></none>   |
|                           |          |           |             |      |             |                              |                |                 |

©2021 Pure Storage, the Pure P Logo, and the marks on the Pure Trademark List at <a href="https://www.purestorage.com/legal/productenduserinfo.html">https://www.purestorage.com/legal/productenduserinfo.html</a> are trademarks of Pure Storage, Inc. Other names are trademarks of their respective owners. Use of Pure Storage Products and Programs are covered by End User Agreements, IP, and other terms, available at: <a href="https://www.purestorage.com/legal/productenduserinfo.html">https://www.purestorage.com/legal/productenduserinfo.html</a> are trademarks of their respective owners. Use of Pure Storage Products and Programs are covered by End User Agreements, IP, and other terms, available at: <a href="https://www.purestorage.com/legal/productenduserinfo.html">https://www.purestorage.com/legal/productenduserinfo.html</a> and <a href="https://www.purestorage.com/legal/productenduserinfo.html">https://www.purestorage.com/legal/productenduserinfo.html</a> and <a href="https://www.purestorage.com/legal/productenduserinfo.html">https://www.purestorage.com/legal/productenduserinfo.html</a> and <a href="https://www.purestorage.com/legal/productenduserinfo.html">https://www.purestorage.com/legal/productenduserinfo.html</a> and <a href="https://www.purestorage.com/legal/productenduserinfo.html">https://www.purestorage.com/legal/productenduserinfo.html</a> and <a href="https://www.purestorage.com/legal/productenduserinfo.html">https://www.purestorage.com/legal/productenduserinfo.html</a> and <a href="https://www.purestorage.com/legal/productenduserinfo.html">https://www.purestorage.com/legal/productenduserinfo.html</a> and <a href="https://www.purestorage.com/legal/productenduserinfo.html">https://www.purestorage.com/legal/productenduserinfo.html</a> and <a href="https://www.purestorage.com/legal/productenduserinfo.html">https://www.purestorage.com/legal/productenduserinfo.html</a> and <a href="https://www.purestorage.com/legal/productenduserinfo.html">https://www.purestorage.com/legal/productenduserinfo.html</a> and <a h

The Pure Storage products and programs described in this documentation are distributed under a license agreement restricting the use, copying, distribution, and decompilation/reverse engineering of the products. No part of this documentation may be reproduced in any form by any means without prior written authorization from Pure Storage, Inc. and its licensors, if any. Pure Storage may make improvements and/or changes in the Pure Storage products and/or the programs described in this documentation at any time without notice.

THIS DOCUMENTATION IS PROVIDED "AS IS" AND ALL EXPRESS OR IMPLIED CONDITIONS, REPRESENTATIONS AND WARRANTIES, INCLUDING ANY IMPLIED WARRANTY OF MERCHANTABILITY, FITNESS FOR A PARTICULAR PURPOSE, OR NON-INFRINGEMENT, ARE DISCLAIMED, EXCEPT TO THE EXTENT THAT SUCH DISCLAIMERS ARE HELD TO BE LEGALLY INVALID. PURE STORAGE SHALL NOT BE LIABLE FOR INCIDENTAL OR CONSEQUENTIAL DAMAGES IN CONNECTION WITH THE FURNISHING, PERFORMANCE, OR USE OF THIS DOCUMENTATION. THE INFORMATION CONTAINED IN THIS DOCUMENTATION IS SUBJECT TO CHANGE WITHOUT NOTICE.

Pure Storage, Inc. 650 Castro Street, #400 Mountain View, CA 94041

purestorage.com

800.379.PURE

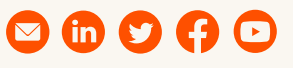

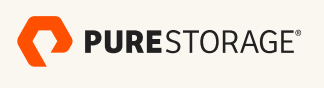

PS2133-01 09/2021 i